# TripleQuad<sup>™</sup> /QTRAP<sup>®</sup>

LC/MS/MS System

シリーズ

初級定量トレーニングテキスト

# Analyst<sup>®</sup>ソフトウェア SCIEX OS ソフトウェア説明用資料

# メソッド開発

ソフトウェアのバージョンにより、画面や操作方法が若干異なる場合があります。 予めご了承ください。

株式会社 エービー・サイエックス アプリケーションサポート *2019 年3月版* 

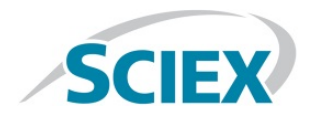

# 目次

| 1        | 講新  | 長資料                                        | 1-1  |
|----------|-----|--------------------------------------------|------|
| <b>2</b> | ソラ  | 1トウェアの概要                                   | 2-1  |
| 3        | 測定  | <u> </u>                                   | 3-1  |
|          | 3.1 | 測定の流れ                                      | 3-1  |
|          | 3.2 | ソフトウェアの起動と機器の設定                            | 3-2  |
|          | 機   | 器を Ready 状態(右下のアイコンが緑色の状態)にする              | 3-4  |
|          | 3.3 | 最適化                                        | 3-5  |
|          | Ca  | alculator を用いたモノアイソトピック質量(精密質量)と平均分子量の計算方法 | 3-6  |
|          | Μ   | S 内部のパラメータの最適化(インフュージョンの最適化)               | 3-6  |
|          | In  | fusioin を用いた MS 内部パラメータの最適化3               | 8-13 |
|          | イ   | オンソースの最適化を行う(FIA の最適化)                     | 8-16 |
|          | FI  | A用に作成したメソッドで機器を平衡化する                       | 8-27 |
|          | Fl  | Aによるイオンソースの自動最適化を始める                       | 8-28 |
|          | 3.4 | 測定メソッド(Acquisition Method)の完成3             | 8-31 |
|          | 3.5 | 測定                                         | 8-36 |
|          | 力   | ラムの接続                                      | 8-36 |
|          | Sy  | vstem の平衡化                                 | 8-36 |
|          | Ba  | atch の作成3                                  | 8-36 |
|          | 測   | 定の開始3                                      | 8-40 |
| 4        | 停止  | _操作                                        | 4-1  |
| <b>5</b> | デー  | -タの確認                                      | 5-1  |
|          | デ   | ータを開く                                      | 5-1  |
|          | 前   | 後のクロマトグラムを表示する                             | 5-1  |
|          | ク   | ロマトグラムの抽出                                  | 5-2  |
|          | ク   | ロマトグラムを拡大する                                | 5-4  |
|          | 分   | 析時の測定条件を確認する                               | 5-4  |
|          | 画   | 面を印刷する                                     | 5-5  |
|          | 表   | 示したクロマトグラムを閉じる                             | 5-5  |
| 6        | SCI | [EX OS Software を用いた定量解析                   | 6-1  |
|          | 6.1 | SCIEX OS Software の Analytics の起動          | 6-3  |
|          | 6.2 | Project の作成                                | 6-3  |
|          | 6.3 | Project の選択                                | 6-3  |
|          | 6.4 | -<br>初期設定の変更                               | 6-3  |
|          | 6.5 | Result Table の作成                           | 6-4  |
|          | 新   | 規に定量解析用メソッドを作成し、Results Table を作成する        | 6-5  |

| 6.6  | Results Table の確認、編集    | 6-9           |
|------|-------------------------|---------------|
| 6.7  | クロマトグラムの表示              | 6-10          |
| 6.8  | パラメータの変更                | 6-10          |
| 全    | サンプルピークに変更したパラメータを反映させる | 6-11          |
| 6.9  | 手動積分                    | 6-11          |
| F    | ークとしての認識を外す             | 6-11          |
| 6.10 | 検量線の表示、重みづけ、検量線の種類を変更   | 6-12          |
| 6.11 | データの追加と削除               | 6 <b>-</b> 13 |
| デ    | ータの追加                   | 6-13          |
| デ    | ータの削除                   | 6-13          |
| 6.12 | Report の作成              | 6-14          |
|      |                         |               |

| 本、ニュノルキモの表直の衣木について、「即下記のように衣木しておりよう。          |                                                     |                                                          |  |  |  |  |  |
|-----------------------------------------------|-----------------------------------------------------|----------------------------------------------------------|--|--|--|--|--|
| 榜                                             | <u> 後種</u>                                          | 略称                                                       |  |  |  |  |  |
| API 2000 <sup>™</sup> LC/MS/MS<br>System      | -                                                   | API 2000™                                                |  |  |  |  |  |
| -                                             | QTRAP <sup>®</sup> LC/MS/MS<br>System               | QTRAP®                                                   |  |  |  |  |  |
| API 3000 <sup>™</sup> LC/MS/MS<br>System      | -                                                   | API 3000™                                                |  |  |  |  |  |
| API 3200 <sup>™</sup> LC/MS/MS<br>System      | 3200 QTRAP <sup>®</sup> LC/MS/MS<br>System          | API 3200 <sup>™</sup><br>3200 QTRAP <sup>®</sup>         |  |  |  |  |  |
| API 4000 <sup>™</sup> LC/MS/MS<br>System      | 4000 QTRAP <sup>®</sup> LC/MS/MS<br>System          | API 4000™<br>4000 QTRAP <sup>®</sup>                     |  |  |  |  |  |
| AB SCIEX Triple Quad™<br>4500 LC/MS/MS System | AB SCIEX QTRAP <sup>®</sup> 4500<br>LC/MS/MS System | Triple Quad <sup>™</sup> 4500<br>QTRAP <sup>®</sup> 4500 |  |  |  |  |  |
| API 5000 <sup>™</sup> LC/MS/MS<br>System      | -                                                   | API 5000™                                                |  |  |  |  |  |
| AB SCIEX Triple Quad™<br>5500 LC/MS/MS System | AB SCIEX QTRAP <sup>®</sup> 5500<br>LC/MS/MS System | Triple Quad <sup>™</sup> 5500<br>QTRAP <sup>®</sup> 5500 |  |  |  |  |  |
| AB SCIEX Triple Quad™<br>6500 LC/MS/MS System | AB SCIEX QTRAP <sup>®</sup> 6500<br>LC/MS/MS System | Triple Quad <sup>™</sup> 6500<br>QTRAP <sup>®</sup> 6500 |  |  |  |  |  |

本マニュアル中での装置の表示について、一部下記のように表示しております。

# 1 講義資料

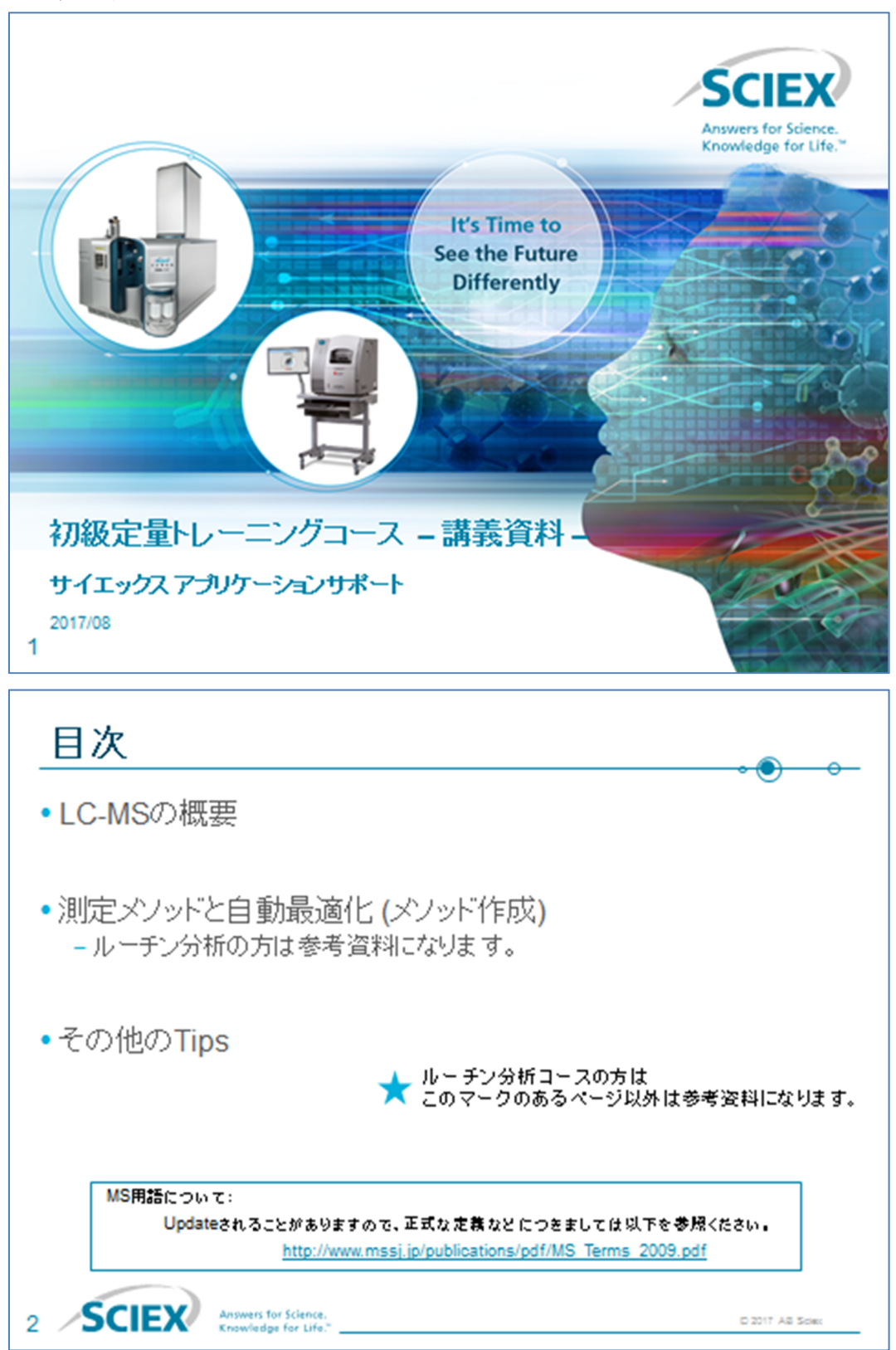

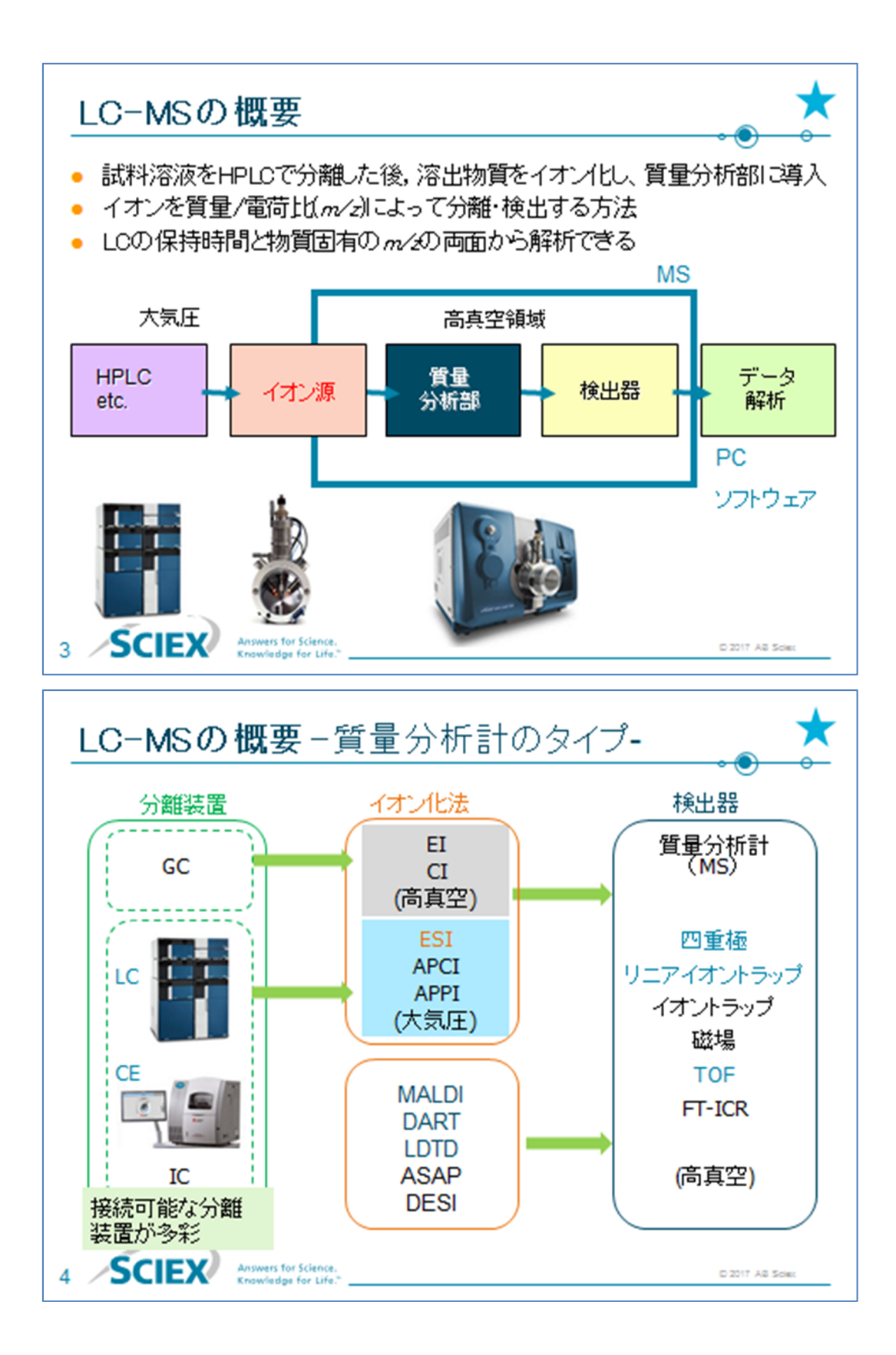

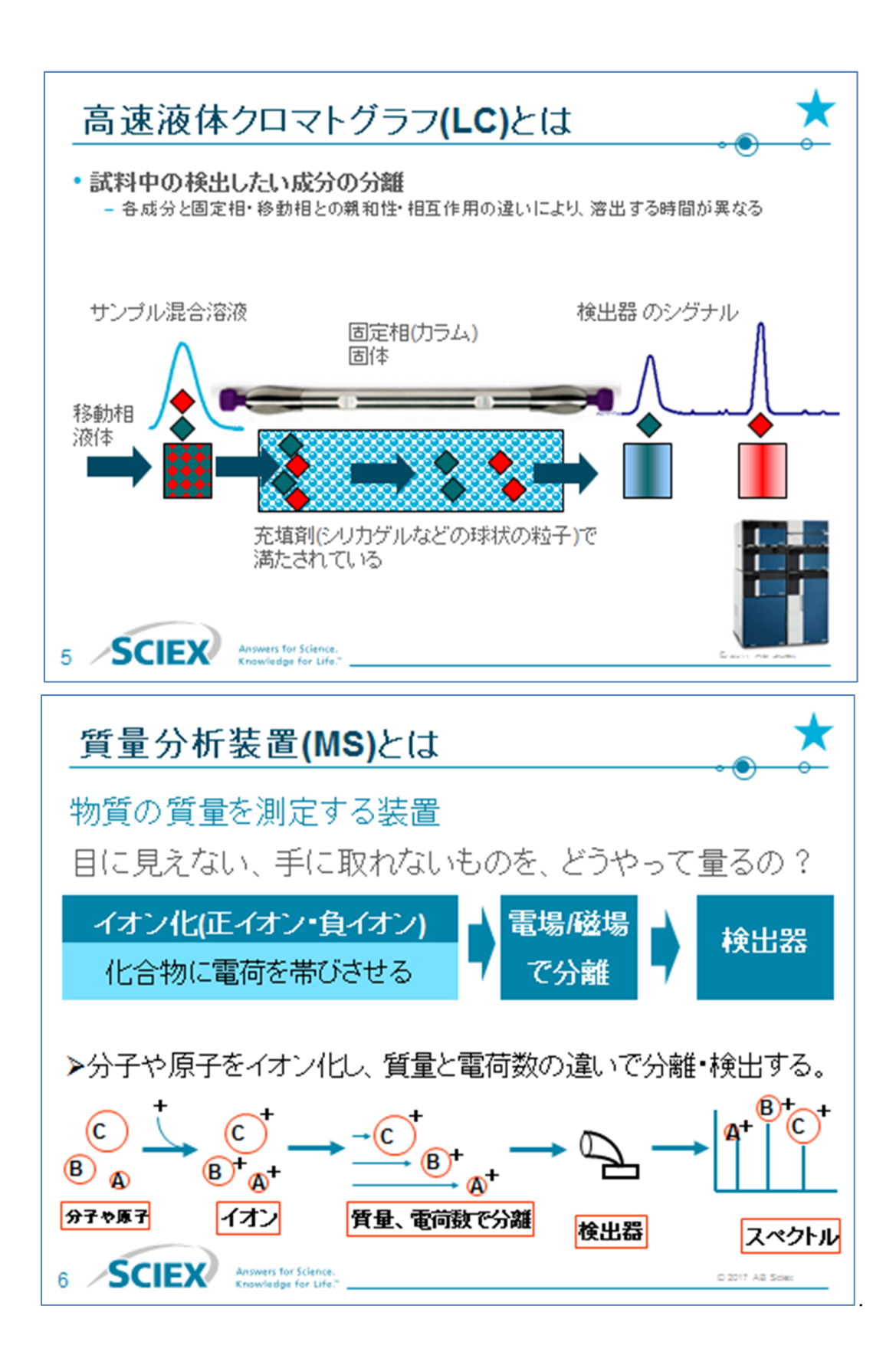

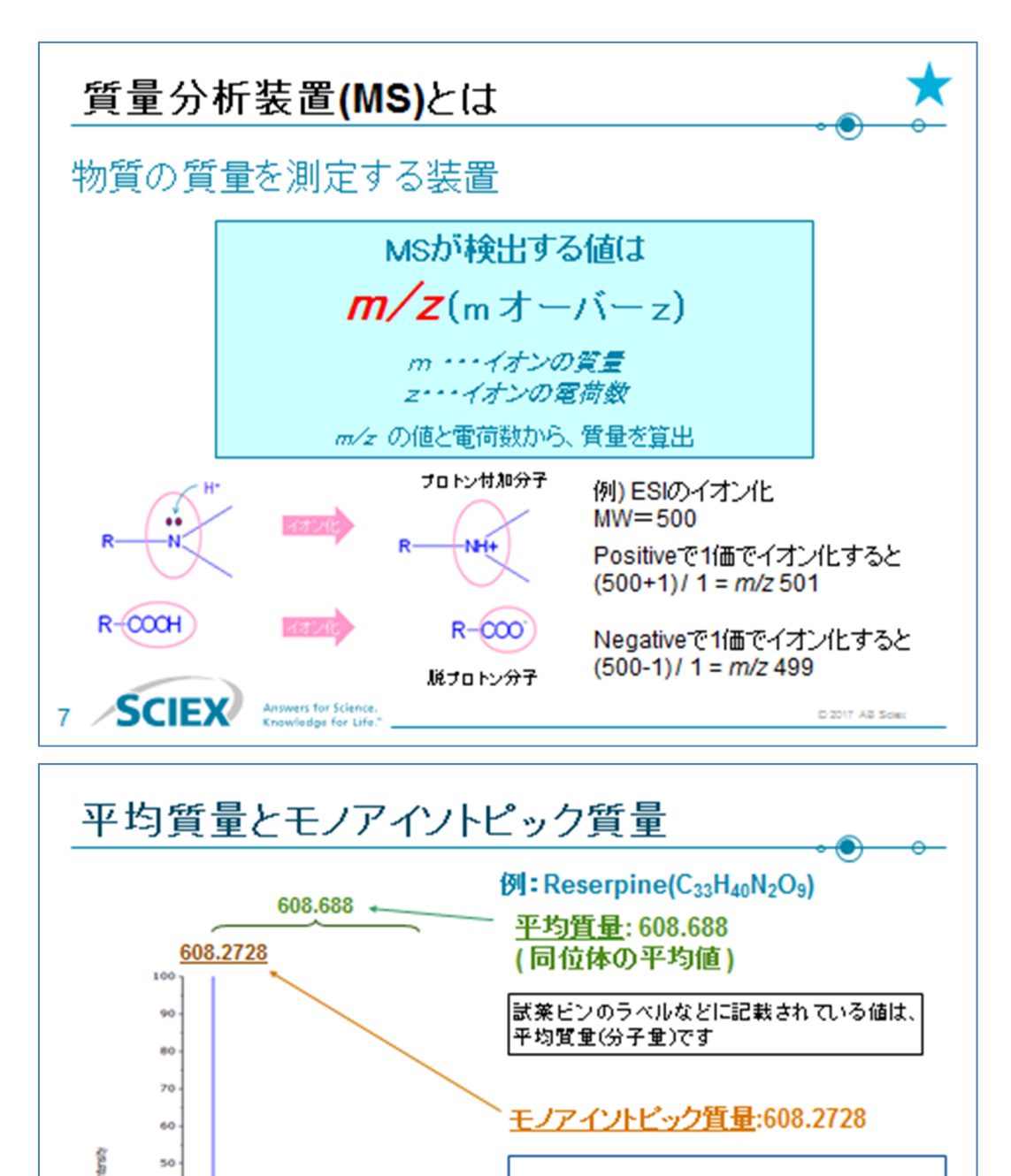

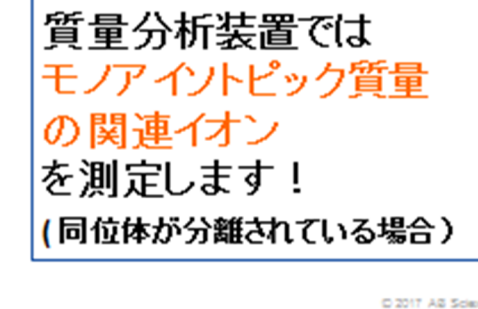

40

30 20

10

Ó

**SCIEX** 

610 611 612 613 614 615 Mass/Charge, Da

Answers for Science. Knowledge for Life.

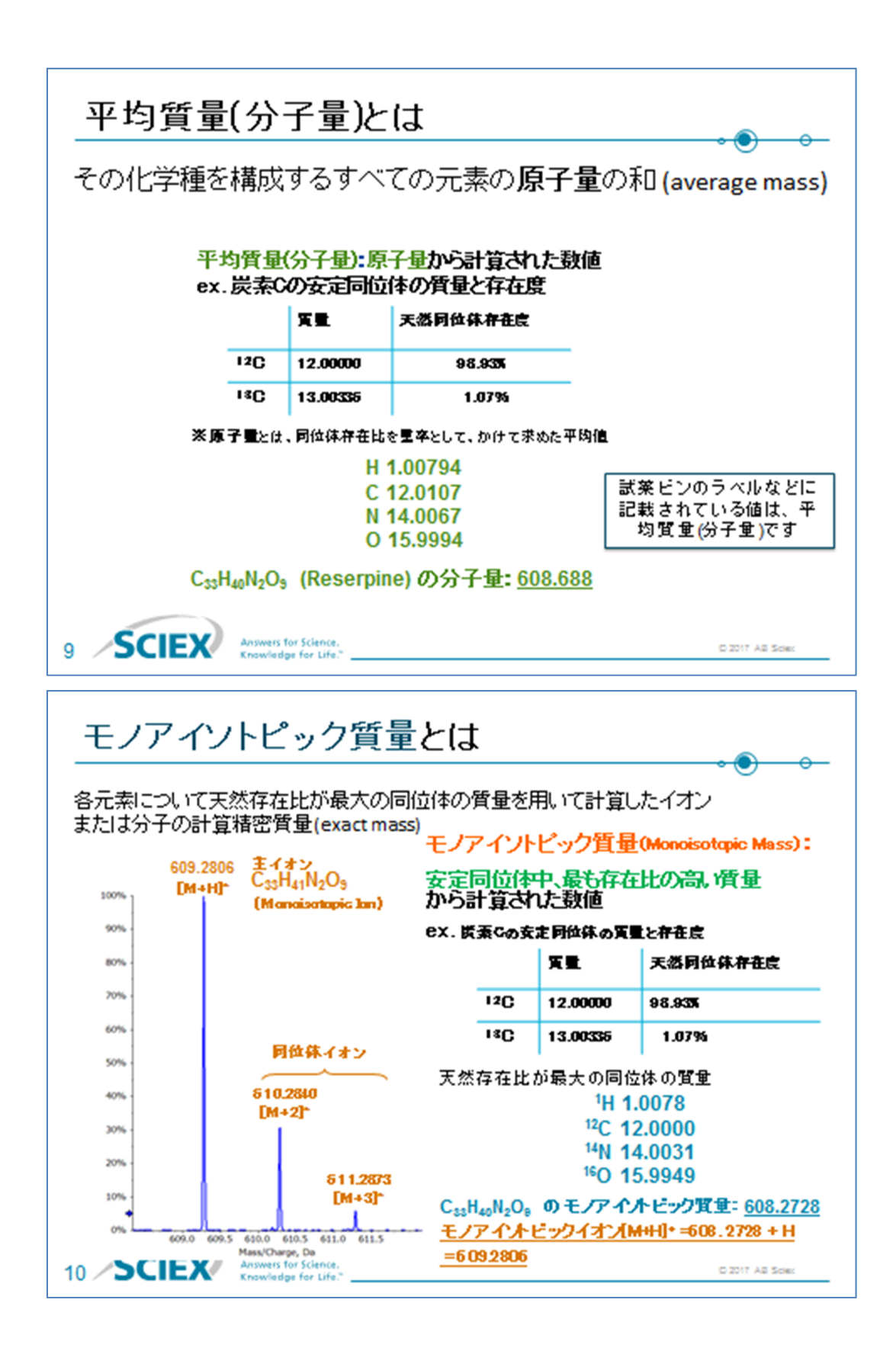

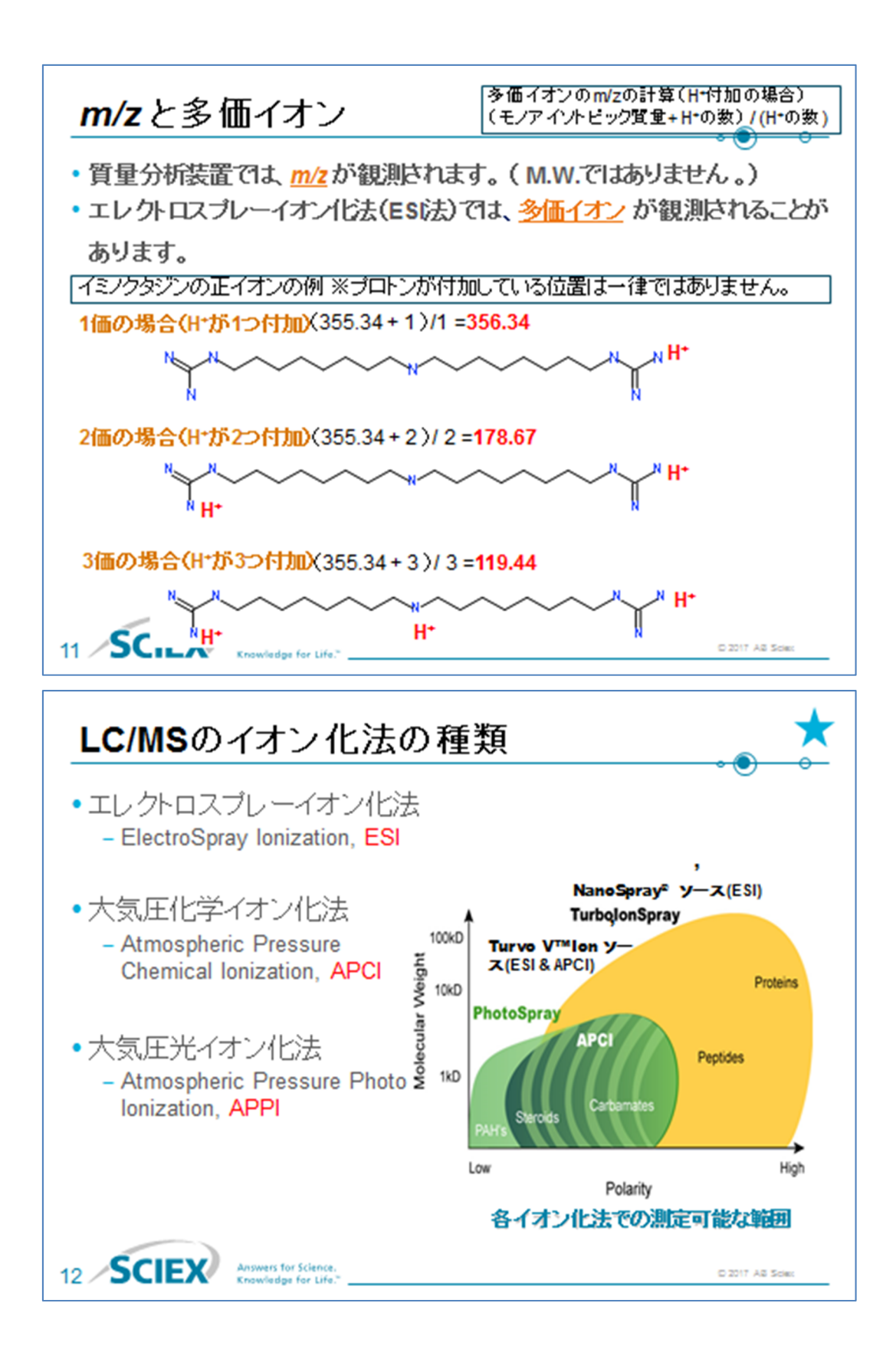

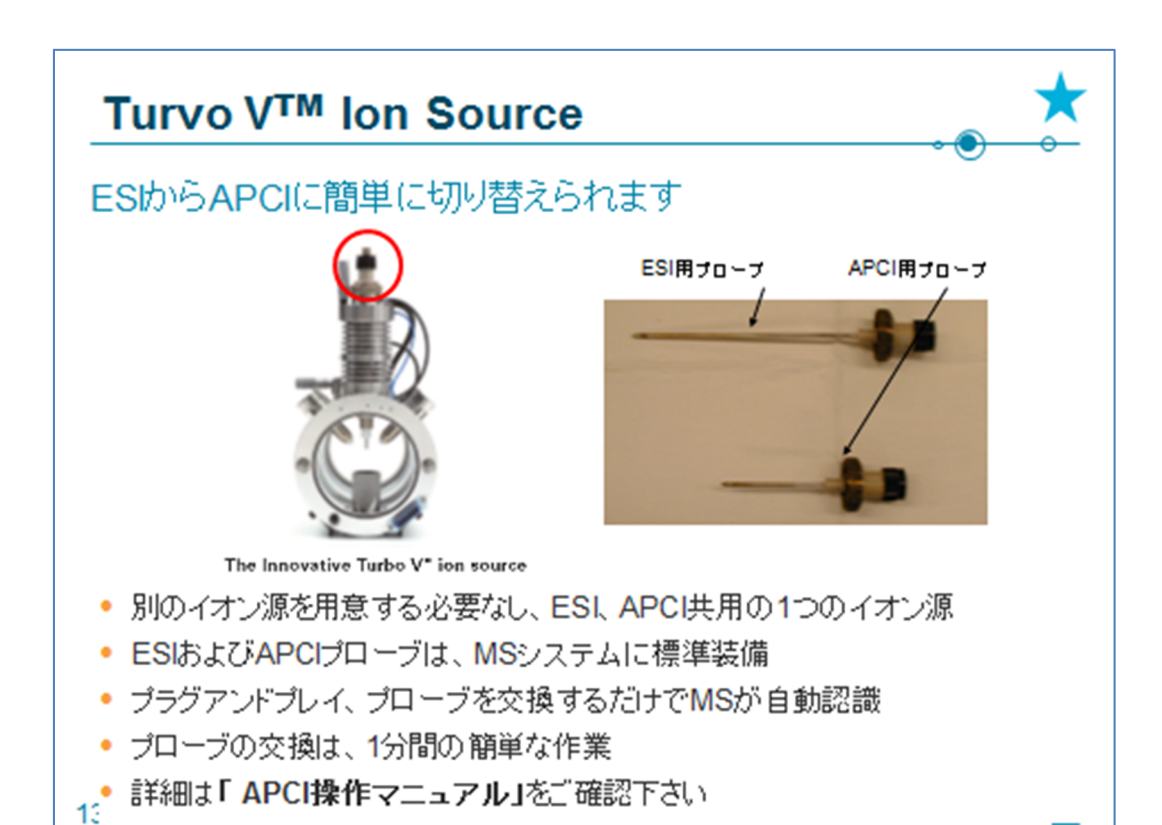

| イオン化法の特徴     |                    |                                                                                                    |                                                                                                    |  |  |  |  |  |  |
|--------------|--------------------|----------------------------------------------------------------------------------------------------|----------------------------------------------------------------------------------------------------|--|--|--|--|--|--|
|              |                    | ESI                                                                                                    | APCI                                                                                                    |  |  |  |  |  |  |
|              | 最大分子重              | 数10万 Da                                                                                                    | 約1300Da                                                                                                    |  |  |  |  |  |  |
| 対象           | 極性                 | 中極性~高極性                                                                                                    | 低極性~高極性                                                                                                    |  |  |  |  |  |  |
| サンブル         | 熱に不安定な<br>サンプル     | 可能                                                                                                    | 通さない                                                                                                    |  |  |  |  |  |  |
|              | 揮発性                | 影響なし                                                                                                    | 揮発性成分に対して有効                                                                                                    |  |  |  |  |  |  |
| 対応流済         | ġ.                 | 赘nL~ 3mL/min                                                                                                    | 0.2~ 2.0 mL/min                                                                                                    |  |  |  |  |  |  |
| イオンサ<br>イオンエ | プレッション<br>こンハンスメント | 起こる                                                                                                    | 少ない                                                                                                    |  |  |  |  |  |  |
| LC溶媒         | の影響                | 影響されやすい                                                                                                    | 影響されにくい                                                                                                    |  |  |  |  |  |  |
| その他          |                    | <ul> <li>広範囲の化合物測定に有効</li> <li>今価イオンが生じるので高分子化合物<br/>の分析にも有利</li> <li>クラスター(多量体)が生成するため、<br/>高濃度側での検量線の直線性が<br/>低下する場合がある。</li> </ul> | ・気化を促進するためブローブを熱している<br>・生体サンブルなど不揮発性の物質を<br>多く含む場合、長時間の測定により<br>コロナニードルが汚れるため感度が<br>低下する。(コロナニードルのクリー<br>ニングを行えば感度は復帰する。) |  |  |  |  |  |  |
| 14 ⁄S        | CIEX               | Answers for Science.<br>Knowledge for Life."                                                                                          | © 2017 A& Scierc                                                                                                    |  |  |  |  |  |  |

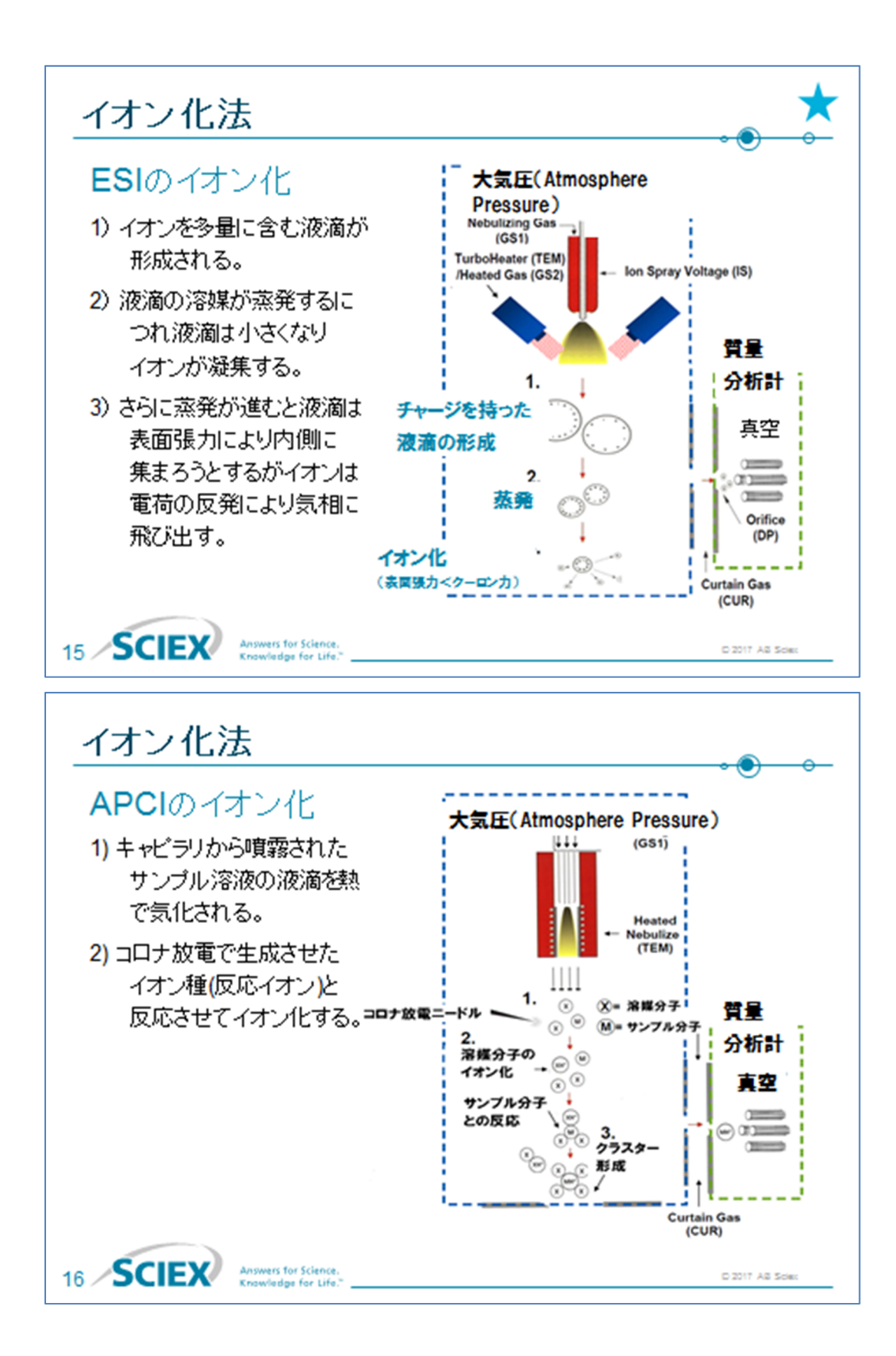

| イオ:                                             | イオン化法とイオン化されやすい部分構造 |                                                                    |                                                       |  |  |  |  |  |  |  |
|-------------------------------------------------|---------------------|--------------------------------------------------------------------|-------------------------------------------------------|--|--|--|--|--|--|--|
| 最大<br>質量 Positive Mode Negative Mode            |                     |                                                                    |                                                       |  |  |  |  |  |  |  |
| ESI                                             | <b>10000</b><br>以上  | R-NH <sub>2</sub>                                                  | R-50,H R-50,X<br>R-0-50,H R-0-50,X ()<br>R-00H R-000X |  |  |  |  |  |  |  |
| APCI                                            | 1000<br>程度          | R-NH <sub>2</sub> R-000R' R-00NH <sub>2</sub><br>0<br>R-1-R' R-0H0 | R-S0,H R-S0,X<br>R-0-S0,H R-0-S0,X<br>R-000H R-000X   |  |  |  |  |  |  |  |
|                                                 |                     | R1 R3 R1 R                                                         |                                                       |  |  |  |  |  |  |  |
| 17 SCIEX Answers for Science. D 2017 AS Science |                     |                                                                    |                                                       |  |  |  |  |  |  |  |

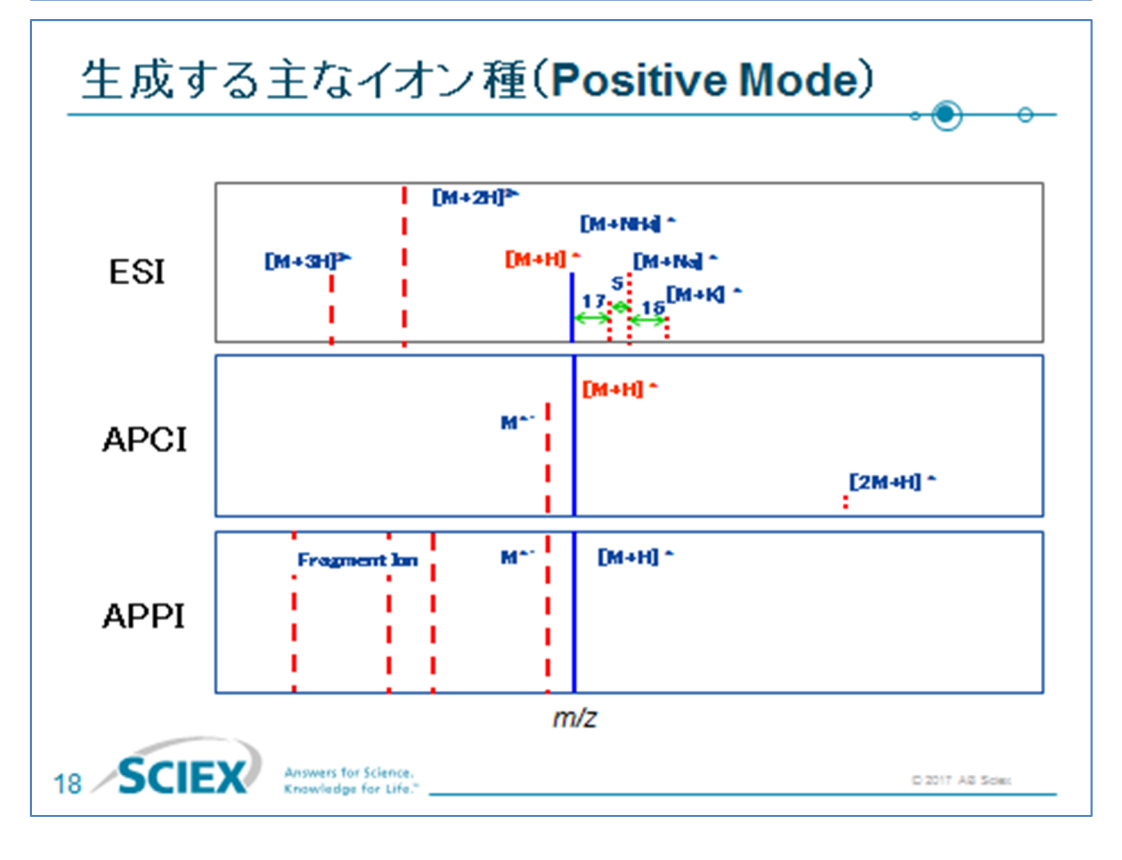

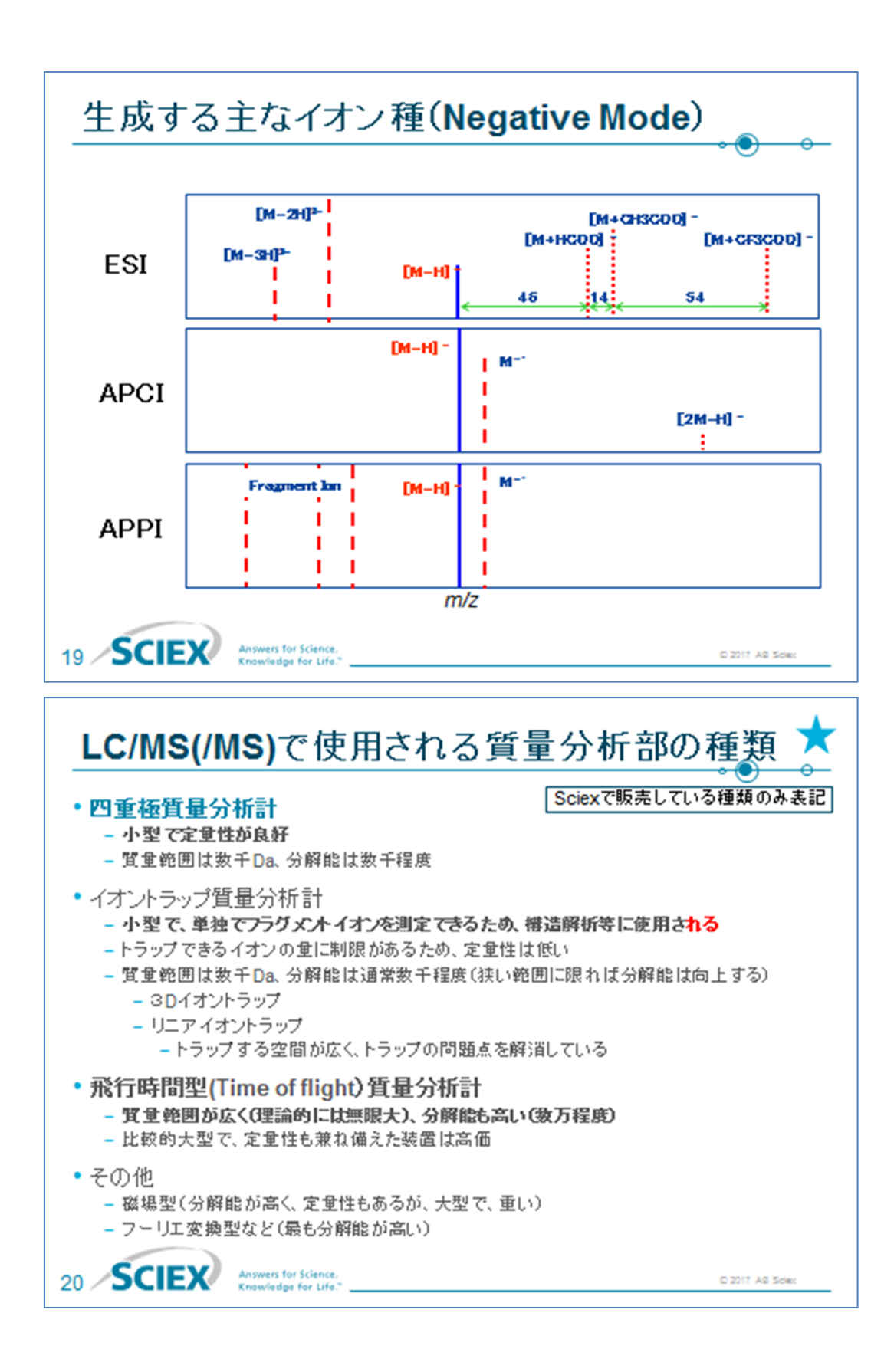

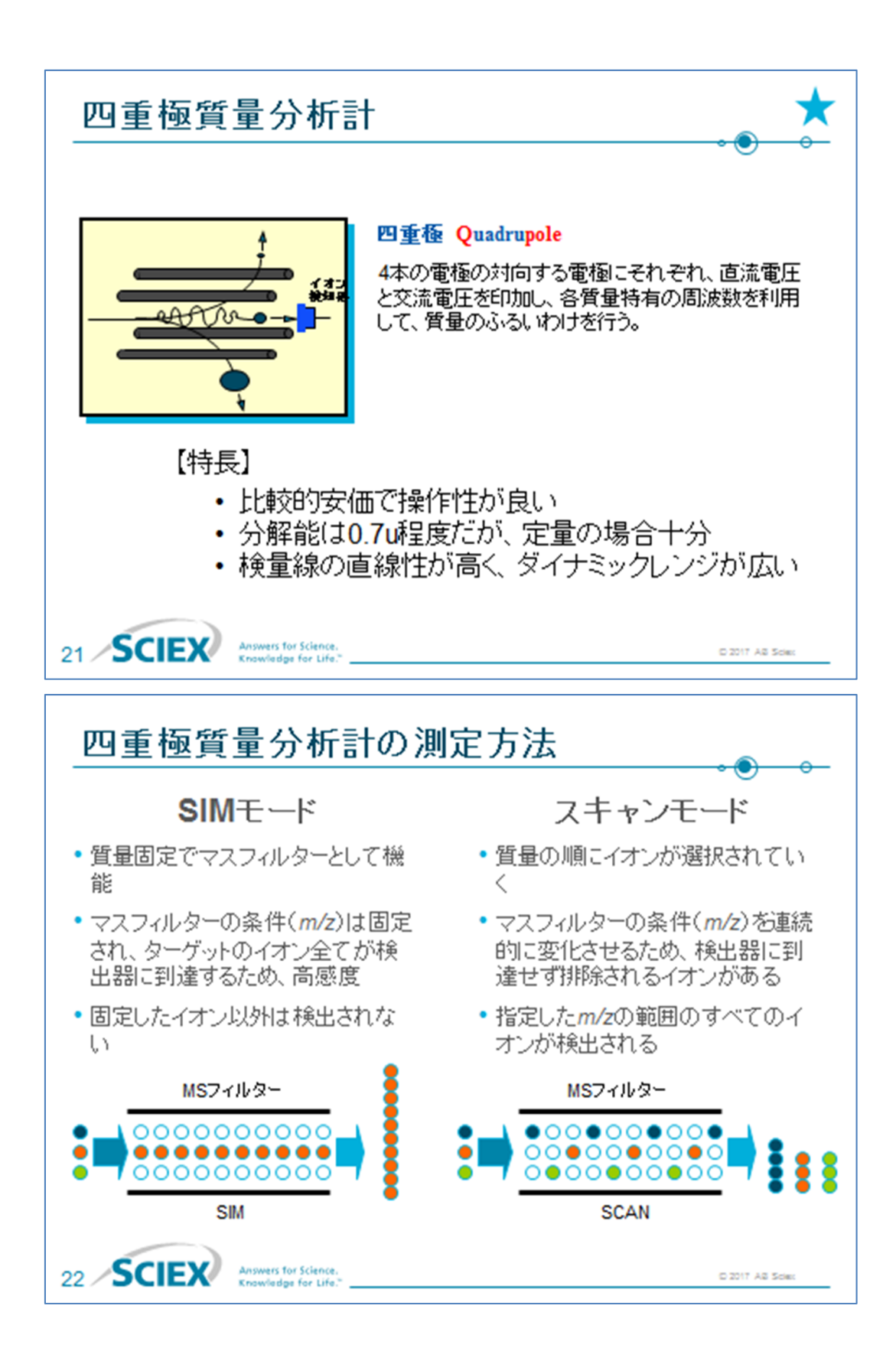

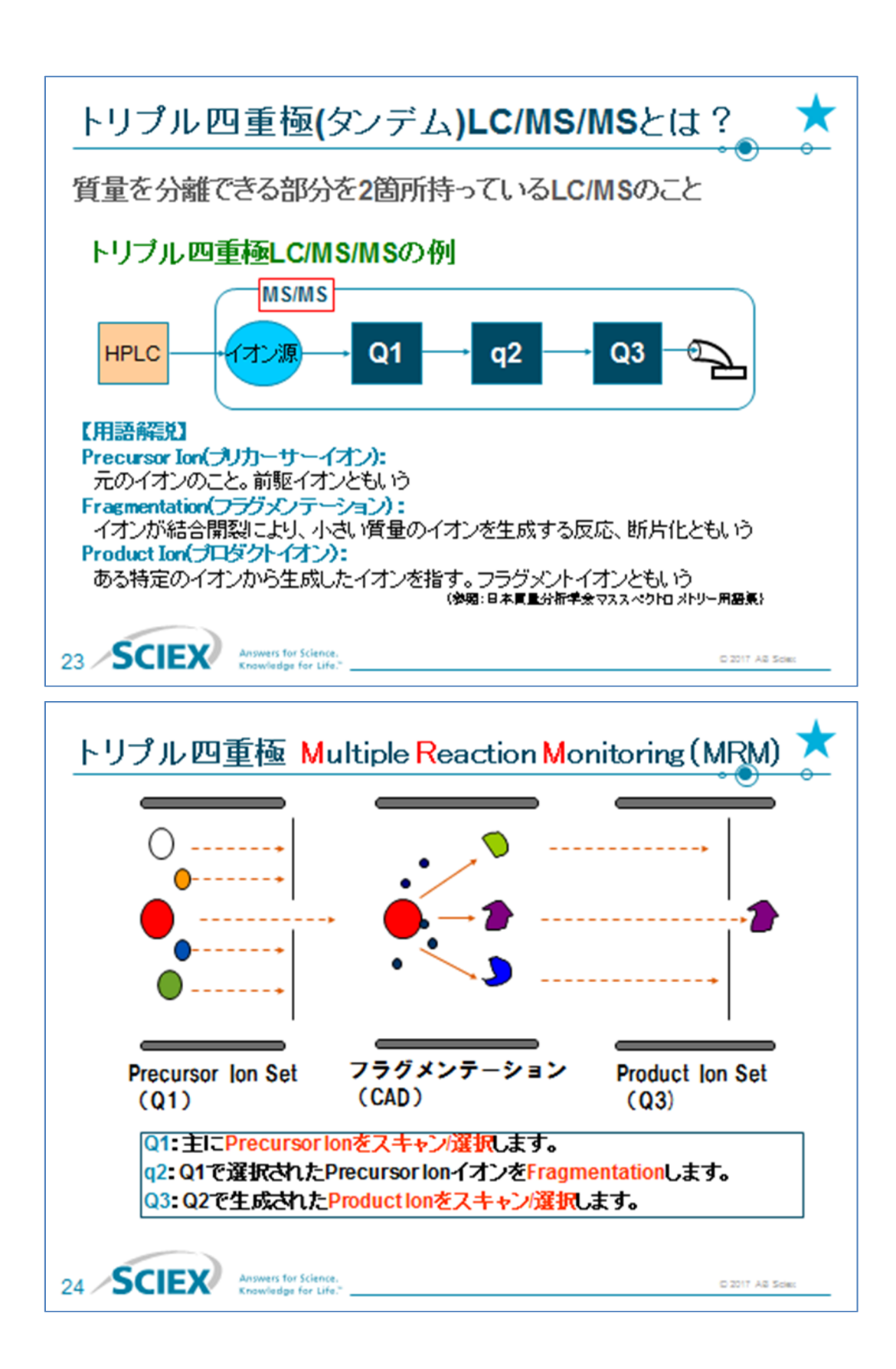

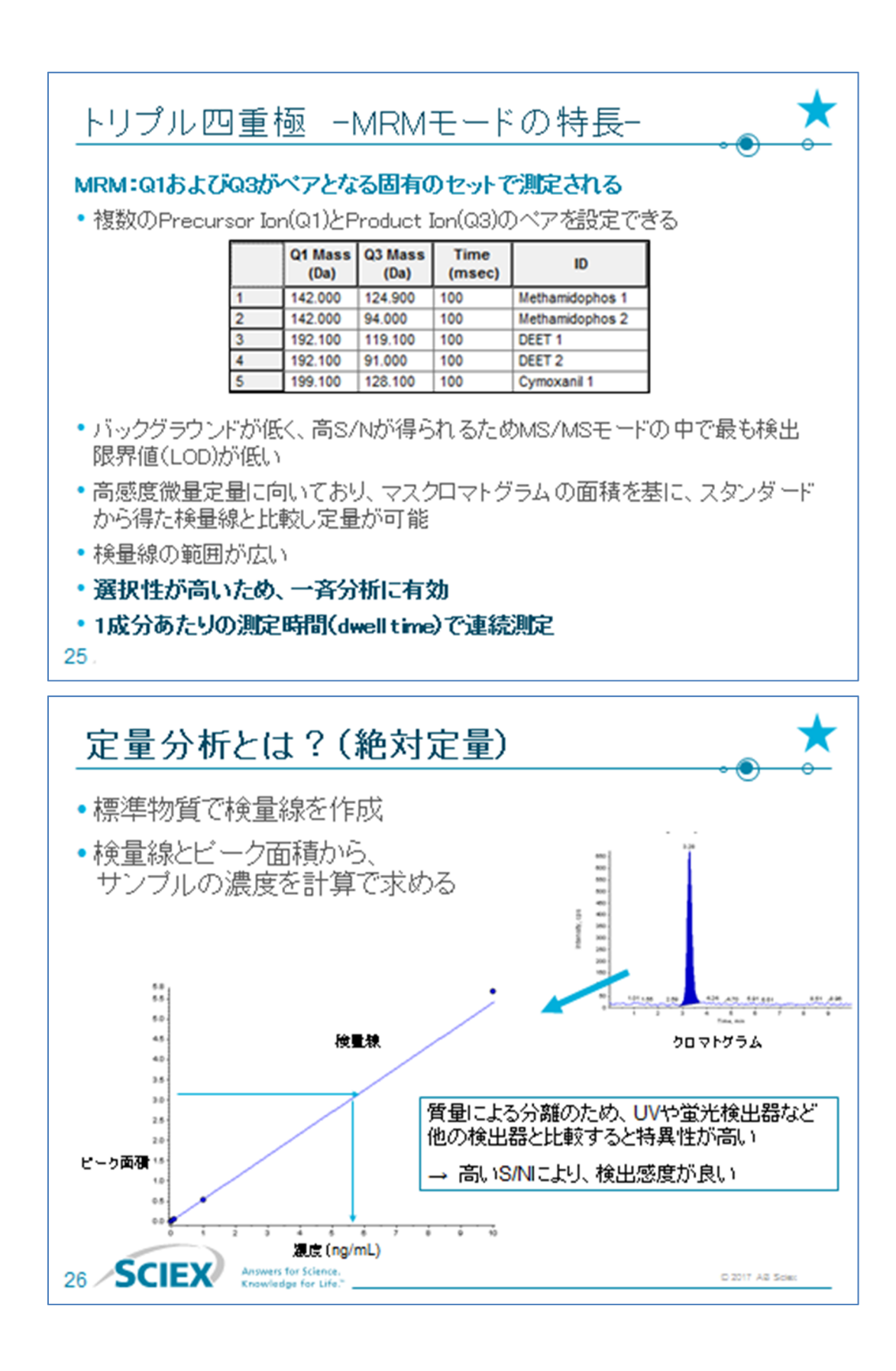

#### 1-13

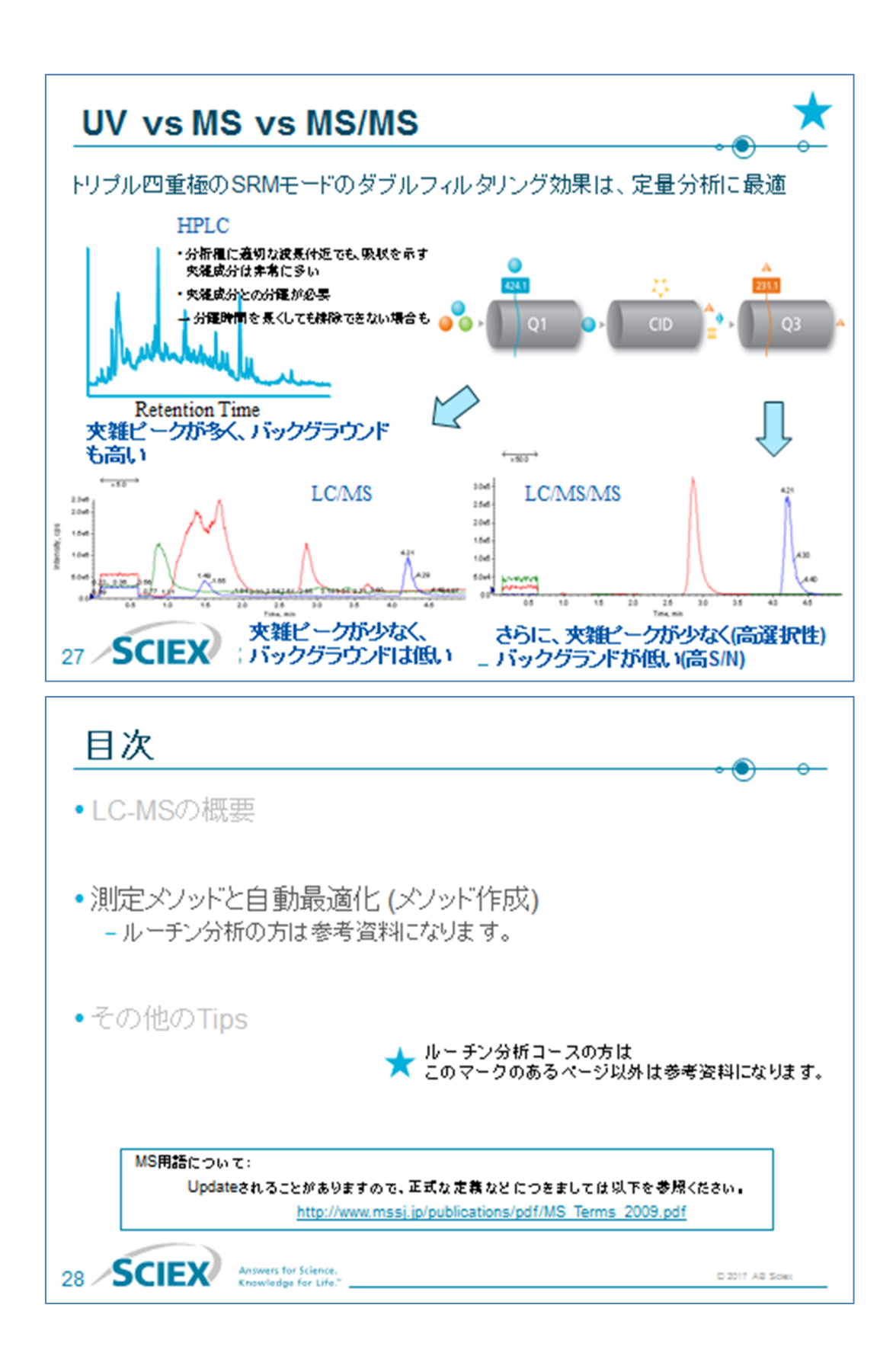

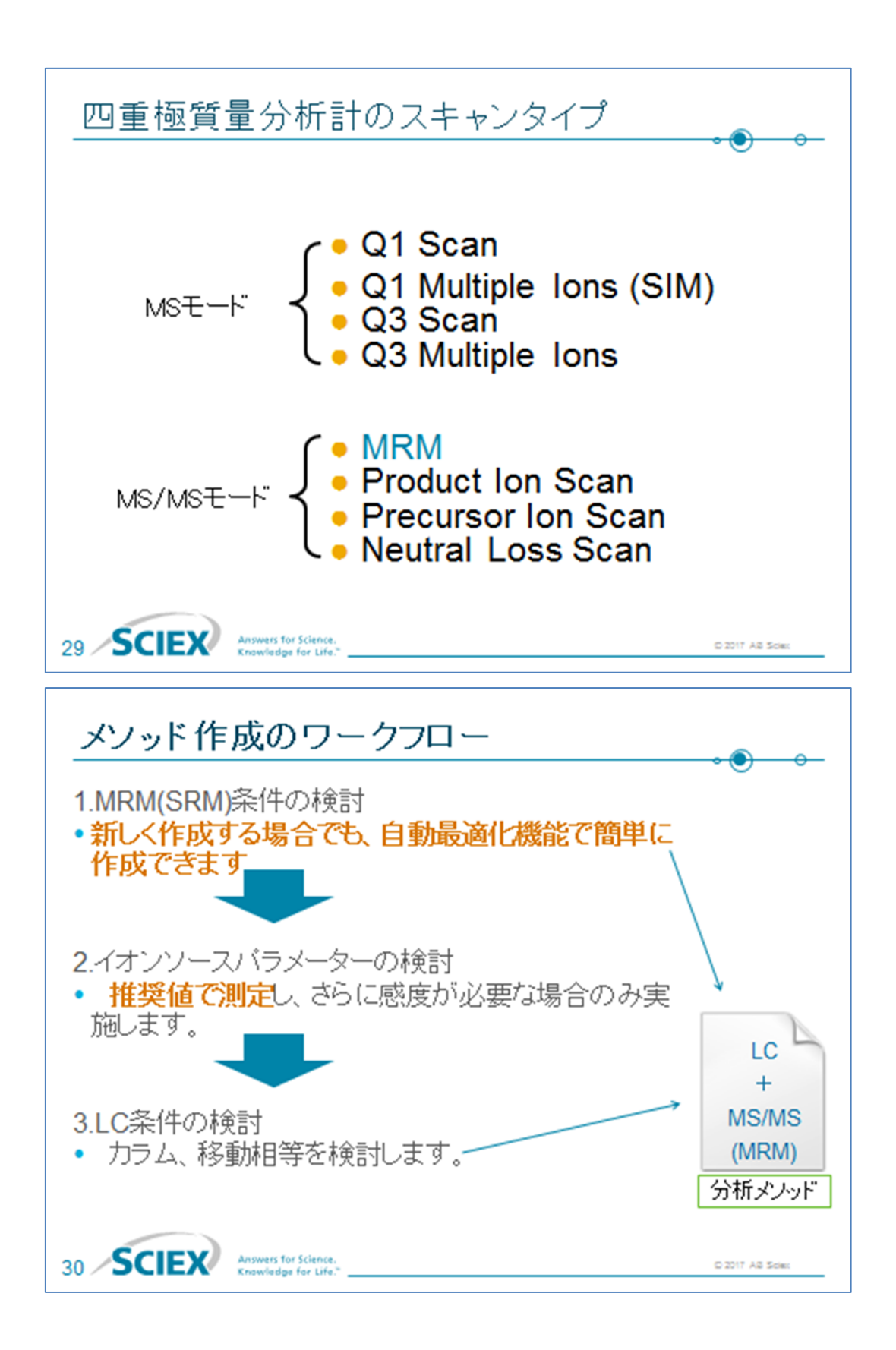

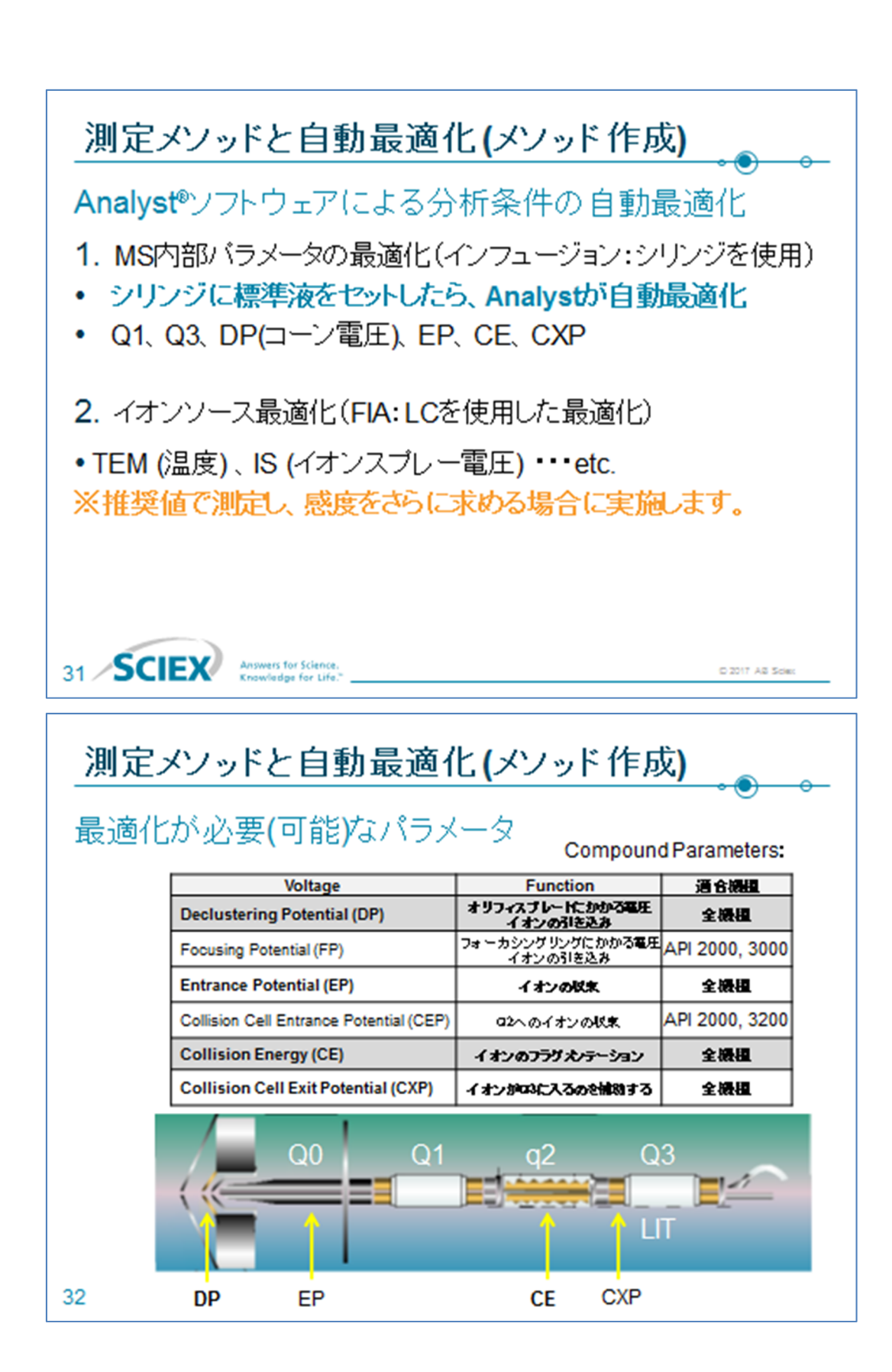

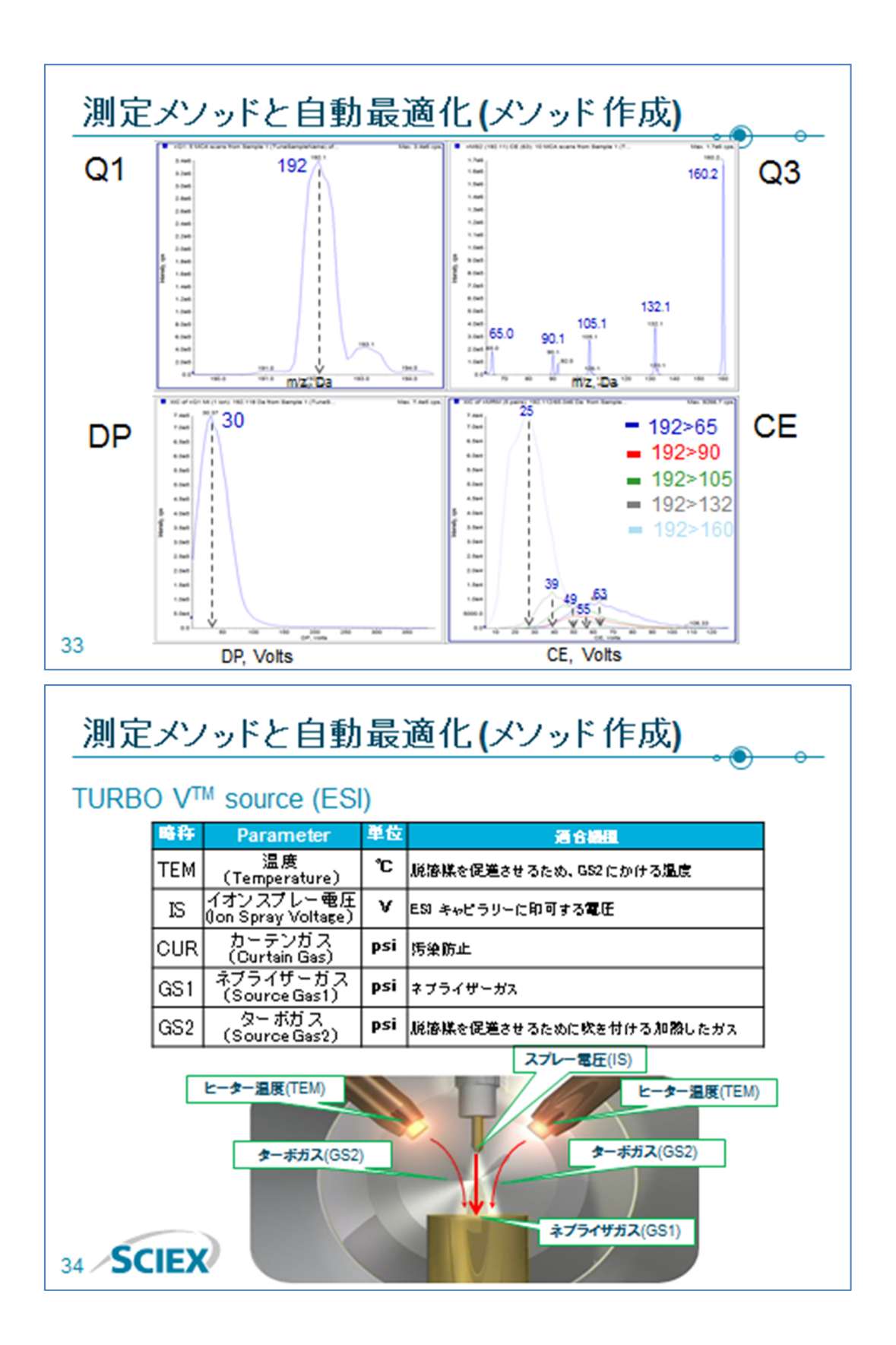

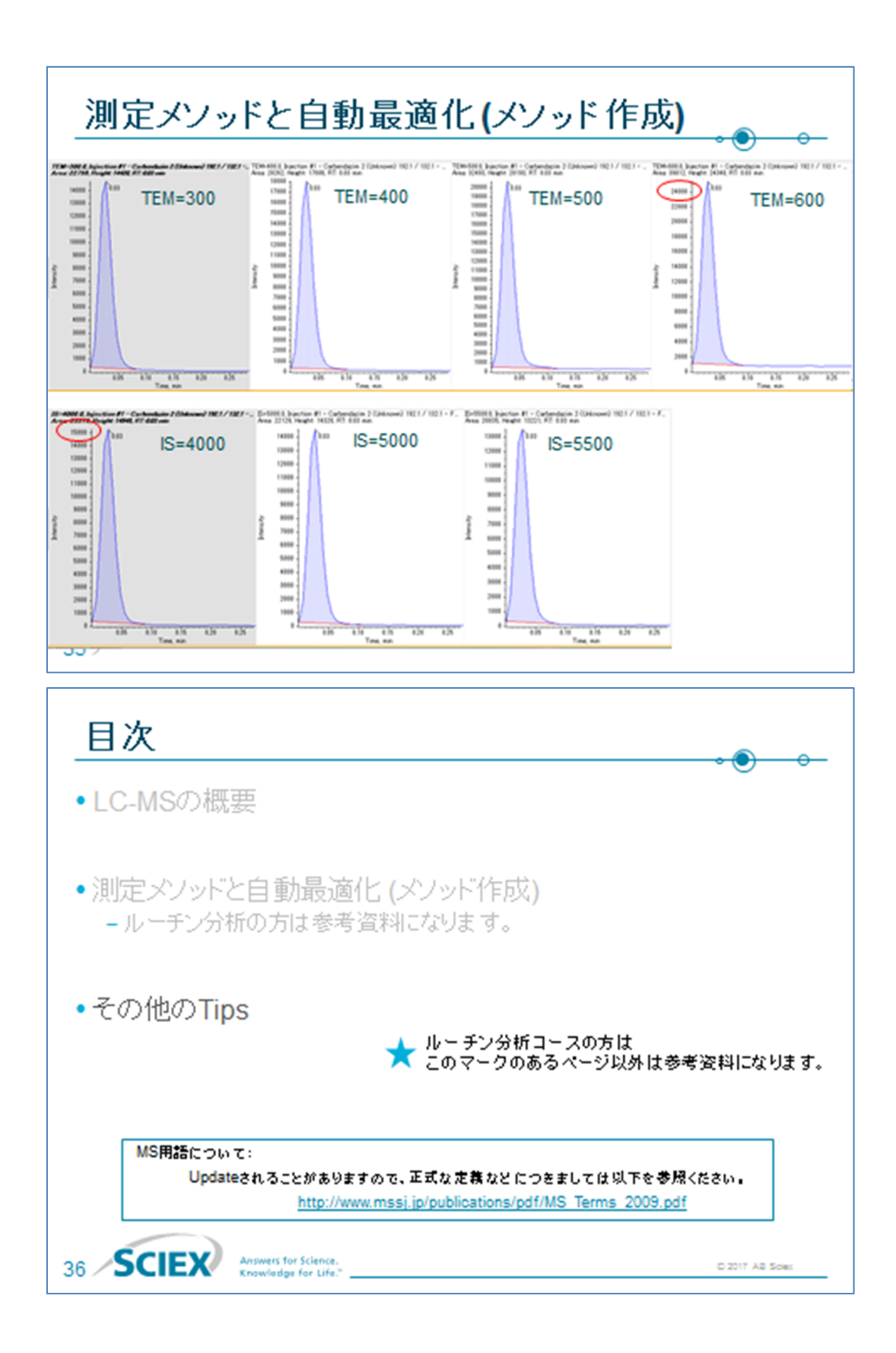

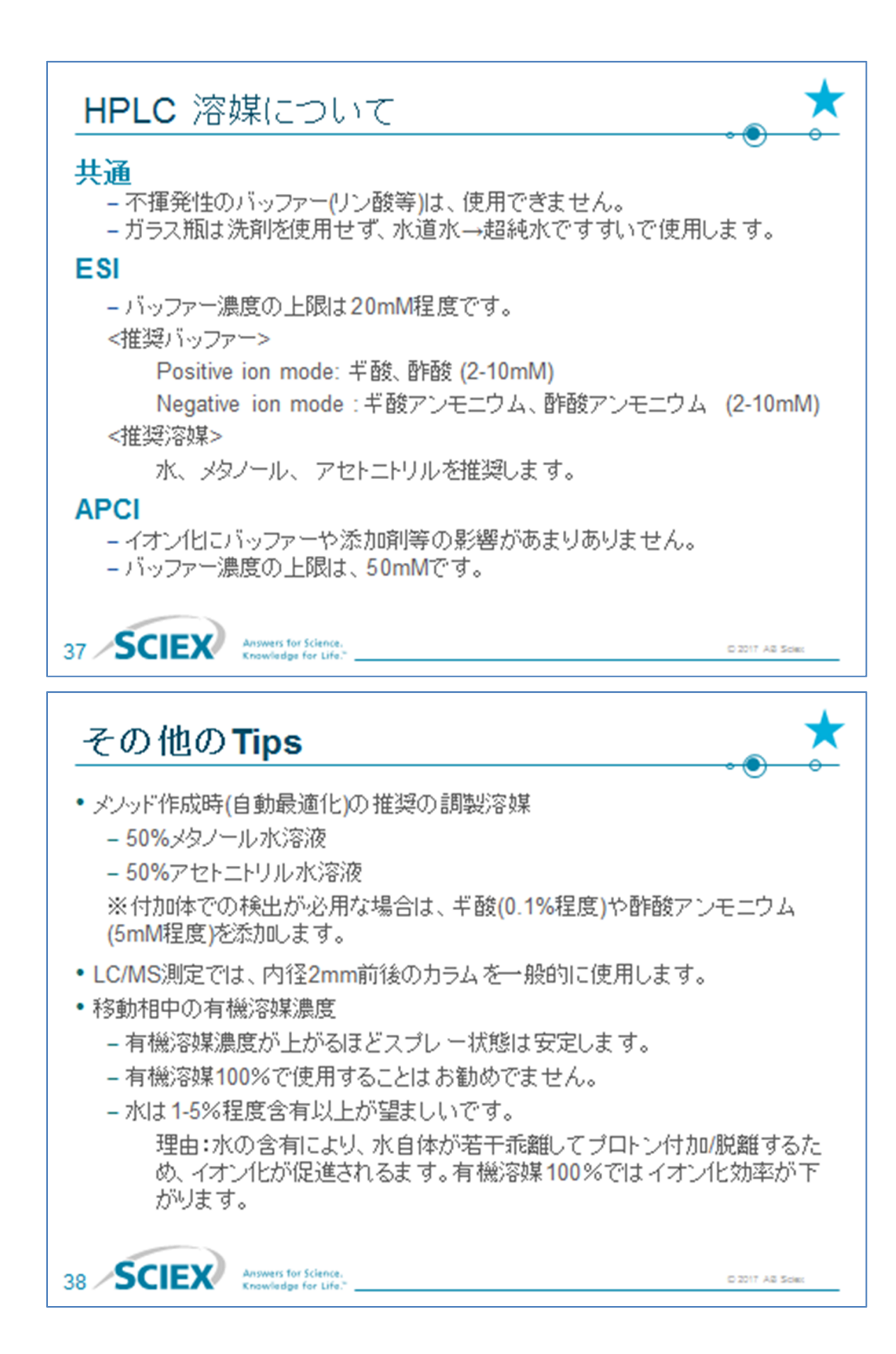

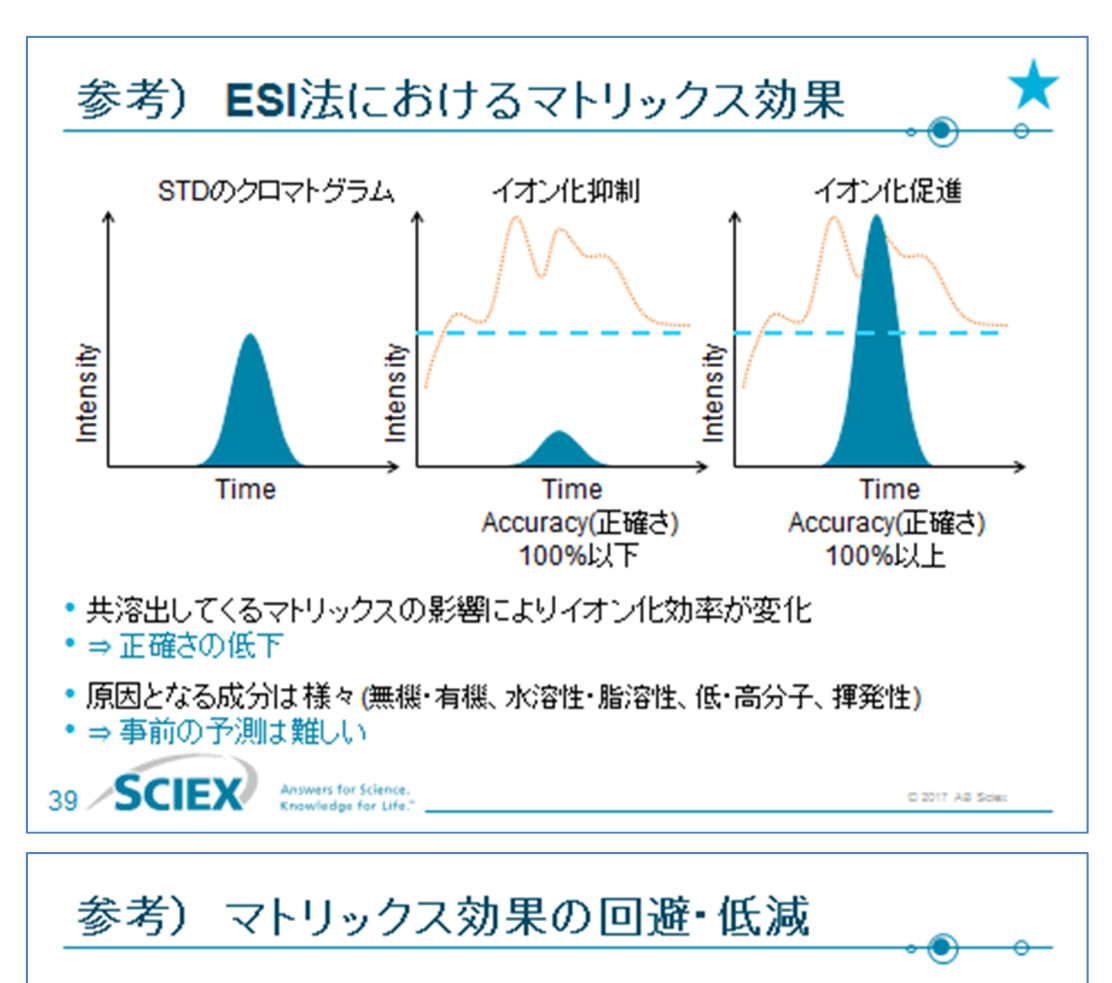

対応策①:マトリックスの量を減らす (1)注入量の削減 (2)サンプルの希釈

対応策②:内部標準物質(IS)を使用する 重水素体や13C

対応策③:分離を変える

(1)分離カラムの変更

(2)移動相、グラジエント条件の変更

C 2017 AS Scie

対応策④:前処理の変更

40 SCIEX Answers for Science.

1-20

9. 略語一覧

# ESI: Electrospray Ionization

(大気圧下で行われるイオン化の一つで、エレクトロスプレー技術を使った イオン化法)

#### APCI: Atmospheric Pressure Chemical Ionization

(大気圧下で行われるイオン化の一つで、通常は大気圧スプレーによって生成 した気体試料を、コロナ放電で生成させたイオン種(反応イオン)と反応させて イオン化すること)

- LC: Liquid Chromatography (液体クロマトグラフィ)
- IC: Ion Chromatography (イオンクロマトグラフィ)

# FIA: Flow Injection Analysis

(注入したサンプルをLCカラムを使わずに分析する方法)

## m/z: Mass-to-charge ratio

(質量電荷比。 イオンの質量(m)を電荷数(z)で割った値)

#### MRM: Multiple Reaction Monitoring

(Q1で選択された特定の前駆イオン (Precursor ion) から生じる特定の イオン の質量を連続的に検出する方法)

Q1MS: Q1 MS Scan

(マススペクトルを測定するために、Q1 で走査したイオンを検出する方法)

#### Q3MS : Q3 MS Scan

(マススペクトルを測定するために、Q3 で走査したイオンを検出する方法)

#### EMS: Enhanced MS Scan

(Liner Ion Trap を利用して、走査したイオンを検出する方法)

### MS2: Product Ion Scan

(特定の前駆イオン (Precursor ion) から生じるイオン (Product ion) を 検出する方法)

# EPI: Enhanced Product Ion Scan

(Liner Ion Trap を利用して Product Ion を検出する方法)

# Prec: Precursor Ion Scan

(特定のプロダクトイオンを生じる総ての前駆イオンを検出する方法)

#### NL: Neutral Loss Scan

(特定の中性化学種を脱離する総ての前駆イオンを検出する方法)

#### IDA: Information Dependent Acquisition

(サーベイスキャンで取得した MS スペクトルから強度の強いイオンを選択し、 リアルタイムで MS2 あるいは EPI のデータを取得する方法)

# DP: Declustering Potential

(イオンを MS 内部へ引き込むための電圧であり、オリフィスプレートに電圧が かかる) CE: Collision Energy

(MS/MS などの CAD 実験において、Q2 でイオンを加速させるための電圧で あり、Q0 と Q2 の電位差で表示される)

LLOQ: Low Limited of Quantification (定量下限值)

- LOD: Low Limited of Detection (検出下限値)
- %CV: Coefficient of Variance (in percent)
- RT: Retention Time (保持時間)
- S/N: Signal to Noise
- IS: Internal Standard (内部標準物質)

# 2 ソフトウェアの概要

### Analyst®ソフトウェアのファイル構造

- ワークステーションのCドライブにOS、xドライブ(x: 納入先仕様によりD、E、F等異なります)に Analyst<sup>®</sup> ソフトウェアにて取得したデータ等が保存されていま す。
- また全てのデータ、分析メソッド等は項目(日付、分析 ■ ■ 番、成分名等)ごとに分類することができ、これを Project と呼びます。
- データ等は該当 Project 内の Data フォルダ内に保存されます。 (x://Analyst Data/Project/Data)
- Analyst<sup>®</sup>ソフトウェアによって作成されるファイルの種類は様々ありますが、ファイルの種類により特定の拡張子が自動的に付けられます。高い頻度で用いられるのは、.dam(分析メソッド)、.dab(バッチ)、.wiff(データ)、.qmf(解析メソッド)及び.rdb(定量結果)です。

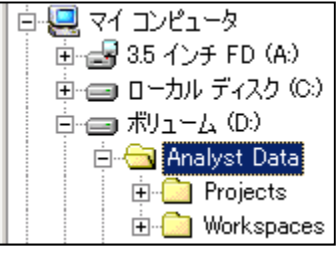

Acquisition Batch Files (\*.dab) Acquisition Batch Template Files (\*.dat) Acquisition Method (\*.dam) Explore History Files (\*.eph) Log Files (\*.log) Quantitation Method (\*.qmf) Quantitation Result Files (\*.rdb) Report Files (\*.rtf) Report Files (\*.rtf) Text Data Files (\*.txt) Wiff Files (\*.wiff)

#### <u>Project</u>

Analyst<sup>®</sup>ソフトウェアでは、データや測定法、定量結果などを、Project ごとに管理しています。Project は、Analyst<sup>®</sup>ソフトウェア上部中央に表示され、プルダウンメニューにより選択できます。

| <u> </u> | <u>E</u> dit | ⊻iew | Tools | Window | Script | <u>H</u> elp                   |                |   |      |   |
|----------|--------------|------|-------|--------|--------|--------------------------------|----------------|---|------|---|
| 1        | <b>2</b>     | - 6  | à     | X 🗅 I  | 2   🗅  | $\underline{C^{n}} \ {}^{\pm}$ | Configure Mode | ~ | Test | ~ |
| · 8      | Z 🕸          | هر ک | 品     |        |        |                                |                |   |      |   |

- データや測定法、定量結果などは、そのファイルが保存されている Project を選択している時にのみ開くことができます。ただし、すでに開いているデータなどは、Projectを変更しても表示されたままです。
- 新たに測定を開始する時や、測定者が変わる時などは違う Project を作成し、使用します。
- 例えば、ある測定者が Project を作成し、その Project の中に自分のファイルを保存していると、該当する Project を選択するだけで自分のファイルだけを見ることができるようになります。(x://Analyst Data/project)

# API Instrument という Project

 API Instrument という Project は特別な Project です。この Project の中にはキャリブ レーションデータ(質量分析器のマスナンバーを決めている表)やパラメータの初期値な ど非常に重要なファイルが入っています。この Project に保存されているファイルやメ ソッド等を変更もしくは削除した場合、機器が正常に動作しなくなる恐れがあります。

# <u>API Instrument (Project) は、キャリブレーションを行う時にのみ使用してください。</u>

**Project** は、ドライブ **x**://Analyst Data/Projects の中に入っ ています。それぞれの Project のフォルダには、測定法や測 定データ、定量結果などが格納されます。

• Acquisition Method :

**PPG** での Calibration を行う際に使用するメソッドが格納 されています。

• Configuration :

Analyst<sup>®</sup>ソフトウェアの Configuration モードで設定した、 制御する装置の組み合わせ(MS 単体 or LC+MS で使用す るか)のファイルが格納されています。

• Instrument Data :

キャリブレーションファイルが格納されています。

• Parameter Settings :

MS 内部の電圧、およびイオンソースのデフォルトの設定値 のファイルが格納されています。

• Preferences :

Tuning に用いる PPG のマスナンバーのリスト等を含む ファイルが格納されています。

• Templates :

印刷時のヘッダ、フッターなどを設定する Report Template 等のファイルが格納されています。

• Tuning Cache :

Manual Tuning で測定したデータが一時的に保存されるフォルダです。フォルダ内にデー タが増えてきた場合、削除します。

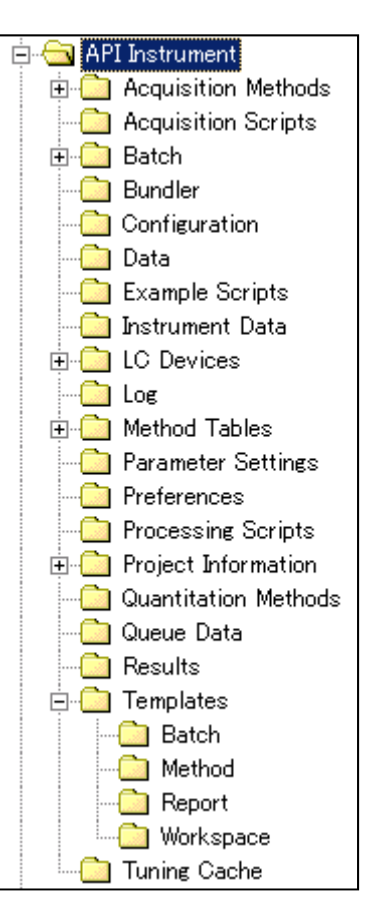

バックアップについて

- バックアップを取る際は、Analyst<sup>®</sup>ソフトウェアがインストールされているドライブ x://Analyst Dataのフォルダごとバックアップすることをお勧め致します。
- Analyst Dataのフォルダには、Projectsのフォルダだけでなく、ライブラリーや化合物データベースのファイルが入っています。
  - Projects のフォルダ <sup>□</sup>Projects
  - 化合物データベースのファイル ❷ Compound DB.mdb
  - ライブラリーのファイル ☑ CompoundLib.mdb
- 最低限 API Instrument の Project は、別のドライブあるいは CD-R などのメディアに バックアップすることをお願い致します。
- API Instrumentのフォルダには、下記の3つの重要なファイル等が保存されています。
  - Instrument Data
  - Parameter Setting
  - o Preference

### Analyst<sup>®</sup>ソフトウェアの5種類のモード

Analyst<sup>®</sup>ソフトウェアは、機器の設定、最適化、測定、解析およ び定量の機能を持っています。それぞれの機能は、以下の5種類 のモードに対応しています。画面の左が Navigation Bar です。

• Configure  $\neq - \models$  :

制御する装置の選択(MS単体で使用するか、LC/MSとして使用 するか)などを決定します。

• Tune and Calibrate  $\mathcal{F} - \mathcal{F}$ :

測定条件の最適化や質量分析器の質量補正などを行います。

Acquire モード:

測定用のメソッドを作成し、データを取り込みます。

• Explore モード :

データの閲覧や、解析に使用します。スペクトルの差し引きなど も行うことがます。

• Quantitate  $\mathcal{F} - \mathcal{F}$ :

定量を行います。検量線の作成、平均値や標準偏差などを求める ことができます。

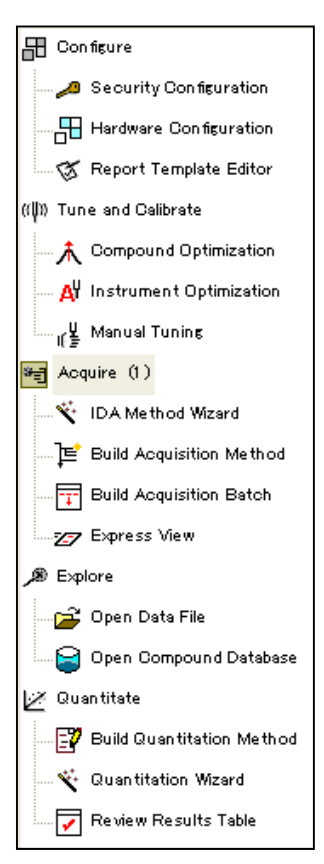

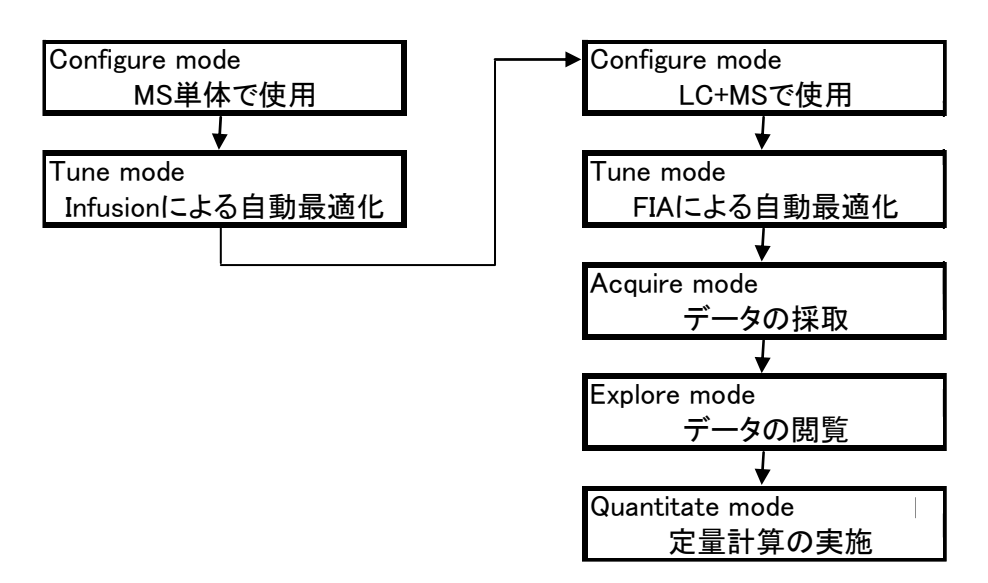

- 上記フローチャートは、測定成分に対する自動最適化を行い、そこで得られた分析メ ソッドを用いてクロマト測定を行い、最終的に定量計算を行うまでの手順を示していま す。
- これらのモードは、ほぼ独立して機能し、異なるソフトウエアのように機能します。
- 実際、モードを切り替えると上部ツールバーの表示内容が変わり、違う機能を持っていることがわかります。この機能により、データを取り込みながら他のデータを解析したり、定量したりすることができます。
- この時、それぞれの選択したモードで表示されているデータは、そのモードが選択されている時のみ表示され、他のモードを選択すると画面上からは消えます。この場合でも、裏の画面で表示されているような状態になっており、もとのモードに戻すと現れます。
- そのモードで表示されているファイルの数は、たとえば Acquire(3)というようにカッコの中の数字として表示されます。

# 3 測定

3.1 測定の流れ

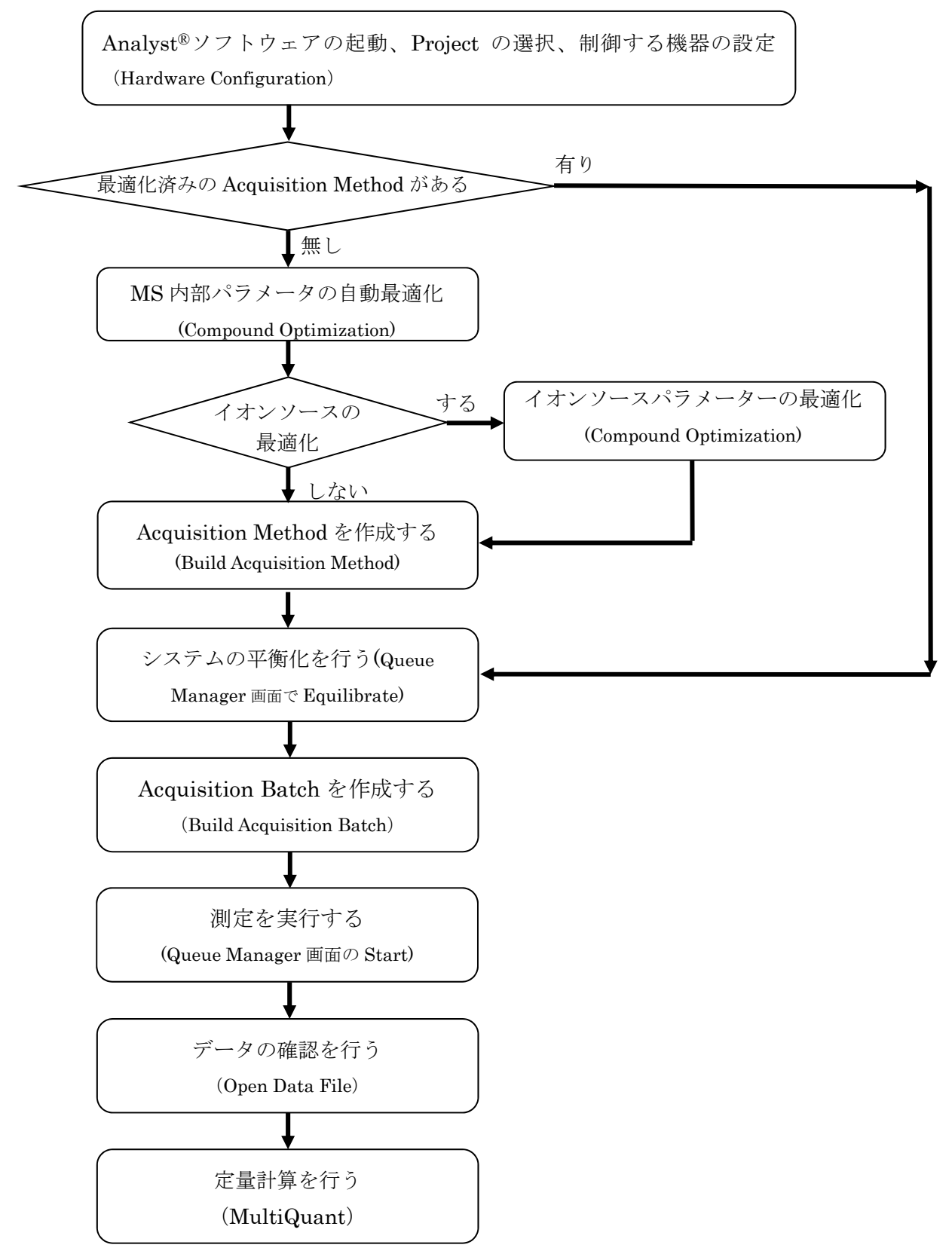

3.2 ソフトウェアの起動と機器の設定

# <u>Analyst t<sup>®</sup>ソフトウェアの起動</u>

デスクトップ上の Analyst<sup>®</sup>ソフトウェアのアイコン Mをダブルクリックします。 または、Start メニュー>Program>AB SCIEX>Analyst>Analyst1.x.x から、 Analyst<sup>®</sup>ソフトウェアを起動します。

# <u>Project の変更、作成</u>

以降の方法で該当する Project を選択、または新規 Project を作成します。

<u>Project</u>の選択

 以前使用した Project を使用する場合は、プルダウンから目的の Project を選択して ください。

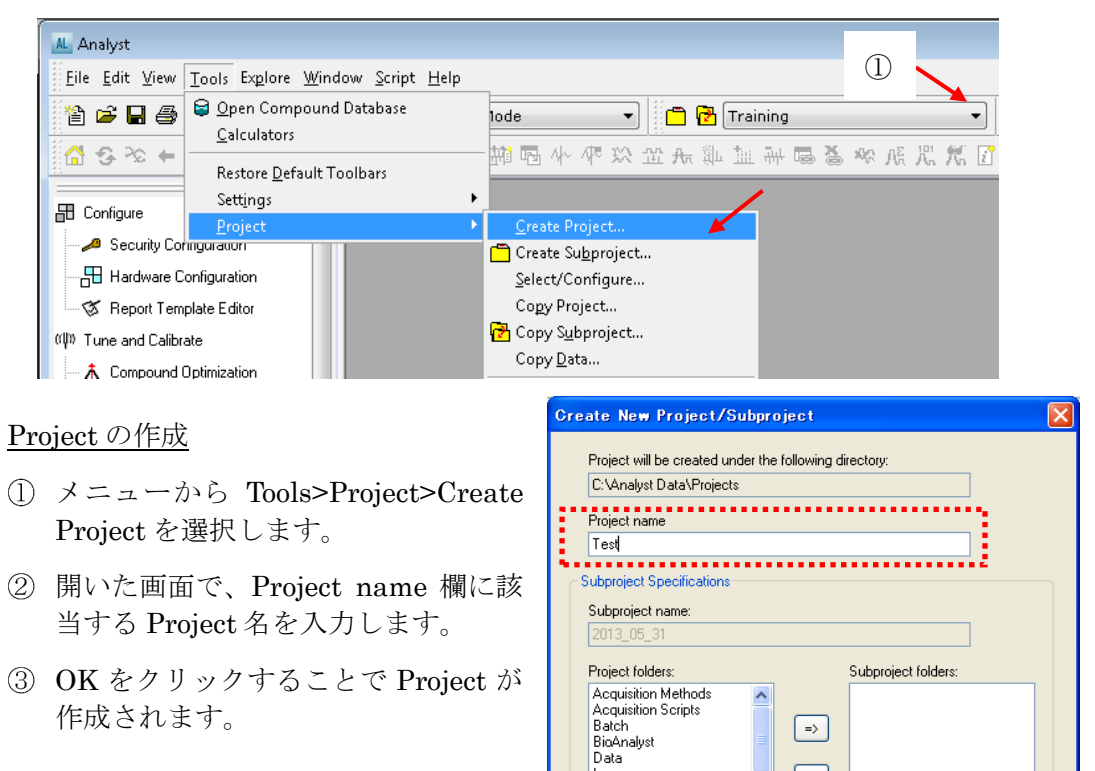

Log Processing Methods

Add All

Set configuration as default for new projects

Processing Scripts

<=

ОК

Remove All

Help

Cancel

#### 制御する機器を設定する

Analyst<sup>®</sup>ソフトウェアで制御する機器を設定します。

- ① Hardware Configuration をダブルクリックします。
- ② 使用する機器が組み込まれている Profile (Analyst<sup>®</sup>ソフトウェアでは、制御する 機器の設定ファイルを Profile と言います)を選択し、Activate Profile をクリック します。
  - ※ Training では、MassSpecOnly を Activate してください。
  - ※ 選択されている Profile に緑色のチェックマークが点灯し、Analyst<sup>®</sup> ソフトウェアが機器を認識している状態になります。
  - ※ LC を接続して測定をする場合は Mass+LC のように、Mass と LC を組み合 わせてある Profile を Activate します。
  - ※ Activate 時に点灯するマークで機器を認識している状態がわかります。
    - ✓ : Profile が正常に認識されています。
    - 😣 : Profile に制御エラーが発生しています。
- ③ Hardware Configuration の Close をクリックし、ウィンドウを閉じます。
  - ※ Analyst<sup>®</sup>ソフトウェアで制御している機器が画面右下の Status bar にアイコ ンとして表示されます。
  - ※ アイコンの色で装置の状態が確認できます。
    - 黄色:Standby
    - 禄:Ready
    - 赤:Error
  - ※ 各アイコンをダブルクリックする ことで該当モジュール名の確認及 び、現在の状態を確認することが出 来ます。
  - ※ 右図は MS の状態を表示させたもので、MSの真空度や現在使用しているイオンソースの種類を確認することが出来ます

| MassSpec Triple Quad 5500 Detailed Status | . 2         |
|-------------------------------------------|-------------|
| Model: Triple Quad 5500 Method :          | Idle        |
| Vacuum System Status                      |             |
| Operating Pressure Reached                |             |
| Vacuum Gauge(10e-5torr) :                 | 0.7         |
| Backing Pump Status :                     | Enabled     |
| Turbo Pump :                              | Normal      |
| 真空度                                       |             |
| Sample Introduction Status                |             |
| Not Ready                                 |             |
| Ion Path Electronics :                    | On          |
| Source Temperature (deg. C) :             | 34.0        |
| Source Housing Installed                  | Turbo Spray |
| Source Exhaust Pump :                     | DH          |
| Interface Heater:                         | Ready       |
| 「オオンシースの種類                                |             |
| Josstrau Voltage M                        | 17.58400    |
| Nebulizer Current (microA)                | 0.00000     |
|                                           |             |
| Detector Status                           |             |
|                                           | EE007       |

🛷 Idle 👫 Ready

#### 機器を Ready 状態(右下のアイコンが緑色の状態)にする

- ① Navigation Bar の Acquire を選択し、Acquire モードにします。
- ② メニューの View>Sample Queue を選択し、Queue Manager を開きます。
   ※ ツールバーの <sup>1</sup>(View Queue アイコン)をクリックしても開きます。
- ③ Queue Manager が開いている状態で、メニューの Acquire>Ready を選択します。
  - ※ ツールバーの 🌾 (Ready アイコン)をクリックしても開きます。
  - ※ Analyst<sup>®</sup>ソフトウェア画面右下の機器アイコンが緑 色となり、Ready(制御可能状態)になります。

| View    | View Queue I Equilibrate Standby Ready Queue Manage                                                                                                    |      |              |                      |              |          |            |                       |                | r               |          |
|---------|----------------------------------------------------------------------------------------------------|------|--------------|----------------------|--------------|----------|------------|-----------------------|----------------|-----------------|----------|
|         | 🗄 Configure                                                                                                    | A    | cquir        | ing Sample 0 of 0    | Period 1     | of 1     |            | Durations<br>Expected | 00:00:00       | , Queue Server  |          |
|         | 🖉 🖉 Security Configuration                                                                                                    | 0% 🚺 | П            |                      |              |          | 100%       | Elapsed               | Read           | y Tune          |          |
|         | Hardware Configuration                                                                                                    |      | Γ            | Start Time           | Sample Name  | Plate Po | Vial Posit | Status                | Method         | Batch           | <u> </u> |
|         | 🐨 🕼 Report Template Editor                                                                                                    | 1    | •            | 5/27/2013 4:48:32 P  | TuneSampleID | 0        |            | Terminated            | testTune       | ManualTune      |          |
|         | 《仰》 Tune and Calibrate                                                                                                    | 2    | •            | 5/27/2013 4:49:41 P  | TuneSampleID | 0        |            | Terminated            | testTune       | ManualTune      |          |
|         |                                                                                                    | 3    | $\checkmark$ | 5/27/2013 4:51:03 P  | Q1_200_(EQ)  | 1        | 0          | Acquired              | 01_Q1_200_Da   | 20120326 Batch  |          |
| Acquire |                                                                                                    | 4    |              | 5/27/2013 4:52:36 P  | Q1_200_Da    | 1        | 0          | Acquired              | 01_Q1_200_Da   | 20120326 Batch  |          |
| ,       | Ar Instrument Uptimization                                                                                                    | 5    | <b>I</b> ₹   | 5/27/2013 4:54:09 P  | Q1_1000_Da   | 1        | 0          | Acquired              | 02_Q1_1000_Da  | 20120326 Batch  |          |
|         | Manual Tuning                                                                                                    | 6    | <b>I</b> ₹   | 5/27/2013 4:54:29 P  | Q1_2000_Da   | 1        | 0          | Acquired              | 03_Q1_2000_Da  | 20120326 Batch  |          |
|         | 🖛 Acquire                                                                                                    | 7    | <b>I</b> √   | 5/27/2013 4:54:41 P  | PI_200_Da    | 1        | 0          | Acquired              | 04_PI_200_Da   | 20120326 Batch  |          |
|         | Statistical and a statistical statistical statisticae statisticae statisticae statisticae statisticae statisticae | 8    | . ₹          | 5/27/2013 4:55:50 P  | PI_1000_Da   | 1        | 0          | Acquired              | 05_PI_1000_Da  | 20120326 Batch  |          |
|         | IDA Method Wizard                                                                                                    | 9    | I√.          | 5/27/2013 4:56:06 P  | PI_2000_Da   | 1        | 0          | Acquired              | 06_PI_2000_Da  | 20120326 Batch  |          |
|         | 🖃 🔎 🗡 Build Acquisition Met                                                                                                    | 10   | Į√,          | 5/27/2013 4:56:15 P  | PI_12000_Da  | 1        | U          | Acquired              | U7_PI_12000_Da | 20120326 Batch  |          |
|         | - 📅 Build Acquisition Batch                                                                                                    | 11   | Į√,          | 5/2//2013 4:56:18 P  | EMS_1000_Da  | 1        | U          | Acquired              | U8_EMS_1000_D  | 20120326 Batch  |          |
|         |                                                                                                    | 12   | <b>I</b> √   | 5/2//2013 4:56:44 P  | EMS_10000_Da | 1        | U          | Acquired              | U9_EMS_10000_  | 20120326 Batch  |          |
|         | ZY Express view                                                                                                    | 13   | <b>I</b> √   | 5/27/2013 4:56:54 P  | EMS_20000_Da | 1        | 0          | Acquired              | 10_EMS_20000_  | 20120326 Batch  | - E      |
|         | ✓ Explore                                                                                                    | 14   | <b>I</b> √   | 5/27/2013 4:57:02 P  | ER_50_Da     | 1        | 0          | Acquired              | 11_2_ER_50_Da  | 20120326 Batch  | ~ E      |
|         | 🖙 🗘 Onen Data File 🛛 👻                                                                                                    | 15   |              | 16/77/2013 A-67-47 P | IE₩ 250 Ds   | - 1      |            | acquired              | 11 ER 250 Da   | 701120326 Batch |          |
| 1       | For Help, press F1 User Name: QTRAP4500_SM2\administrator D:\Analyst Data 🐲 Idle 📘 Read                                                                                                    |      |              |                      |              |          |            |                       |                |                 |          |

④ 測定を終えた場合、同じく Queue Manager 画面が開いている状態で、メニューの Standby を選択します。

※ Queue Manager 画面が開いていないと、機器の Standby、Ready の変更ができません。

 ⑤ 右下のアイコンが黄色になり、ガスやターボガスの加熱、LC のポンプ等が止まり ます。

※ イオンソースの熱を上げるなど機器の平衡化が必要な場合は、メニューの Acquire>Equilibrate を選択し、開いた画面で平衡化に使用するメソッドを選 択し、平衡化を行います。

## 3.3 最適化

ここでは基本となる測定用の MS メソッドを作成します。

測定用 MS メソッドを作成するには、A)MS 内部パラメータと B)イオンソース パラメータの 2 種類の最適化を行います。まず MS 内部パラメータの最適化を行 い、その後イオンソースパラメーターの最適化を行います。

#### A) MS内部のパラメータの最適化

- DP、EP、CE、CXP などの MS 内部パラメータを最適な値に設定します。
- シリンジポンプを使って、一定の低流速で対象標準物質の溶液を持続注入しながら最適化を行います。※この操作を Infusion(IF)の最適化と呼びます。

# 【ヒント】

✔この最適化は成分ごとに行う必要があります。

- ✓可能な限り単成分の標準液を使用します。
- ✓イオン源の種類(ESI または APCI)が変わっても、最適化し直す必要は ありません。※APCIでの最適化は別冊の APCI 操作ガイドをご参照ください。
- B) イオンソースのパラメータの最適化
- CUR、CAD、IS、TEMP、GS1、GS2 などを最適な値に設定します。
- カラムを付けない状態で LC/MS として複数回注入動作を繰り返しながら最 適化を行います。
- この操作を FIA (Flow Injection Analysis)の最適化と呼びます。

#### 【ヒント】

✓20成分まで同時に測定できます。

- ✓イオン源の種類やLC条件(流速や溶媒比率)が大きく変更された際には、 最適化し直します。
- Training では Reserpine 標準物質を用いて最適化~定量までを説明していき ますが、他の成分でも同様の手順にて測定を行うことが出来ます。

### Calculator を用いたモノアイソトピック質量(精密質量)と平均分子量の計算方法

※ 目的の化合物のモノアイソトピック質量を計算する方法です。

- ① Tools メニューから Calculators を選択します。
- ② Mass Property のタブをクリックし、Formula に計算する組成式(アダクトを加味 したもの)を入力します。
- ③ Calculate をクリックすることで、Exact Mass にモノアイソトピック質量が表示されます。(平均分子量は Average Mass に表示されます。)

| *   | Calculators        |             |          |                         |              |              |          |
|-----|--------------------|-------------|----------|-------------------------|--------------|--------------|----------|
| E   | ð                  |             |          |                         |              |              |          |
|     |                    |             |          |                         |              |              |          |
| Ele | emental Compositio | n Hypermass | Element  | al Targeting            | Mass Propert | У Isotopic D | istribut |
|     |                    |             |          |                         |              |              |          |
|     | Formula            | coolu       |          |                         |              | 609 6997     |          |
|     | Formula.           | ▼ U33H      | 40N209   | Average m               | ass:         | 000.0007     |          |
|     | Exact mass:        | e           | 308.2734 | Mass defec<br>(mDa/100E | et:<br>)a)   | 44.9640      |          |
|     | Nominal mass:      |             | 608      | Mass accu<br>(ppm)      | гасу:        | N/A          |          |
|     | Measured mass:     |             | N/A      | Mass accu<br>(Da)       | racy:        | N/A          |          |
|     | Calc               | ulate       | Exp      | port to file            |              | Help         | ]        |

# MS 内部のパラメータの最適化(インフュージョンの最適化)

【Infusion 最適化の準備】

①標準物質の溶液を調製します。

※Infusionの最適化時に使用する標準液の目安となる濃度

| 機種                                                                                                    | 濃度        |
|----------------------------------------------------------------------------------------------------|-----------|
| API 2000 <sup>™</sup> 、 QTRAP <sup>®</sup>                                                                                                    | 1000ng/mL |
| API 3000 <sup>™</sup> API 3200 <sup>™</sup> 3200 QTRAP <sup>®</sup> API 4000 <sup>™</sup> 4000 QTRAP <sup>®</sup> Triple Quad <sup>™</sup> 4500       QTRAP <sup>®</sup> 4500 | 100ng/mL  |
| API 5000 <sup>™</sup> , Triple Quad <sup>™</sup> 5500, QTRAP <sup>®</sup> 5500,<br>Triple Quad <sup>™</sup> 6500, QTRAP <sup>®</sup> 6500                                     | 10ng/mL   |

② 標準溶液を、1mLのシリンジに詰めます

- ③ シリンジポンプにセットします。
- ④ ターボイオンスプレーが装着されていることを確認します。
- ⑤ イオンソースのタイプは Analyst<sup>®</sup>ソフトウェア上の右下マスのアイコンをダブル クリックすると表示されます(P.3-1参照)。
- ⑥ シリンジから繋がるピークチューブをイオンソースへ接続します。
- ⑦ 以下を参考にスプレー位置を調整します。

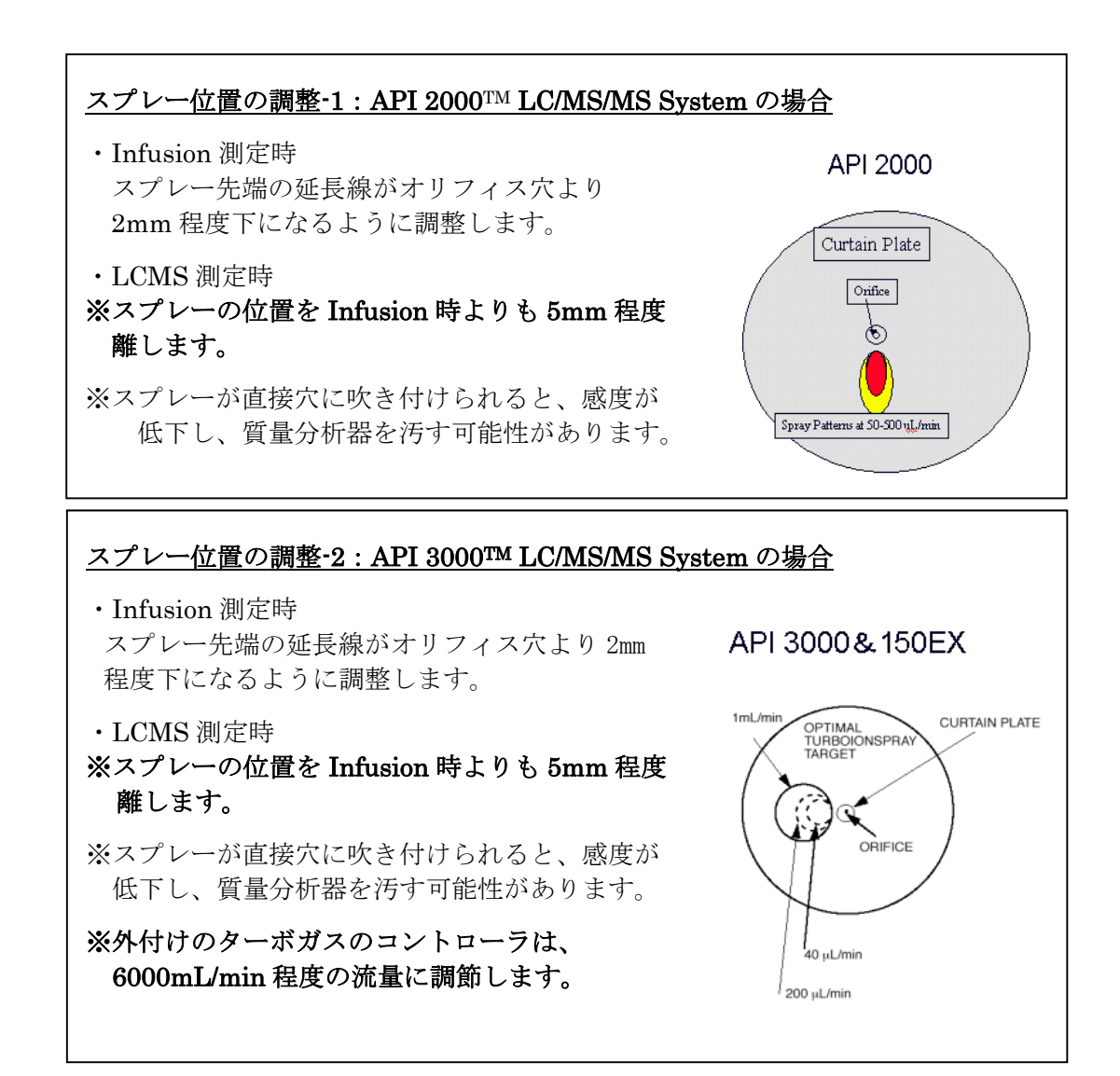
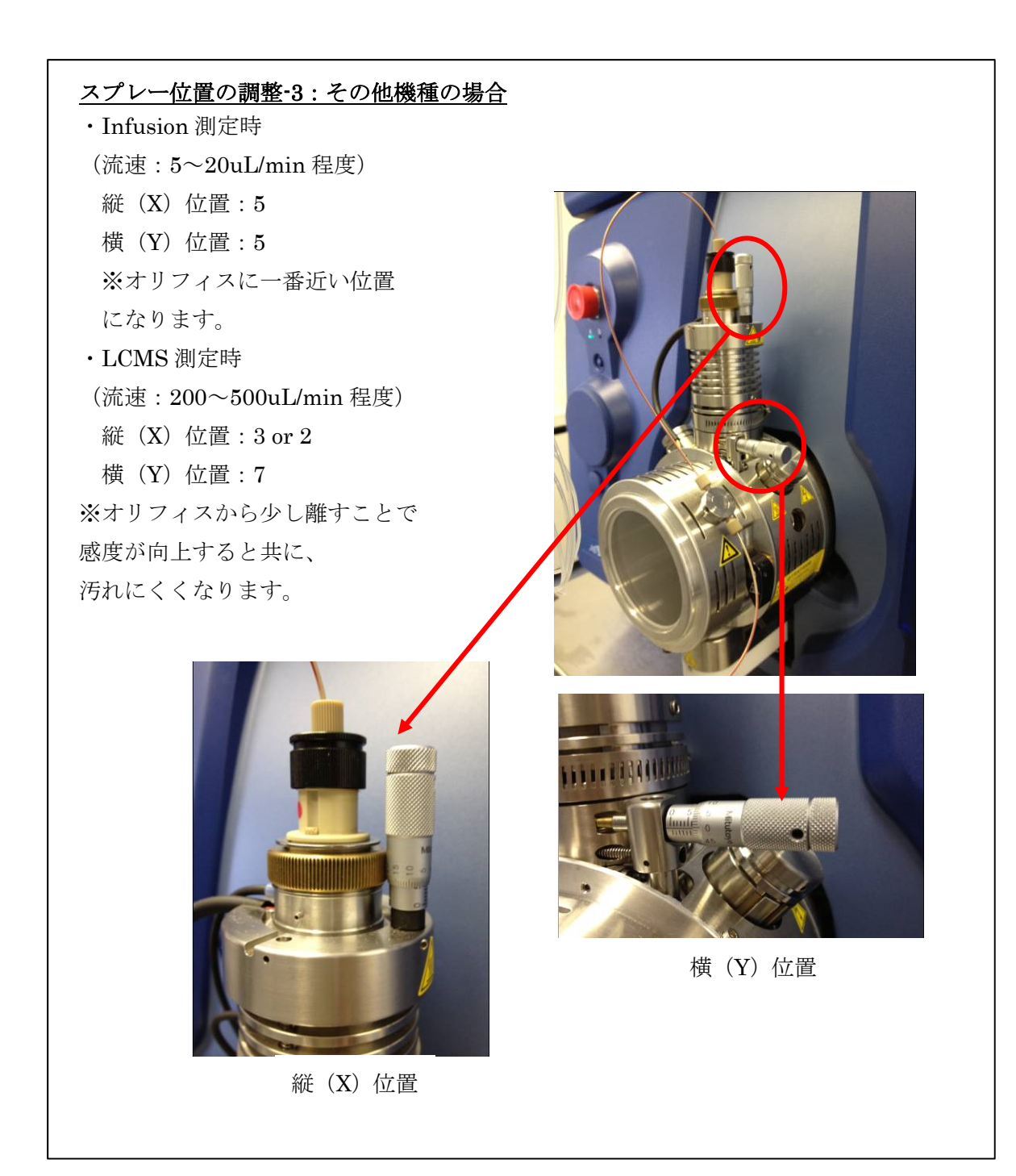

- Edit Ramp... MS Method Acquire... Start ▼ 🗸 Use 🛛 Start Syringe Pump Parameter Source/Gas Compound MS Advanced MS Center / Width Import List Ion Source: Turbo Spray 2 2 Parameter Rang Ion Source Temperature Reached Q1 MS (Q1) Scan type 6 Period Summary Curtain Gas (CUR) 20.0 🌲 Scan rate 1000 5.000 Duration: (min) Delay Time: 이 (sec) IonSpray Voltage (IS) (5) 5500.0 🔶 Positive 2606 Cycles 3 🔘 Negat Temperature (TEM) 0.0 MCA (4)Ion Source Gas 1 (GS1) Start (Da) Stop (Da) 20.0 🌲 Time (sec) Number of scans to sum: Ion Source Gas 2 (GS2) 660.000 0.0
- ① Tune and Calibrate モードの Manual Tuning をダブルクリックします。

- ② 左側は初期値のままとし、右側の Scan type が Q1MS になっていることを確認して ください。
- ③ Positive モードあるいは Negative モードを選択します。

※ Reserpine の場合は、Positive を選択します。

 ④ Scan type の右側の Start および Stop にスキャンする幅を入力します。Reserpine (分子量 608)の場合、Start-Stop には 590から 660 までを入力します。

【ヒント】

- ※ 分子量の 10Da 程度小さい値から、50Da 程度大きい値 (アダクトイオンを確認するため)を入力します。
- ※ 複数の化合物を同時に最適化する場合、すべての化合物が見られる範囲とし ます。
- ⑤ Scan rate を 1000Da/s に設定します。

### 【注意】

- ※ Software の version により Scan rate が設定できない場合があります。この場合、Time に Scan 1 サイクルあたりの時間(秒)を入力してください。時間の目安は Scan 間隔が 300~400 で 1 秒程度(Training の Reserpine では 0.2 程度になります。
- ⑥ 画面中央下部の Durations に測定時間を入力します。
  - ※ 通常持続注入が安定しているかどうかを確認するためには5から10分程度を 入力します。
- ⑦ 左上の Start をクリックし、測定を開始します。

※ 測定データは保存されません。

⑧ 以降を参考に流速は、5~10µL/min 程度でシリンジポンプをスタートします。

【ヒント】

※ 最初はチューブの中にエアが入っているので、スペクトルがとびとびになる ことがありますが、しばらく経つと安定します。急ぐ場合は、シリンジを少 し手で押すか、流速を最初のうちだけ上げることで、安定するまでの時間を 短くすることが出来ます。

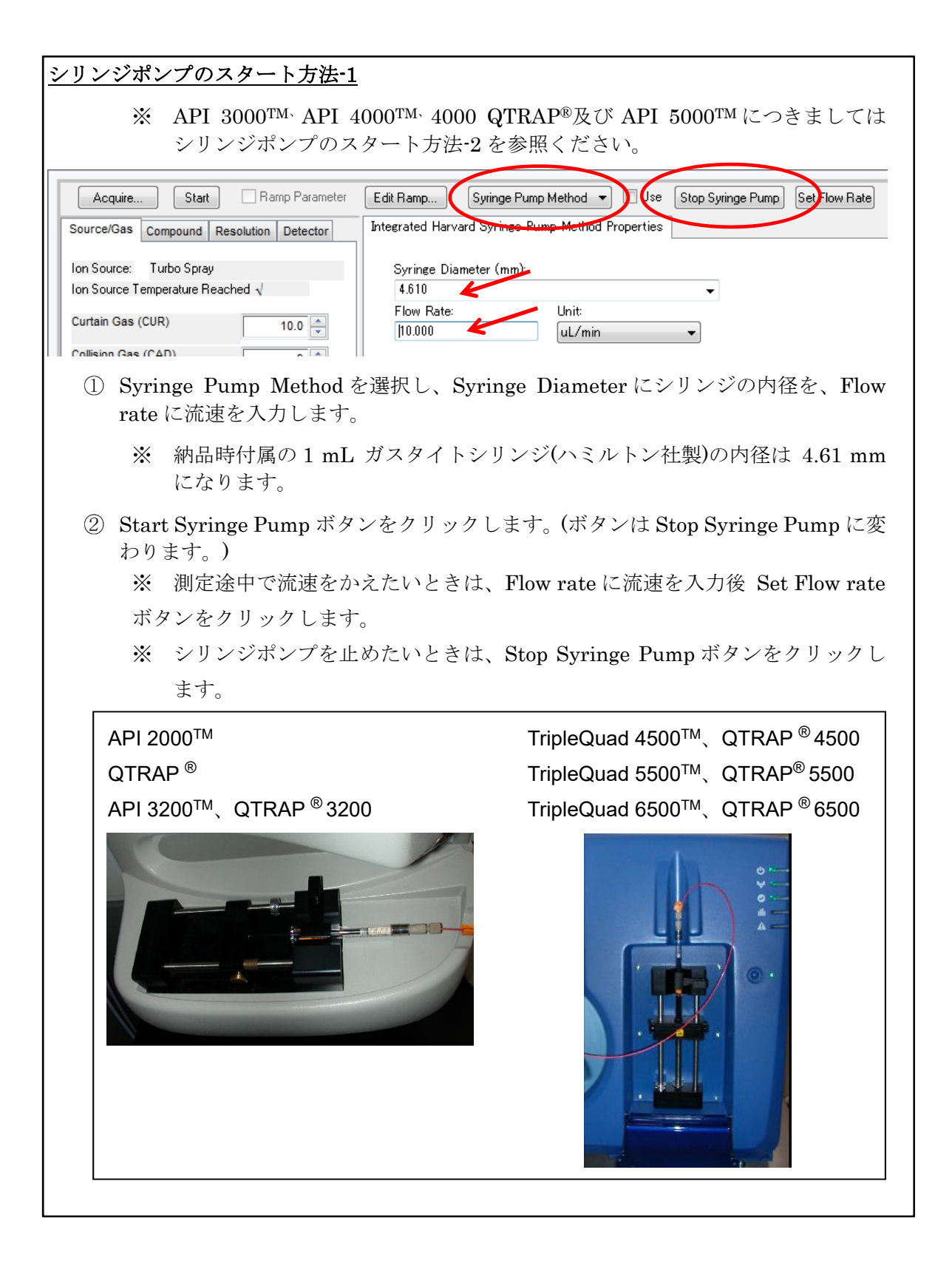

# <u>シリンジポンプのスタート方法-2</u>

# API 3000<sup>TM、</sup>API 4000<sup>TM、</sup> 4000 QTRAP<sup>®</sup>及び API 5000<sup>TM</sup>

シリンジポンプが内蔵されていませんので、Manual Tune 画面からは制御できません。シ リンジポンプ本体のボタンで操作を行います。

- ① 外付けのシリンジポンプの電源を入れます。
- ② SET ボタンを押した後、流速を入力し、Enter ボタンを押します。
- ③ 続けて diam ボタンを押してシリンジ内径を入力し、Enter ボタンを押します。
- ④ Run/Stop ボタンを押して、シリンジポンプをスタートさせます。
- ⑤ シリンジポンプを止めたいときは、Run/Stop ボタンを再度押します。
- ⑥ 納品時付属の1mL ガスタイトシリンジ(ハミルトン社製)の Syringe Diameter (内 径) は 4.61 mm です。

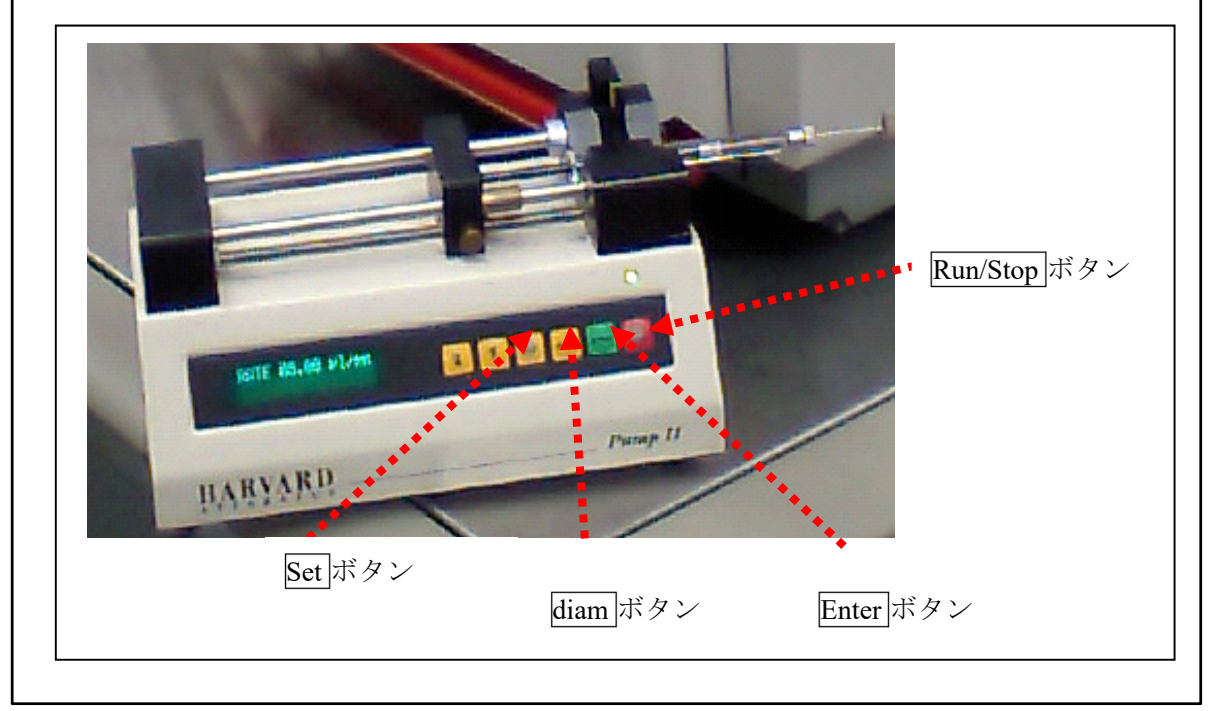

⑨ 以下の4項目を確認します。自動最適化を実行するためには、以下の条件が満たされている必要があります。

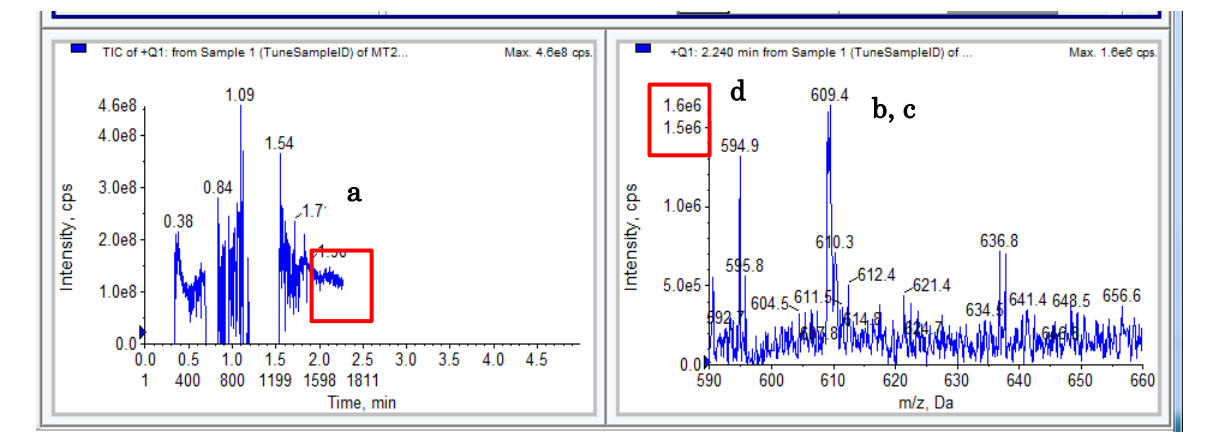

- a. 左下のクロマトグラム画面の TIC が安定していること
- b. Positive、Negative Mode のどちらでイオン化するか確認すること
- ※ トレーニングで使用する Reserpine の場合、Positive モードの方が よりイオン強度が高くなります。(*m/z* 609)
- c. 目的化合物由来のイオンが観測されていること
- d. 目的化合物由来のイオンのイオン強度が 105~106cps の間であること

※ Positive、Negative Mode 共に、対象化合物の感度が 10<sup>5</sup>~10<sup>6</sup>cps の間に入ら ない場合は、標準溶液の濃度を調整してください。

- 10 確認後、Stop をクリックします。
- Manual tuning 画面を閉じます。
  - ※ 画面を閉じる時に保存するかどうかの警告がでますので、Noで閉じます。

【重要】

※ シリンジポンプは止めずに動いたままにしてください。

### Infusioin を用いた MS 内部パラメータの最適化

Compound Optimization で MS 内部(真空部内)のパラメータの最適化を行います。 (MRM 測定メソッドの作成)

- ※ 目的の化合物のモノアイソトピック質量(0価)が必要になります。わからない 場合は、前述の 'Calculator を用いたモノアイソトピック質量(精密質量)と平 均分子量の計算方法'の項を参考に組成式から事前に計算してください。
- ① ナビゲーションバーの Compound Optimization をダブルクリックします。
- ② Instrument Optimization 画面で Inlet に Infusion を選択します。
- ③ Mass Spectrometer の MS/MS Analysis を選択します。

| 🗝 🝽 to 🖄 🚢 🖉 🌒 🚨 👊        | ≞≝≝≝≁≈≈⊽т≈∣←→≁≄₫                     | λ ∧ A <sup>y</sup> |
|---------------------------|--------------------------------------|--------------------|
| E Configure               | Instrument Settings                  |                    |
| Security Configuration    | Please set the instrument condition: |                    |
| Hardware Configuration    | lolet:                               | Mass Spectrometer  |
| S Report Template Editor  | Infusion                             | MS Analysis        |
| ((U)) Tupe and Calibrato  | ◯ FIA                                | MS/MS Analysis     |
|                           | Default Acq. Method:                 |                    |
| A Instrument Optimization | Back Code:                           |                    |
| A Manual Tuning           | Hour code.                           | <b>*</b>           |

- ④ Next で次の画面に進みます。
- ⑤ Precursor Ion の欄は、MW Ion を選択し、±0.7 を入力します。
- ⑥ Polarity の欄は、Positive を選択 します。
  - ※ Negative モードでイオン化 が確認された場合は、
     Negative を選択します
  - ※ Positive、Negativeの両方で イオン化が確認された場合 は、Bothを選択します。
- ⑦ Product Ion の欄は、Auto Select を選択します。
- Auto select の右側 Criteria をク リックします。

| MW Ion     Search Window: ± 0.700     (Date: 1.100)                    | a)     |
|------------------------------------------------------------------------|--------|
| Base Peak Ion     Search Range: 30.000 to     Compound Name: resempine | © Both |
| Resolution: Unit 🔹                                                     |        |
| Product Ion:<br>User Specified<br>Auto Select<br>Criteria              |        |
| Resolution: Unit                                                       |        |
|                                                                        |        |

- ⑨ 下記を参考に各数値を入力します。
   (Training では右のように入力してください。)
  - For the Most Intense :

4~6を入力します。検出さ れたプロダクトイオンのう ち、強度の高い方から順に 何番目までを候補とするか を設定します。

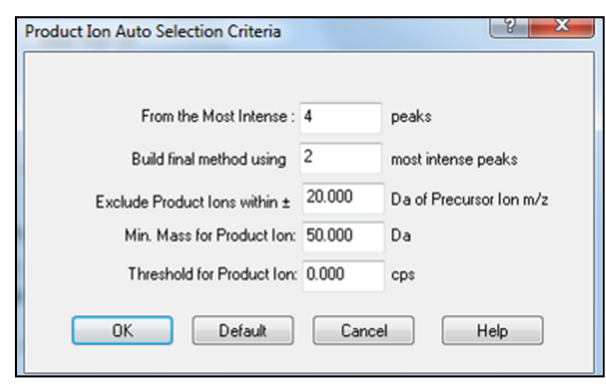

Build final method using :

4~6 を入力します。一段目で候補となったプロダクトイオンのうち、強度の 高いほうから順に何番目までをメソッドに登録するかを設定します。ここに 入力できる値は一段目の数値以下の値となります。

• Exclude Product Ions within :

5 を入力します。プリカーサーイオンから最低何マス減ったものを候補とする かを設定します。脱水されただけのプロダクトイオンを使用しないようにす るには 20 程度を入力します。

Min for Product Ion :

50 を入力します。候補とするプロダクトイオンの最小値です。小さいプロダクトイオンは測定に不利になる場合があるので、50 が推奨されますが必要に応じて下げてください。

# Threshold for Product Ion : プロダクトイオンの強度の閾値です。0のままでご使用ください。

- OK をクリックし、元の画面に戻ります。
- ① Next で次の画面に進みます。
- 12 Target Compound 画面で、測定対象の名称 (Compound Name) と分子量 (MW、 モノアイソトピック質量)、価数 (No. Charges) を入力します。
  - ※ 入力する化合物数は、5化 合物程度までが適当です。
  - ※ 分子量(MW)には、モノア イソトピック質量(0 価、 +1 でも・1 でもない値)を 入力します。モノアイソト ピック質量は平均分子量 とは異なります。

| ar | arget Components |                                |           |             |  |  |
|----|------------------|--------------------------------|-----------|-------------|--|--|
|    | Please           | enter the target components to | optimize: |             |  |  |
|    |                  | Compound Name                  | MW (Da)   | No. Charges |  |  |
|    | 1                | Reserpine                      | 608       | 1           |  |  |
|    | 2                |                                |           |             |  |  |
|    | 3                |                                |           |             |  |  |
|    |                  |                                |           |             |  |  |

- ※ モノアイソトピック質量は、Analyst の Calculators 機能を使用すると簡単に 計算できます。前述を参考に計算してください。
- Finish をクリックすると最適化が始まります。

- ※ 複数化合物を同時に最適化している場合、基準に入らなかったものだけを外 して、再度行うこともできます
- ※ 最適化中、画面に最適化中のログとデータが表示されます。
- ※ 測定対象が濃すぎる、または薄すぎると、画面に警告が出て最適化が停止し ます。この場合、溶液を希釈、または濃いものを再調製し、再度最適化を行っ てください。
- - ※ 最適化が終了すると、測定物質名\_Qopt\_FinalMRM\_Pos.dam という名称の ファイルが自動作成されます。
  - ※ Training では Reserpine\_ FinalMRM\_Pos.dam が作成されます。
  - ※ 自動最適化中にできたメソッドは、Acquisition Method フォルダに、Data は Data フォルダに、ログは Log フォルダに保存されます。
  - ※ 自動作成されたこれらのファイルを Analyst<sup>®</sup>ソフトウェアから確認するには、 以下の方法で File type を変更して開いてください。
    - Acquisition Method File の場合:

Open File→Files of type から Acquisition Method (\*.dam) を選択します。

■ Data File の場合:

Open File→Files of type から Wiff Files (\*.wiff) を選択します。

■ Log File の場合:

Open File→Files of type から Report Files (\*.rtf) を選択します。

- 開いている画面をすべて閉じます。
- Manual Tuning をダブルクリックして Manual Tune 画面を起動し、Stop Syringe をクリックして、シリンジポンプを停止します。

## イオンソースの最適化を行う(FIA の最適化)

※ 必須ではありません。イオン源パラメータ初期値で測定し、期待の感度に達 していない場合などに行います。

## 【FIA の準備】

① LC 移動相を準備します。

※ 実際の測定時に使用する LC 溶媒を推奨します。

- ② 標準溶液を準備します。
  - ※ 標準溶液濃度の目安は下記をご参照ください。

| 機種                                                                                                    | 濃度       |
|----------------------------------------------------------------------------------------------------|----------|
| API 2000 <sup>™</sup> 、QTRAP <sup>®</sup>                                                                                                    | 100ng/mL |
| API 3000 <sup>™</sup> 、API 3200 <sup>™</sup> 、3200 QTRAP <sup>®</sup> 、API 4000 <sup>™</sup><br>4000 QTRAP <sup>®</sup> 、Triple Quad <sup>™</sup> 4500、QTRAP <sup>®</sup> 4500 | 10ng/mL  |
| API 5000 <sup>™</sup> 、Triple Quad™ 5500、QTRAP <sup>®</sup> 5500、<br>Triple Quad™ 6500、QTRAP <sup>®</sup> 6500                                                                 | 1ng/mL   |

【ヒント】

- ※ Infusion 時の 1/10~1/1 濃度の標準液を使用します。
- ※ Training に使用する LC 移動相と標準液 Reserpine については、講義資料の その他の Tips の項を参照ください。
- ③ LC と MS を接続します。
- ④ カラムオーブンから出ているピーク
   チューブは、直接イオンソースに接続して下さい。
- 前述の "スプレー位置の調整"の LC/MS の測定時の項を参考にスプレー位置を調 整します。

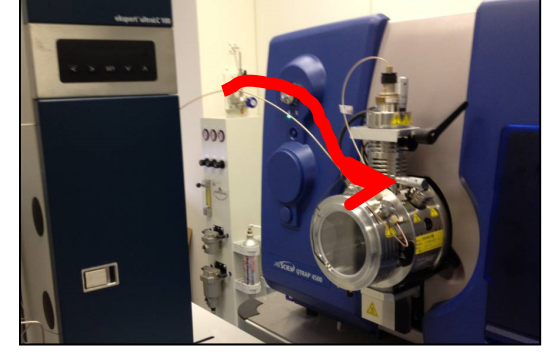

### 【機器設定の変更】

- ⑥ Analyst<sup>®</sup>ソフトウェアの右下のアイコンが緑になっている場合は、Queue Manager が表示されている状態で、メニューから Acquire>Standby を選択し、アイコンを黄色にします。(黄色の場合は②に進みます。)
- ⑦ Configuration を切り替えるため、Hardware Configuration をダブルクリックします。
- ⑧ 開いた画面で MassSpecOnly を選択して、Deactivate Profile をクリックします。
- ⑨ LCのポンプ及びオートサンプラーを制御する Profile を選択し (Mass + LCなど)、 Activate Profile をクリックします。

- Mass + LC 以外の名前がついている場合は ekspert 100-XL など、お使いの LC システムが接続されている profile を選択します。
- ① 上記⑨で選択した Profile に緑色のチェックが点灯したことを確認後、 Close をク リックして、Hardware configuration を閉じます。

# 【FIA 用のメソッドの作成】

- ① File メニュー>Open で file type として Acquisition Method を選択します。
- ② インフュージョンで最適化したメソッド 測定物質名\_Qopt\_FinalMRM\_

**Pos.dam** を選択します。

- ③ Training では Reserpine\_Qopt\_FinalMRM\_Pos.dam という名称のファイルを選択 します.
- ④ Acquisition Method 上を 右クリックし、 Add/Remove Device Method を選択します。

| Acquisition method     |                          |
|------------------------|--------------------------|
| 🖃 🎒 Acquisition Method | Add/Remove Device Method |

⑤ ご使用の LC システム、またはデバイス全てにチェックを入れ、OK をクリックします。

<u>○Eksigent100/110 シリーズの場合</u> <u>○ExionLC の場合</u>

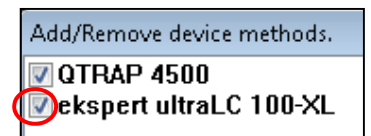

Add/Remove device methods.

ACQUITY UPLC System

**QTRAP 4500** 

Add/Remove device methods.

○島津製作所の場合

○Agilent の場合

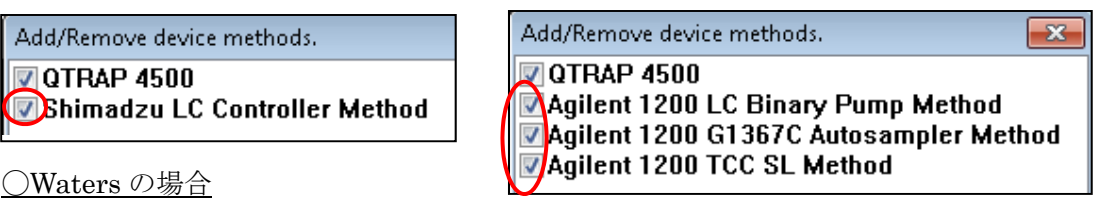

⑥ バルコバルブが含まれている場合、Integrated
 Valco Valve の Use のチェックを外し、Valco
 Valve が含まれない状態にします。

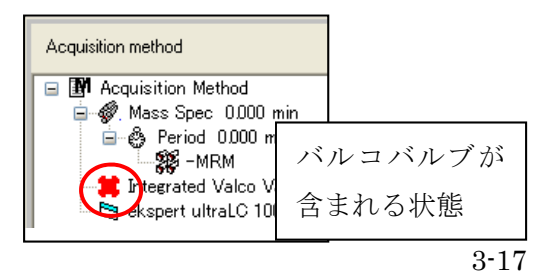

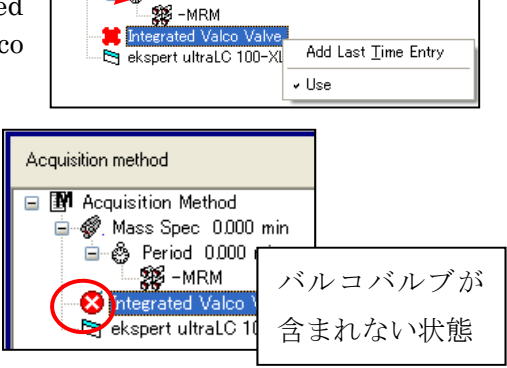

- ⑦ Acquisition Method  ${\mathfrak E} {\mathcal I} {\mathbb V} {\mathcal V} {\mathcal I} {\mathbb V} {\mathfrak I} {\mathbb T} {\mathfrak I}$
- ⑧ Synchronize Mode を LC sync にします。
  - ※ LC sync へ変更することにより、オートサンプラーの注入開始と同時に MS の測定が開始されます

| Acquisition Method: |                                                                                       |                  |
|---------------------|---------------------------------------------------------------------------------------|------------------|
| Acquisition method  | Acquisition Method Properties<br>Comment:<br>Duration (min):<br>Synchronization Mode: | 1.000<br>LC Sync |

- ⑨ Mass Spec をクリックします。
- Duration (測定時間、min) に 1min、Time に適当な値(以下のヒント参考、Training では 1000msec) と入力します。

| 【ヒン】           | F]                                                                                                    |               |                               |                       |                                                            |
|----------------|----------------------------------------------------------------------------------------------------|---------------|-------------------------------|-----------------------|------------------------------------------------------------|
| *              | Time とは Dwell Tim<br>全ての成分を足すと 1                                                                         | ne を打<br>000m | <sup>皆します。]</sup><br>isec 程度に | FIA にて<br>なるよう        | 多成分一斉分析を行う場合は、<br>に入力します。                                  |
| *              | <ul> <li>※ 5成分同時分析の場合、200msec ずつになります。詳しくは後述の【Cycle Time,<br/>Dwell Time, Pause Time】を参照ください。</li> </ul> |               |                               |                       |                                                            |
| MS Advan       | ced MS                                                                                                   |               |                               |                       |                                                            |
| Experiment:    | 1                                                                                                    |               | Scheduled MRM                 |                       | Import List                                                |
| Scan type:     | MRM (MRM)                                                                                                |               |                               |                       |                                                            |
|                |                                                                                                    | 1             | Q1 Mass (Da)                  | Q3 Mass (0<br>195.149 | Ja) Time (msec) ID                                         |
| Polarity       | Pasitive                                                                                                 | 2             |                               | 100.110               |                                                            |
|                | Negative                                                                                                 |               |                               |                       |                                                            |
|                |                                                                                                    |               |                               | _                     |                                                            |
|                |                                                                                                    |               |                               |                       | Period 1 Experiment 1 Parameter Ta 🔀                       |
|                |                                                                                                    |               |                               |                       | Source/Gas Compound                                        |
| Total Scan Ti  | ma                                                                                                    |               |                               |                       | Ion Source: Turbo Spray                                    |
| (includes pau: | ses): 1.0050 (sec)                                                                                       | L             |                               | Period                |                                                            |
| Edit Parar     | meters                                                                                                   | Durat         | tion: 1.005                   | (min)                 | Curtain Gas (CUR) 40 🗘                                     |
| •••••          |                                                                                                    | Cycle         | s: 60                         | ÷                     | Collision Gas (CAD) 4                                      |
|                |                                                                                                    |               |                               |                       | IonSpray Voltage (IS) 5000.0 🗘                             |
| 1 Edit         | Parameter をクリック                                                                                          | しまっ           | す。                            |                       | Temperature (TEM) 500 🗘                                    |
|                |                                                                                                    | 6 U           |                               | 0 X                   | Ion Source Gas 1 (GS1) 50 🗘                                |
| (四) 開い         | た画面で Source/Gas を                                                                                        | ミクリ           | ックし、次イ                        | ~>                    | Ion Source Gas 2 (GS2) 80 🗘                                |
| 以降の知           | の表に記載されている」                                                                                              | FIA 月         | 用のイオン                         | リース                   | Interface Heater (lihe) On                                 |
| U) A)          | 労値を八刀しよう。                                                                                                |               |                               |                       |                                                            |
|                |                                                                                                    |               |                               |                       | Apply the following parameters to all other experiments of |
|                |                                                                                                    |               |                               |                       | the same polarity. Source/Gas Compound                     |
|                |                                                                                                    |               |                               |                       |                                                            |

# <イオン源パラメータ初期値>

|                     | 設定範囲          | TurbolonSpray <sup>®</sup> Source<br>(5uL/min, Infusion) | TurbolonSpray <sup>®</sup> Source<br>(200uL/min, FIA) | Heated Nebulizer<br>(1000uL/min) |
|---------------------|---------------|----------------------------------------------------------|-------------------------------------------------------|----------------------------------|
| CUR                 | 10~55         | 25                                                       | 40                                                    | 45                               |
| CAD                 | 0~12          | 4                                                        | 4                                                     | 4                                |
| IS                  | 0~5500        | 5500(-4500)                                              | 5500(-4500)                                           | N/A                              |
| NC                  | 0~5500        | N/A                                                      | N/A                                                   | 2(-2)                            |
| TEM                 | 0~550         | 0                                                        | 300                                                   | 300                              |
| Gas1                | 0~90          | 25                                                       | 50                                                    | 60                               |
| Gas2                | 0~90          | 0                                                        | 80                                                    | 15                               |
| Interface<br>Heater | 1[on], 0[off] | 1[on]                                                    | 1[on]                                                 | 1[on]                            |

※カッコ()内は Negative モード時の設定値を表します。

※Negativeの IS の下限は-4500 です。

※TISの設定温度(TEM)は最大 500℃までにしてください。

550℃でも使用できますが、ヒーターの寿命が短くなりますので推奨しません。

## API $3000^{\text{TM}}$

|                 | 設定範囲   | TurbolonSpray <sup>®</sup> Source<br>(5uL/min, Infusion) | TurbolonSpray <sup>®</sup> Source<br>(200uL/min, FIA) | Heated Nebulizer<br>(1000uL/min) |
|-----------------|--------|----------------------------------------------------------|-------------------------------------------------------|----------------------------------|
| NEB             | 1~15   | 8                                                        | 14                                                    | 10                               |
| CUR             | 6~15   | 8                                                        | 10                                                    | 10                               |
| CAD             | 0~12   | 4                                                        | 4                                                     | 4                                |
| IS              | 0~5500 | 5500(-4500)                                              | 5500(-4500)                                           | N/A                              |
| NC              | 0~5    | N/A                                                      | N/A                                                   | 2(-2)                            |
| TEM             | 0~550  | 0                                                        | 300                                                   | 300                              |
| 外付け Turbo<br>ガス | 0~     | 0                                                        | 6L/min                                                | 50psi                            |

※カッコ()内は Negative モード時の設定値を表します。※Negative の IS の下限は-4500 です。

# API 3200<sup>TM</sup> および 3200 QTRAP®

|                     | 設定範囲          | TurbolonSpray <sup>®</sup> Source<br>(5uL/min, Infusion) | TurbolonSpray <sup>®</sup> Source<br>(200uL/min, FIA) | Heated Nebulizer<br>(1000uL/min) |
|---------------------|---------------|----------------------------------------------------------|-------------------------------------------------------|----------------------------------|
| CUR                 | 10~50         | 20                                                       | 20                                                    | 20                               |
| CAD                 | 0~12          | 3                                                        | 3                                                     | 3                                |
| IS                  | 0~5500        | 5500(-4500)                                              | 5500(-4500)                                           | N/A                              |
| NC                  | 0~5           | N/A                                                      | N/A                                                   | 2(-2)                            |
| TEM                 | 0~750         | 0                                                        | 300                                                   | 300                              |
| Gas1                | 0~90          | 20                                                       | 70                                                    | 60                               |
| Gas2                | 0~90          | 0                                                        | 60                                                    | N/A                              |
| Interface<br>Heater | 1[on], 0[off] | 1[on]                                                    | 1[on]                                                 | 1[on]                            |

※カッコ()内は Negative モード時の設定値を表します。

※Negative の IS の下限は-4500 です。

※TIS の設定温度(TEM)は最大 700℃までにしてください。

750℃でも使用できますが、ヒーターの寿命が短くなりますので推奨しません。

|                     | ·             | 8                                 | 8                                 |                  |
|---------------------|---------------|-----------------------------------|-----------------------------------|------------------|
|                     | 設定範囲          | TurbolonSpray <sup>®</sup> Source | TurbolonSpray <sup>®</sup> Source | Heated Nebulizer |
|                     |               | (5uL/min, Infusion)               | (200uL/min, FIA)                  | (1000uL/min)     |
| CAD                 | 0~12          | 4                                 | 4                                 | 4                |
| CUR                 | 10~50         | 20                                | 30                                | 45               |
| Gas1                | 0~90          | 20                                | 50                                | 60               |
| Gas2                | 0~90          | 0                                 | 80                                | N/A              |
| IS                  | 0~5500        | 5500(-4500)                       | 5500(-4500)                       | N/A              |
| NC                  | 0~5           | N/A                               | N/A                               | 2(-2)            |
| TEM                 | 0~750         | 0                                 | 300                               | 300              |
| Interface<br>Heater | 1[on], 0[off] | 1[on]                             | 1[on]                             | 1[on]            |

API 4000<sup>TM</sup>, 4000 QTRAP<sup>®</sup>

※カッコ()内は Negative モード時の設定値を表します。

※Negativeの IS の下限は-4500 です。

**※TIS**の設定温度(TEM)は最大 700℃までにしてください。

750℃でも使用できますが、ヒーターの寿命が短くなりますので推奨しません。

API  $5000^{\text{TM}}$ 

|                     | 設定範囲          | TurbolonSpray <sup>®</sup> Source<br>(5uL/min, Infusion) | TurbolonSpray <sup>®</sup> Source<br>(200uL/min, FIA) | Heated Nebulizer<br>(1000uL/min) |
|---------------------|---------------|----------------------------------------------------------|-------------------------------------------------------|----------------------------------|
| CAD                 | 0~12          | 4                                                        | 4                                                     | 4                                |
| CUR                 | 10~50         | 20                                                       | 30                                                    | 45                               |
| Gas1                | 0~90          | 20                                                       | 50                                                    | 60                               |
| Gas2                | 0~90          | 0                                                        | 80                                                    | N/A                              |
| IS                  | 0~5500        | 5500(-4500)                                              | 5500(-4500)                                           | N/A                              |
| NC                  | 0~5           | N/A                                                      | N/A                                                   | 2(-2)                            |
| TEM                 | 0~750         | 0                                                        | 300                                                   | 300                              |
| Interface<br>Heater | 1[on], 0[off] | 1[on]                                                    | 1[on]                                                 | 1[on]                            |

※カッコ()内は Negative モード時の設定値を表します。

※Negative の IS の下限は-4500 です。

※TIS の設定温度(TEM)は最大 700℃までにしてください。

750℃でも使用できますが、ヒーターの寿命が短くなりますので推奨しません。 Triple Quad<sup>™</sup>4500、QTRAP<sup>®</sup> 4500、Triple Quad<sup>™</sup>5500、QTRAP<sup>®</sup> 5500 Triple Quad<sup>™</sup>6500、QTRAP<sup>®</sup> 6500

|                     | 設定範囲          | TurbolonSpray <sup>®</sup> Source<br>(5uL/min, Infusion) | TurbolonSpray <sup>®</sup> Source<br>(200uL/min, FIA) | Heated Nebulizer<br>(1000uL/min) |  |
|---------------------|---------------|----------------------------------------------------------|-------------------------------------------------------|----------------------------------|--|
| CAD                 | 0~12          | 9                                                        | 9                                                     | 9                                |  |
| CUR                 | 10~50         | 20                                                       | 30                                                    | 45                               |  |
| Gas1                | 0~90          | 20                                                       | 50                                                    | 60                               |  |
| Gas2                | 0~90          | 0                                                        | 80                                                    | N/A                              |  |
| IS                  | 0~5500        | 5500(-4500)                                              | 5500(-4500)                                           | N/A                              |  |
| NC                  | 0~5           | N/A                                                      | N/A                                                   | 2(-2)                            |  |
| TEM                 | 0~750         | 0                                                        | 300                                                   | 300                              |  |
| Interface<br>Heater | 1[on], 0[off] | 1[on]                                                    | 1[on]                                                 | 1[on]                            |  |

※カッコ()内は Negative モード時の設定値を表します。

※Negative の IS の下限は-4500 です。

※TIS の設定温度(TEM)は最大 700℃までにしてください。

750℃でも使用できますが、ヒーターの寿命が短くなりますので推奨しません。

③ 以降の各 LC の入力方法を参考に以下の LC 条件を入力します。

| カラム                 | なし                                               |     |  |  |  |
|---------------------|--------------------------------------------------|-----|--|--|--|
| 移動相<br>:A<br>:B     | 0.1%ギ酸を含む精製水、または0.1%酢酸を含む精製水<br>アセトニトリル、またはメタノール |     |  |  |  |
| グラジエント              |                                                  |     |  |  |  |
| Time [min.]         | 0                                                | 1.0 |  |  |  |
| A [%]               | 50 50                                            |     |  |  |  |
| B [%]               | 50 50                                            |     |  |  |  |
| <u> 流速(µl/min</u> ) | 200                                              |     |  |  |  |
| カラム温度[℃]            | 40                                               |     |  |  |  |
| サンプルクーラー[°C]        | 5                                                |     |  |  |  |
| 注入量 [µL]            | 1                                                | 0   |  |  |  |

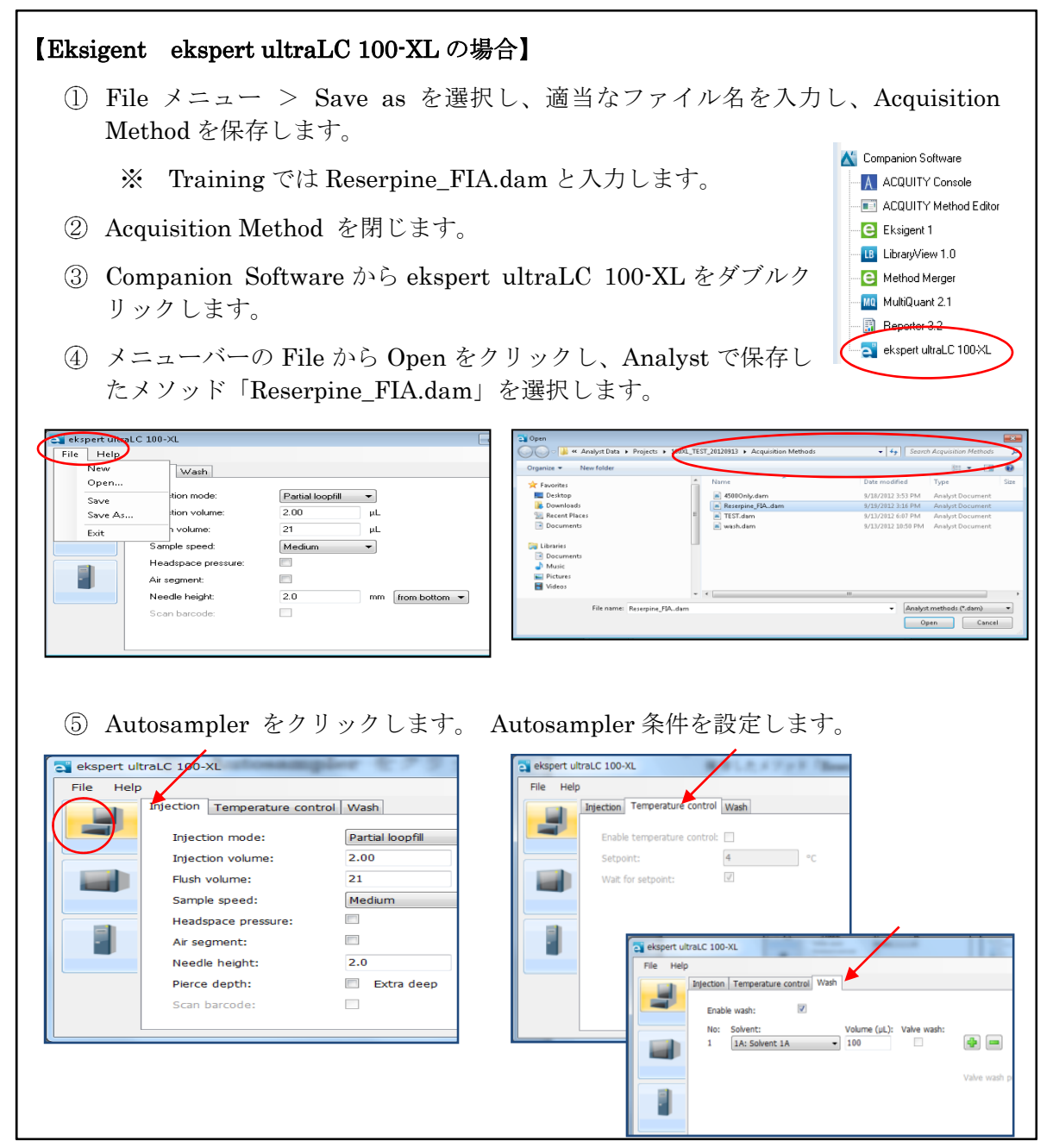

| Cite state the second second s | Time table Se                                                                               | ttings                                                                   |                                                                                      |                                                         |
|----------------------------------------------------------------------------------------------------|---------------------------------------------------------------------------------------------|--------------------------------------------------------------------------|--------------------------------------------------------------------------------------|---------------------------------------------------------|
| File         Help           Time table         Settings           No:         Time (m.mm):           Flow (ml/min):         %A:           01         0.00           0.2         50           50         50                                                                                                    | Max. pressu<br>Equilibration<br>Solvent for J<br>2: Aq<br>Solvent for J<br>0 1: Dr<br>2: Dr | ure:<br>pump A:<br>jueous 1<br>jueous 2<br>pump B:<br>ganic 1<br>ganic 2 | 124000 kPa<br>0.00 min                                                               |                                                         |
| <ul> <li>⑦ Column Oven をクリックします。Colur<br/>条件を設定します。</li> <li>⑧ Fileメニュー &gt; Save を選択し、上書き<br/>す。</li> </ul>                                                                                                    | nn Oven<br>保存しま                                                                             | e ekspert ul<br>File Hel                                                 | traLC 100-XL: Rese<br>p<br>Temperature con<br>Temperature<br>Enabled:<br>Temperature | rrpine_FIAdam*<br>ttrol<br>control<br>setpoint (*C): 40 |

- ① Sciex LC System をクリックします。
  - ※ バツマークが入っている場合はその上を右クリックし、Use を選択します。 ださい。
- ② Binary Gradient タブをクリックします。

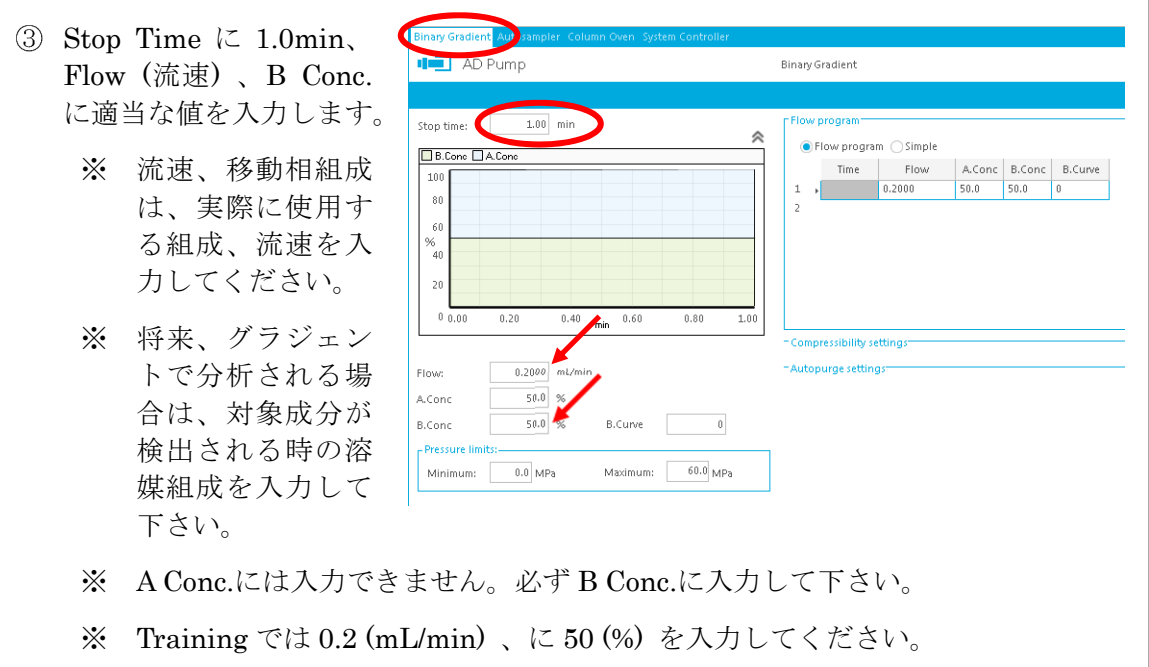

| (4) Autos                                          | sampler タブをクリ                                     | リックします                             | -<br>0                            |                                                              |                           |  |  |
|----------------------------------------------------|---------------------------------------------------|------------------------------------|-----------------------------------|--------------------------------------------------------------|---------------------------|--|--|
| 5 Samp                                             | ole Rack Settings a                               | シクリックし                             | ます。                               |                                                              |                           |  |  |
| 6 1.5m                                             | ⑥ 1.5mL バイアルの場合は、Needle Stroke を 52 mm に変更します。    |                                    |                                   |                                                              |                           |  |  |
| 96we                                               | 11 プレートの場合に                                       | t、Needle S                         | Stroke を                          | 50 mm に変更します。                                                |                           |  |  |
| <ul> <li>⑦ Rinse<br/>(オー</li> <li>⑧ 必要)</li> </ul> | e Settings の Rinse<br>トサンプラーのニー<br>こ応じて Rinsing V | Mode を B<br>-ドル Wash<br>olume、Rins | efore and a<br>時間)に<br>se Method、 | after aspiration に、R<br>0 sec を入力します。<br>、Cooler Temperature | Cinse Dip Time<br>を入力します。 |  |  |
| Binary Gradie (t. Auto                             | osampler Splumn Oven System Con<br>Isampler       | troller<br>Direct                  | injection                         |                                                              |                           |  |  |
| 🗹 Autosampler                                      |                                                   | Sample r                           | ack settings                      |                                                              | *_***                     |  |  |
| -Injection settings –                              |                                                   | Specit                             | fy rack                           |                                                              | ime pri<br>Iretreat       |  |  |
| Sampling speed:                                    | 5.0 µL/s                                          |                                    | Туре                              | Needle Stroke [mm]                                           | ment                      |  |  |
| Cooler temperative                                 | ature: 15 °C                                      | Rack<br>Rack 1.5                   | 5mL 105 vials                     | 52                                                           |                           |  |  |
| -Rinse settings —                                  |                                                   | Rack 1.5                           | imL 70 vials                      | 52                                                           |                           |  |  |
| Rinse type:                                        | External only                                     | Rack 1m                            | nL Cool                           | 51                                                           |                           |  |  |
| External                                           | Referflow channels                                | Rack 4m                            | IL COOI<br>IP 96 Cool             | 50                                                           |                           |  |  |
| Rinse mode:                                        | Before and after aspiration,<br>Din time:0s       | Rack M1                            | FP 384 Cool                       | 50                                                           |                           |  |  |
| Rinse pump<br>method:                              | Rinse pump, then Port, Time:1s                    | Rinse mode:                        | Before and afte                   | er aspiration 💌                                              |                           |  |  |
|                                                    |                                                   | Rinse dip time:                    | Qs                                |                                                              | - × -                     |  |  |
| ⑨ Inject                                           | tion をクリックし注                                      | - <sup>D</sup> onulaith<br>主入量を入力  | 1します。                             | Autosampler                                                  | 10                        |  |  |
| 【注意】                                               |                                                   |                                    |                                   |                                                              |                           |  |  |
| *                                                  | Injection Volume<br>ができますが、50                     | は 100 と入<br>μL以上入フ                 | 力すること<br>りしないで                    | -<br>ください。                                                   |                           |  |  |
| 10 File X<br>XTr                                   | メニュー > Save a<br>raining では Reser                 | us を選択し<br>pine_FIA.da             | 、適当なフ<br>am と入力                   | 7ァイル名を入力し、借<br>します。                                          | 禄存します。                    |  |  |

| ① Shimadzu LC System をクリ                                                                                                    | 「ックします。                                                                                                    |                                                                   |
|----------------------------------------------------------------------------------------------------|----------------------------------------------------------------------------------------------------|-------------------------------------------------------------------|
| ※ バツマークが入っている                                                                                                    | る場合はその上を右クリックし、                                                                                                    | Use を選択します                                                        |
| ② Pumps タブをクリックします                                                                                                    | <br>0                                                                                                    |                                                                   |
| ③ Pumping Modeから Binary<br>Flow を選択します。                                                                                                    | Pumps Autosampler Oven Controller Time Program<br>Pumping Moder Binary Flow                                                                                                    |                                                                   |
| <ul> <li>④ Pressure Limits の<br/>Maximum に適切な値を入<br/>力します。</li> </ul>                                                                                                    | Total Flow: 0.2 mL/min                                                                                                    | Configured Pumps<br>Pump A: LC-20AD<br>Pump B: LC-20AD            |
| <ol> <li>5 Flow (流速) 、B Conc.に適<br/>当な値を入力します。</li> </ol>                                                                                                    | Pump B Conc: 50 *<br>Pump B Curve: 0                                                                                                    | Pump D: NONE<br>Pump D: NONE                                      |
| ※ 流速、移動相組成は、<br>実際に使用する組成、<br>流速を入力してくだ<br>さい。                                                                                                    |                                                                                                    | Pressure Limits (Pump A, B)<br>Minimum: 0 psi<br>Maximum: 120 psi |
| ※ 将来、グラジェントで5<br>成を入力して下さい。                                                                                                    | 分析される場合は、対象成分が検                                                                                                    | 出される時の溶媒組                                                         |
|                                                                                                    | min)、(= 50 (%) を入力して入                                                                                                    | 2010                                                              |
| 6 Autosampler タフをクリック<br>Pumps Autosampler Oven Controller Time Progra<br>Model: SIL-20ACXR                                                                                                    | ・します。<br>m                                                                                                    |                                                                   |
| (6) Autosampler タフをクリック<br>Pumps Autosampler Oven Controller Time Progra<br>Model: SIL-20ACXR<br>Rack Type: Undefined Detect                                                                                                    | r します。<br>m<br>t Rack                                                                                                    |                                                                   |
| (6) Autosampler タフをクリック<br>Pumps Autosampler Oven Controller Time Progra<br>Model: SIL-20ACXR<br>Rack Type: Undefined Detect<br>V Use Autosampler<br>Rinsing Volume: 200 uL                                                                                                    | r します。<br>am<br>t Rack<br>Rinse Pump<br>Rinse Method: Rinse Pump Then                                                                                                    | Port                                                              |
| (b) Autosampler タクをクリック         Pumps       Autosampler         Model:       SIL-20ACXR         Rack Type:       Undefined         Object       Detect         Image: Sile Autosampler       Detect         Rinsing Volume:       200         Use Autosampler       mm         Rinsing Volume:       200         Vuge Time:       250         Purge Time:       25.0         Rinse Dip Time:       5         Seec       Rinse Mode:         Detect       We Enable Cooler Unit         Cooler Temperature:       4         Control Vial Needle Stroke:       52                           | n します。<br>Rinse Pump<br>Rinse Method: Rinse Pump Then<br>Rinse Time: 5 sa                                                                                                    | Port v<br>sc                                                      |
| <ul> <li>6) Autosampler タフをクリックク</li> <li>Pumps Autosampler Oven Controller Time Progra<br/>Model: SIL-20ACXR<br/>Rack Type: Undefined Detect</li> <li>✓ Use Autosampler<br/>Rinsing Volume: 200 uL<br/>Needle Stroke: 52 mm<br/>Rinsing Speed: 35 uL/sec<br/>Sampling Speed: 5.0 uL/sec<br/>Purge Time: 25.0 min<br/>Rinse Dip Time: 5 sec<br/>Rinse Mode: Before and after aspiration<br/>Cooler Temperature: 4 00<br/>Control Vial Needle Stroke: 52 mm</li> <li>⑦ 1.5mL バイアルの場合は、Net</li> </ul>                                                                                       | r Lます。<br>am<br>r Rack<br>Rinse Pump<br>Rinse Method: Rinse Pump Then<br>Rinse Time: 5 34<br>on<br>eeedle Stroke を 52 mm に変更し                                                                                                    | Port ♥<br>ec                                                      |
| <ul> <li>(b) Autosampler タワをクリックク</li> <li>Pumps Autosampler Oven Controller Time Programo Model: SIL-20ACXR Rack Type: Undefined Detect</li> <li>✓ Use Autosampler Rinsing Volume: 200 ul. Needle Stroke: 52 mm</li> <li>Rinsing Speed: 35 ul./sec</li> <li>Sampling Speed: 5.0 ul./sec</li> <li>Purge Time: 25.0 min</li> <li>Rinse Dip Time: 5 sec</li> <li>Rinse Mode: Before and after aspiration</li> <li>✓ Enable Cooler Unit</li> <li>Cooler Temperature: 4 control Vial Needle Stroke: 52 mm</li> <li>⑦ 1.5mL バイアルの場合は、Net 96well プレートの場合は、Net 1000</li> </ul>                   | r Lます。<br>am<br>r Rack<br>Rinse Pump<br>Rinse Method: Rinse Pump Then<br>Rinse Time: 5 3 a<br>c<br>n<br>eedle Stroke を 52 mm に変更し<br>eedle Stroke を 50 mm に変更し                                                                                                    | Port<br>re                                                        |
| <ul> <li>6 Autosampler タワをクリック</li> <li>Pumps Autosampler Oven Controller Time Program Model: SIL-20ACXR Rack Type: Undefined Detect V Use Autosampler Rinsing Volume: 200 ul. Needle Stroke: 52 mm Rinsing Speed: 50 ul./sec Sampling Speed: 50 ul./sec Sampling Speed: 50 ul./sec Rinse Dip Time: 5 sec Rinse Mode: Before and after aspiratic V Enable Cooler Unit Cooler Temperature: 4 0 0 Control Vial Needle Stroke: 52 mm</li> <li>⑦ 1.5mL バイアルの場合は、Nee 96well プレートの場合は、Nee Stroke: 8 Rinse Dip Time (オートサンス)</li> </ul>                                                          | r Lます。<br>Rinse Pump<br>Rinse Method: Rinse Pump Then<br>Rinse Time: 5 3 3<br>eedle Stroke を 52 mm に変更し<br>eedle Stroke を 50 mm に変更し<br>com に変更し<br>の<br>プラーのニードル Wash 時間) に                                                                                                    | Port<br>Port<br>***<br>・ます。<br>します。<br>0 sec を入力します。              |
| <ul> <li>6 Autosampler タワをクリックク</li> <li>Pumps Autosampler Oven Controller Time Program Model: SIL-20ACXR Rack Type: Undefined Detect V Use Autosampler Rinsing Volume: 200 ul. Needle Stroke: 52 mm Rinsing Speed: 50 ul./sec Sampling Speed: 50 ul./sec Sampling Speed: 50 ul./sec Sampling Speed: 50 ul./sec Rinse Mode: Before and after aspiratic V Enable Cooler Unit Cooler Temperature: 4 0 0 Control Vial Needle Stroke: 52 mm</li> <li>⑦ 1.5mL バイアルの場合は、Ne 96well プレートの場合は、Ne 96well プレートの場合は、Ne</li> <li>⑧ Rinse Dip Time (オートサンス)</li> <li>⑨ 必要に応じて Rinsing Volume</li> </ul> | r Lます。<br>Rinse Pump<br>Rinse Method: Rinse Pump Then<br>Rinse Time: 5 3 3<br>eedle Stroke を 52 mm に変更し<br>eedle Stroke を 50 mm に変更し<br>com<br>n<br>Com<br>n<br>Com<br>N<br>Com<br>Com<br>N<br>Com<br>Com<br>N<br>Com<br>Com<br>N<br>Com<br>Com<br>Com<br>N<br>Com<br>Com<br>N<br>Com<br>Com<br>Com<br>N<br>Com<br>Com<br>Com<br>Com<br>Com<br>Com<br>Com<br>Com | Port<br>*** Port ** ** ** ** ** ** ** ** ** ** ** ** **           |

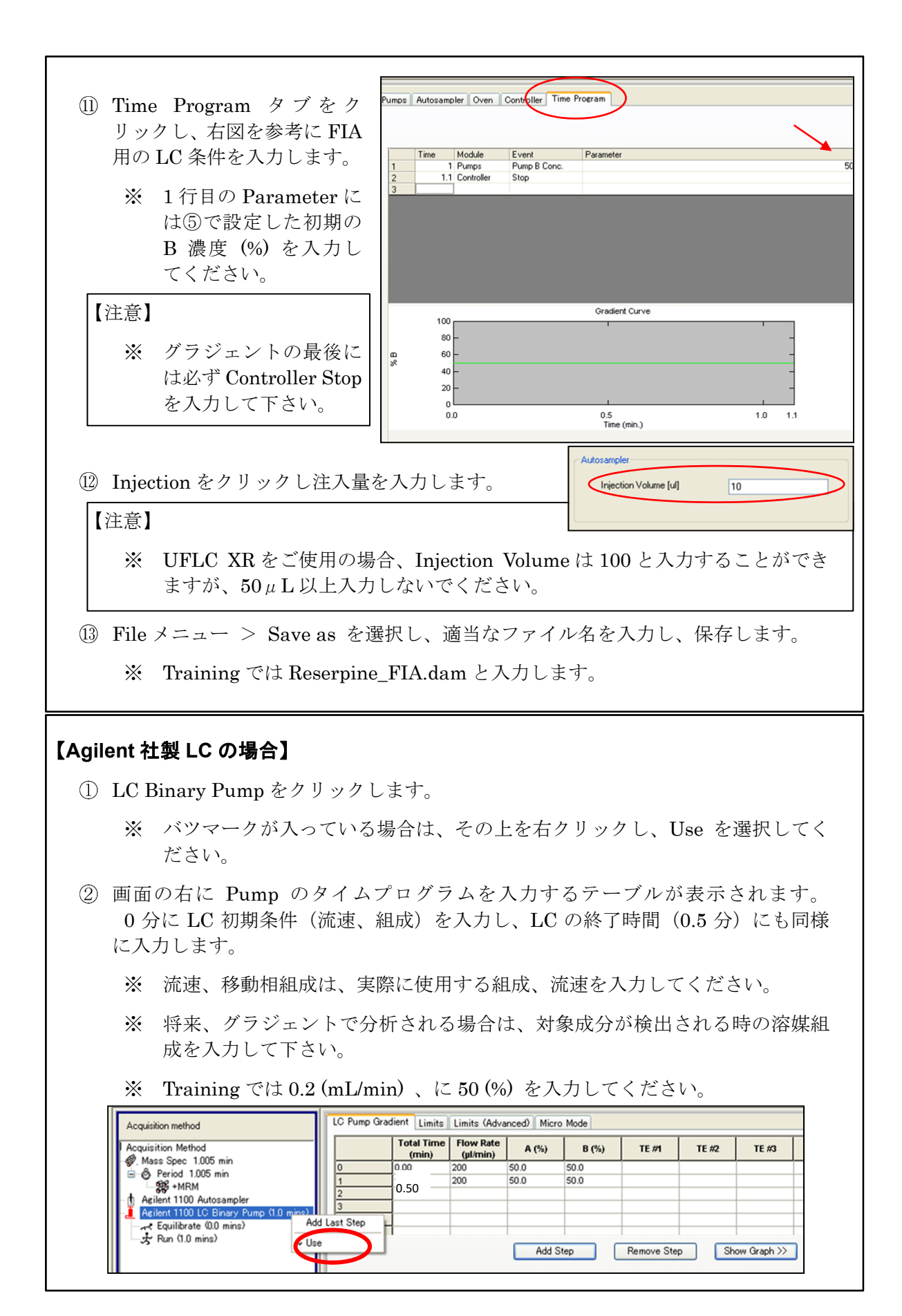

- ③ Auto sampler p p
- ④ 画面の右にオートサンプラーの設定(注入量、ニードルウォッシュの設定、冷却温度の設定など)が表示されますので、値を設定します。

|          | Acquisition method                                                                                                    | Agilent Autosampler Properties                                                                                                    | Advanced Properties                                                                                                    |                        |  |  |
|----------|----------------------------------------------------------------------------------------------------|----------------------------------------------------------------------------------------------------|----------------------------------------------------------------------------------------------------|------------------------|--|--|
|          | Acquisition Method<br>Ø. Mass Spec 1.005 min<br>Begerod 1.005 min<br>Begerod 1.005 min<br>Begerod 1.005 min<br>Begerod 1.00 Autosampler<br>Acilent 1100 LtC Binary Pump (1.0 mins)<br>C Equilibrate (0.0 mins)<br>Begerod 1.0 mins)<br>Begerod 1.00 mins) | Inject Details<br>Syringe Size (µl):<br>Injection Volume (µl):<br>Draw Speed (µl/min):<br>Eject Speed (µl/min):<br>Needle Level (mm):<br>Temperature Control<br>Enabled<br>Serpoint (4 - 40 C): | 100         Wesh Details           100         Image: Constraint of the second second se | /ial                   |  |  |
| 5 F      | <ul> <li>⑤ File メニュー &gt; Save as を選択し、適当なファイル名を入力し、保存します。</li> <li>※Training では Reserpine_FIA.dam と入力します。</li> </ul>                                                                                                    |                                                                                                    |                                                                                                    |                        |  |  |
| [Water   | s 社製 LC の場合】                                                                                                    |                                                                                                    |                                                                                                    | Companion Software     |  |  |
| ી F<br>ા | <ol> <li>File メニュー &gt; Save as を選択し、適当なファイル名を入力し、Acquisition Method を保存します。</li> </ol>                                                                                                    |                                                                                                    |                                                                                                    |                        |  |  |
|          | ※ Training では Reserpine_FIA.dam と入力します。                                                                                                    |                                                                                                    |                                                                                                    |                        |  |  |
| 2 A      | Acquisition Method を閉し                                                                                                    | じます。                                                                                                    |                                                                                                    | MultiQuant 2.1         |  |  |
| 30       | Companion Software から                                                                                                    | ACQUITY Met                                                                                                    | thod Editor を                                                                                                    | ekspert ultraLC 100-XL |  |  |

ダブルクリックします。

④ メニューバーの File から Open method をクリックし、Analyst で保存した メソッド「Reserpine\_FIA.dam」を選択します。

| e<br>New method                                                                                                    | Bun Timer 100 min                                         | Look in:                                          | Acquisition M                                          | ethods 💌                                                 | G 🔌 📂 🛄 -                                                                                     |                                         |
|----------------------------------------------------------------------------------------------------|-----------------------------------------------------------|---------------------------------------------------|--------------------------------------------------------|----------------------------------------------------------|-----------------------------------------------------------------------------------------------|-----------------------------------------|
| Open method       Save method       Save method as       Solvent Manager       Print       Fair       Acetonitile       Image: Solvent Manager       Print       Image: Solvent Manager       Print       Image: Solvent Manager       Image: Solvent Manager       Imag | Fron Line: 1.00 mm                                        | Recent Places<br>Desktop<br>Libraries<br>Computer | Name 4                                                 | am<br>IA.dam                                             | Date modified<br>2012/09/18 15-51<br>2012/09/19 15-51<br>2012/09/13 18:07<br>2012/09/13 22:50 | ▼ Type<br>Analyst<br>Analyst<br>Analyst |
| 23<br>4<br>5<br>5<br>6<br>Comment                                                                                                    | Attriction     Betroe injection     After injection     U |                                                   | <ul> <li>File name:</li> <li>Files of type:</li> </ul> | Reserpine_FIAdam<br>Data Acquisition Method files (".dar | n) <b>v</b>                                                                                   | Open<br>Cancel                          |

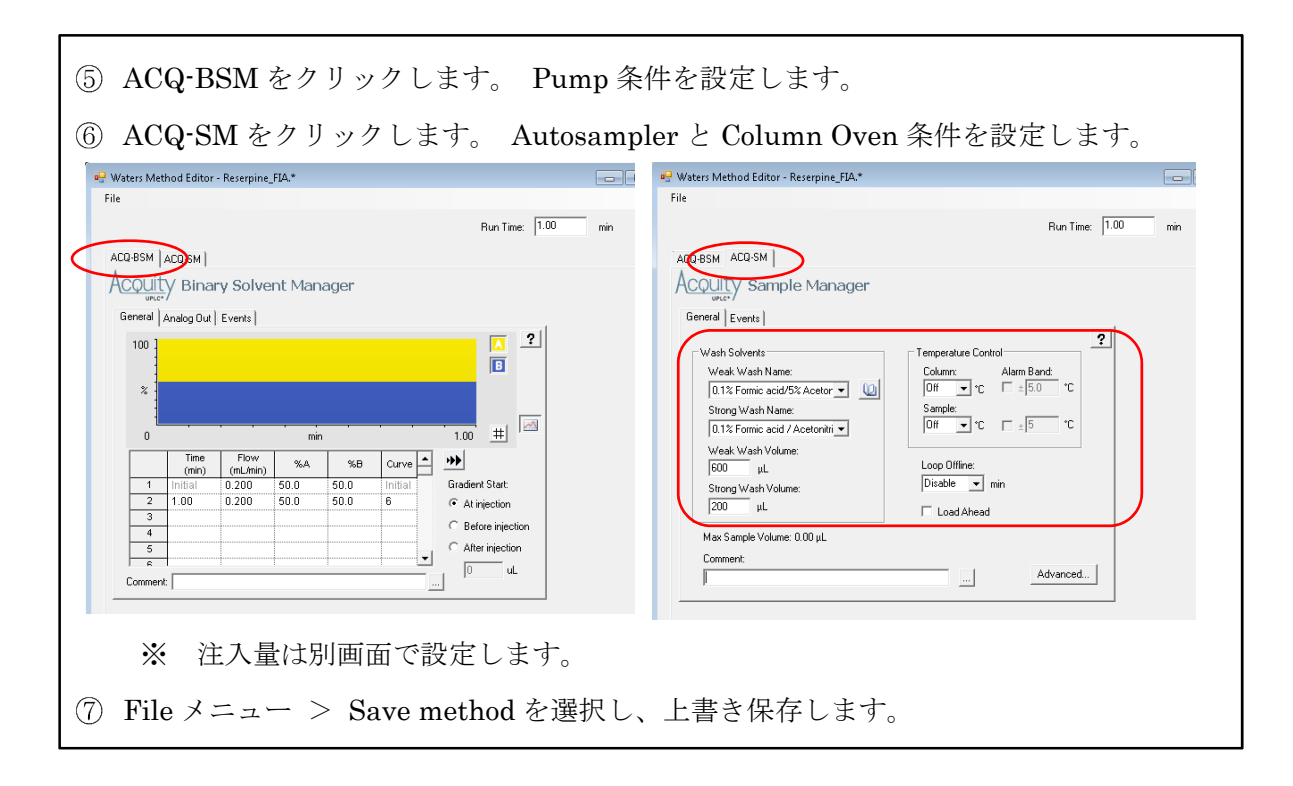

### FIA 用に作成したメソッドで機器を平衡化する

- ① LC のラインが MS に接続されていることを確認します。
- ② 標準溶液の入ったバイアルをオートサンプラーに置きます。
- ③ ツールバーの <sup>1</sup>をクリックし、Queue Manager の画面を開きます。
- ④ ツールバーの をクリック、または Acquire メニューの Acquire > Equilibrate を選択し、装置を平衡化します。

## 【注意】

※ Queue Manager が開いている状態でないと、Equilibrate は行えません。

| 5 | 開い<br>ソッ | た画面で、作成した FIA 用のメ<br>ドを選択し、OK をクリックし | Equilibrate                                                                                                    |
|---|----------|--------------------------------------|----------------------------------------------------------------------------------------------------|
|   | ます<br>※  | Training では                          | Acquisition Method Reserpine_FIA.dam                                                                                 |
|   |          | Reserpine_FIA.dam を選択し<br>ます。        | Time (Min.)                                                                                                    |
|   | *        | この平衡化で、イオンソース<br>の温度や LC が作動し始めま     | complete the expected equilibration.<br>You may wish to check the devices for completion after the equilibrate time. |
|   | *        | す。<br>イオンソース全体が温度平衡                  | OK Cancel Help                                                                                                    |

になるのに 10 分程度かかりますので、その後 FIA による最適化を始めます。

#### FIA によるイオンソースの自動最適化を始める

- Tune and Calibrate Mode の Compound Optimization をダブル クリックします。
- ② 開いた画面で FIA をチェックし、 FIA 用のメソッドをプルダウンメ ニューから選択します。
  - ※ Training では Reserpine\_FIA を選択します。

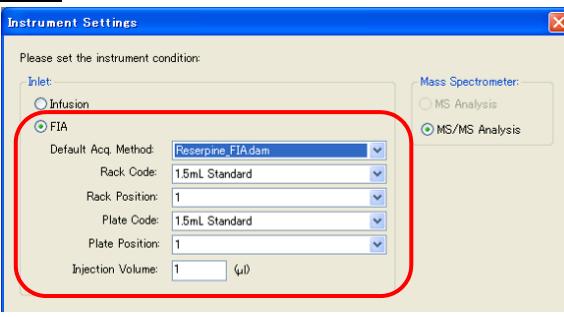

- ③ Rack Code、Rack Position、Plate Code、Plate Position、Injection Volume に間 違いがないことを確認します。
- ④ Acquisition Method 作成時に注入量を指定しない LC の場合は、この画面で注入量 を入力します。
- ⑤ Next をクリックし、次の画面に進みます。
- ⑥ メソッド中にあるチャンネルとバ イアルポジションが表示されます。
   Compound Name に測定物質名、
   Vial Pos. にバイアルポジション
   を入力します。

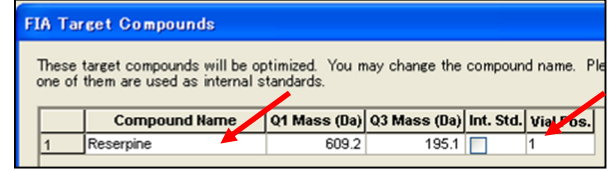

※ Training では Compound Name には Reserpine、Vial Pos. には1と入力します。

# 【注意】

- ※ 入力行ごとにバイアルポジションを変えるとそれぞれの行(チャネル)に対 して、複数回の最適化を行います。この場合、最適化が終了した後、複数の メソッドに分かれます。
- ※ Int. Std.にチェックを入れると内部標準物質扱いになり、ピークの測定はされ ますが、最適化するにあたって考慮されません。
- ⑦ Next をクリックします。
- ⑧ 次ページを参考にパラメータとして検討する値を右側に入力します。
  - 1) 検討する値を 10;20;30 のようにセミコロンで区切って入力します。
  - 2) 最適化するパラメータは Optimize にチェックを入れます。
  - ※ パラメータが入力されていない場合は警告が出ます。値を入力してから再度 チェックを入れます。

| ×1 m1 · / /                                          | 、シの知道~                                             | ·                                                                                                    |              |                    |                       |  |
|------------------------------------------------------|----------------------------------------------------|----------------------------------------------------------------------------------------------------|--------------|--------------------|-----------------------|--|
| API 2000 <sup>TM</sup> および QTRAP <sup>®</sup> (2) 最適 |                                                    |                                                                                                    | 最適化          | するパラメー             | -タの (1) 検討する値を)       |  |
|                                                      |                                                    |                                                                                                    | ptimize に    | チェックを入れ            | います。   10;20;30のようにセミ |  |
| Please select th                                     | ie Source Paramete                                 | ers to optimiz                                                                                                    | e III        |                    | コロンで区切って入力            |  |
| Para                                                 | ameter Name                                        | Optimize                                                                                                    | Current Val. | Values for Optimiz | zation Lat,           |  |
| 1 Curtain G                                          | }as                                                |                                                                                                    | 10.0         | 20;30;40;50        |                       |  |
| 2 Collision                                          | Gas                                                | <b>~</b>                                                                                                    | 3.0          | 3;;5;6;7;8         |                       |  |
| 3 IonSpray                                           | <sup>,</sup> Voltage                               | <ul> <li>Image: A set of the set of the</li></ul> | 5000.0       | 4500;5000;5500     |                       |  |
| 4 Tempera                                            | ture                                               | <b>~</b>                                                                                                    | 0.0          | 300;400;500        |                       |  |
| 5 Ion Source                                         | ce Gas 1                                           | <b>~</b>                                                                                                    | 20.0         | 30;4;50;60;70;80   | 550℃にするとヒーターが切れやすい    |  |
| 6 Ion Source                                         | ce Gas 2                                           | <b>~</b>                                                                                                    | 0.0          | 30;40;50;60;70;80  |                       |  |
| 7 Interface                                          | Heater                                             |                                                                                                    | 1.0          |                    |                       |  |
|                                                      |                                                    |                                                                                                    |              |                    |                       |  |
| J                                                    |                                                    |                                                                                                    |              |                    |                       |  |
|                                                      |                                                    | ~                                                                                                    |              | <u> </u>           |                       |  |
| Replicate Injecti                                    | ion for each Param                                 | eter: 💿                                                                                                    | 1 02 (       | 3 04               |                       |  |
| Total # of in                                        | Total # of injections: 27 バージョンによっては、Oul と表示されますが、 |                                                                                                    |              |                    |                       |  |
| Total Sample                                         | Volume: 0                                          | ίμi)                                                                                                    | (分           | 所は正常に行われ           | ます。                   |  |

API  $3000^{\text{TM}}$ 

| Nebulizer Gas | 12;13;14;15;16   |
|---------------|------------------|
| Curtain Gas   | 8;9;10;11;12     |
| IonSpray Vol. | 4500;5000;5500 ★ |
| Temperature   | 300;400;500      |
| Collision Gas | 3;4;5;6;7;8      |
| 外付けターボガス      | 6 $\sim$ 7L/min  |

※ API 3000<sup>™</sup> LC/MS/MS System では Interface Heater 及 び Ion Source Gas2 はありませ ん。

※ ネブライザーガス (NEB) が Ion Source Gas1 に相当します。

★ 移動相が高流速の場合は
 2000; 2500; 3000;3500;4000 あわせて検討ください。

# API 3200TM および 3200 QTRAP®

| Curtain Gas   | 10;15;20;25;30;35;40  | 750℃にナストレーターが                                  |
|---------------|-----------------------|------------------------------------------------|
| IonSpray Vol. | 4500;5000;5500 ★      | 切れやすい                                          |
| Temperature   | 300;400;500;600;700 - |                                                |
| Gas1          | 30;40;50;60;70;80     | ▲ 投動力が宣法市の担合け                                  |
| Gas2          | 30;40;50;60;70;80     | ▲ 移動相が高加速の場合は<br>2000; 2500; 3000;3500;4000 あわ |
| Collision Gas | 3;4;5;6;7;8           | せて検討ください。                                      |

API 4000<sup>TM</sup>、 4000 QTRAP<sup>®</sup>

| Curtain Gas   | 10;20;30;40                    |                                           |
|---------------|--------------------------------|-------------------------------------------|
| IonSpray Vol. | IonSpray Vol. 4500;5000;5500 ★ |                                           |
| Temperature   | 300;400;500;600;700            |                                           |
| Gas1          | 30;40;50;60;70;80              | ★ 移動相が高流速の場合は                             |
| Gas2          | 30;40;50;60;70;80              | 2000; 2500; 3000;3500;4000 あわ<br>サて検討ください |
| Collision Gas | 3;4;5;6;7;8                    |                                           |

API 5000<sup>TM</sup>

| Curtain Gas   | 10;20;30;40                    |                                                   |
|---------------|--------------------------------|---------------------------------------------------|
| lonSpray Vol. | lonSpray Vol. 4500;5000;5500 ★ |                                                   |
| Temperature   | 300;400;500;600;700            |                                                   |
| Gas1          | 30;40;50;60;70;80              | ★ 移動相が高流速の場合は                                     |
| Gas2          | 30;40;50;60;70;80              | <b>2000; 2500; 3000;3500;4000</b> あわ<br>せて検討ください。 |
| Collision Gas | 3;4;5;6;7;8                    |                                                   |

Triple Quad<sup>TM</sup> 4500、QTRAP<sup>®</sup> 4500

Triple Quad<sup>TM</sup> 5500、 QTRAP<sup>®</sup> 5500

Triple Quad<sup>™</sup> 6500、QTRAP<sup>®</sup> 6500 30以下にするとオリフィスが 汚れやすい Curtain Gas 10;20;30;40 IonSpray Vol. 4500;5000;5500 ★ 750℃にするとヒーターが 切れやすい Temperature 300;400;500;600;700 Gas1 30;40;50;60;70;80 移動相が高流速の場合は  $\star$ 2000; 2500; 3000;3500;4000 あわ Gas2 30;40;50;60;70;80 せて検討ください。 **Collision Gas** 6;7;8;9;10;11;12

【注意】

- ※ Negative モードでの FIA では、IS は-4500 までしか入力できません。
- ※ Negative の IS の下限は-4500 です。Positive の IS 値のまま Negative で
- ※ 最適化を行うとエラーが発生します。Positive⇒Negative、または Negative ⇒Positive に変更して最適化を行う場合は、IS 値を入力し直してください。

 ⑨ 画面下部に Replicate Injection for each parameter (一つの条件につき何回測定す るか)にチェックを入れます。

※ Training では1にチェックを入れます。

【注意】

- ※ 画面下部に必要な容量が計算されますので、バイアルに充分量入っているこ とを確認してください。
- Next をクリックし、次ぐの画面に進みます。
- ① 次の画面は何も入力せず、Finish をクリックし、最適化を始めます。
  - ※ この画面は、DPなどのインフュージョンで最適化するパラメータについて値 を振って測定をする画面です。通常インフュージョンで最適化が終了してい ますので、入力、最適化の必要はありません。
- 2 終了後、"Compound Optimization Completely Successful"の画面が表示されますので、OKをクリックして最適化を終了します。
  - ※ 最適化が終了すると、(最初のメソッド名)\_FIASample1.dam という名称の ファイルが自動作成されます。
  - ※ Training では Reserpine\_FIA\_FIASample1.dam となります。
- 13 開いている画面をすべて閉じます。
- 3.4 測定メソッド(Acquisition Method)の完成
  - ※ ここでは、2.で最適化した条件に LC 条件を入力し、測定メソッドとして完成 させます。
- ① Navigation Bar 上で Acquire をクリックし、Acquire モードにします。
- ② メニューの File>Open から画面を開き、File type を Acquisition Method とし、FIA により最適化されたメソッドを開きます。
  - ※ Training では Reserpine\_FIA\_FIASample1.dam を選択してください。
- ③ 以降の各 LC の入力方法を参考に LC 条件を入力します。
  - ※ Training では以下の条件を使用します。

| 0 | 流速:0.2mL/min           | Total Time<br>(min) | Flow Rate<br>(µl/min) | A (%) | B (%) |  |
|---|------------------------|---------------------|-----------------------|-------|-------|--|
| 0 | Gradient 条件:右図         | 0.00                | 200                   | 90.0  | 10.0  |  |
| - | Interation Volume: Ful | 3.00                | 200                   | 10.0  | 90.0  |  |
| 0 | Injection volume. oµL  | 3.01                | 200                   | 90.0  | 10.0  |  |
|   |                        | 6.00                | 200                   | 90.0  | 10.0  |  |

# 【Shimadzu UFLC の場合】

i. LC ポンプの設定を行います。Pumps タブをクリックし、Pumping Mode は Binary Gradient を選択し、Total Flow、Pump B に初期条件を入力します。

|                |            | Configured Pumps |
|----------------|------------|------------------|
| Total Flow:    | 0.2 mL/min | Pump A: LC-20AD  |
| Pump B Conc:   | 50 %       | Pump B: LC-20AD  |
| Pump B Curve:  | 0          | Pump C: none     |
| r anp b carro. |            | Pump D: none     |

ii. Autosampler タブをクリックします。

| Aodel: SIL-20AC       | /HT          |                     |               |                      |  |
|-----------------------|--------------|---------------------|---------------|----------------------|--|
| Rack Type: Undefined  |              | Detect Rack         |               |                      |  |
| 🗹 Use Autosampler     |              |                     | Rinse Pump    |                      |  |
| Rinsing Volume:       | 200          | uL                  | Rinse Method: | Rinse Pump Then Port |  |
| Needle Stroke:        | 52           | mm                  | Rinse Time:   | 1 sec                |  |
| Rinsing Speed:        | 35           | uL/sec              |               |                      |  |
| Sampling Speed:       | 15.0         | uL/sec              |               |                      |  |
| Purge Time:           | 25.0         | min                 |               |                      |  |
| Rinse Dip Time:       | 5            | sec                 |               |                      |  |
| Rinse Mode:           | Before and a | fter aspiration 🛛 🔽 |               |                      |  |
| 🗹 Enable Cooler Unit  |              |                     |               |                      |  |
| Cooler Temperat       | ure: 4       | * 0                 |               |                      |  |
| Control Vial Needle S | roke: 52     | mm                  |               |                      |  |

- iii. Rinse Dip Time (オートサンプラーのニードル Wash 時間)に 0 sec を入力します。
- iv. Rinse Dip Time は、0 sec に設定しても動作します。0 sec の場合、液につけてす ぐに引き上げます。
- v. サンプル温度 (Cooler Temperture)を設定します。
- vi. Rinse Mode を Before and after aspiration にします。2 液洗浄の場合は、Rinse Method を Rinse Pump Then Port にします。
  - Before and after aspiration: 注入前後にニードル洗浄します。
  - Rinse Pump Then Port: 2 液⇒1 液という順で洗浄します。

| vii. | Oven を選択し、条件を設定します。 | Pumps Autosampler Oven Controller Time Program |
|------|---------------------|------------------------------------------------|
|      |                     | Model: CTO-20A                                 |
|      |                     | Enable Oven                                    |
|      |                     | Oven Temperature: 40 C                         |
|      |                     | Maximum Temperature: 85 C                      |
|      |                     |                                                |
|      |                     |                                                |
|      |                     |                                                |

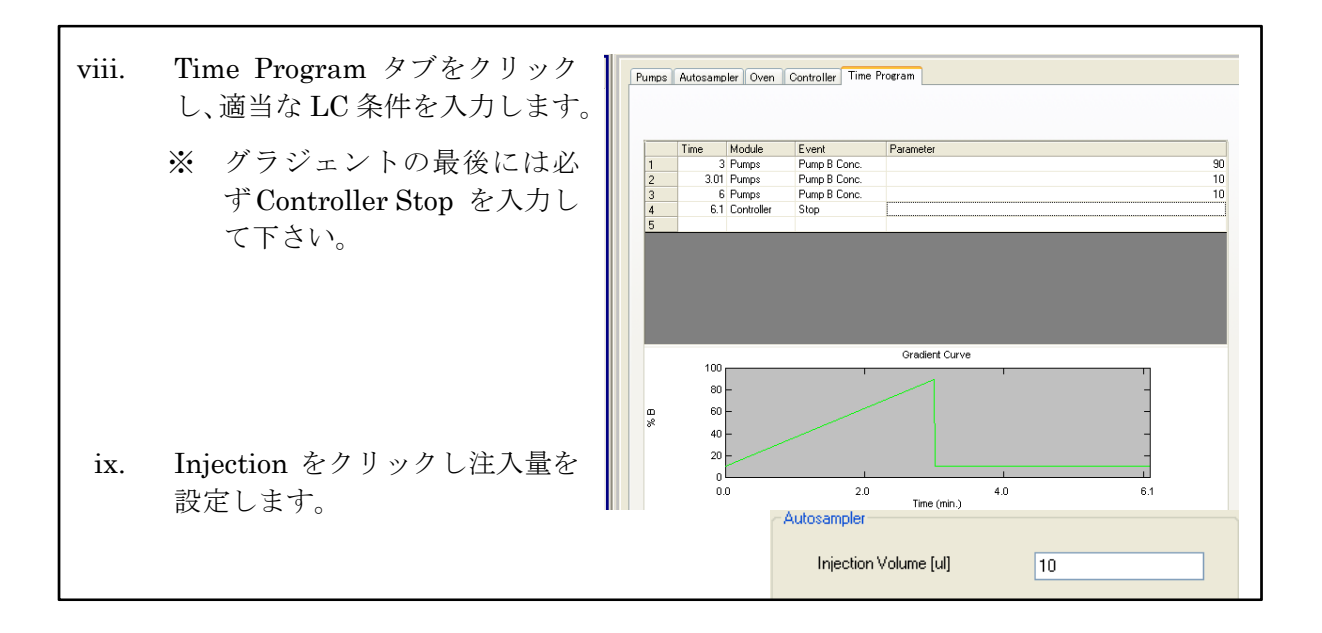

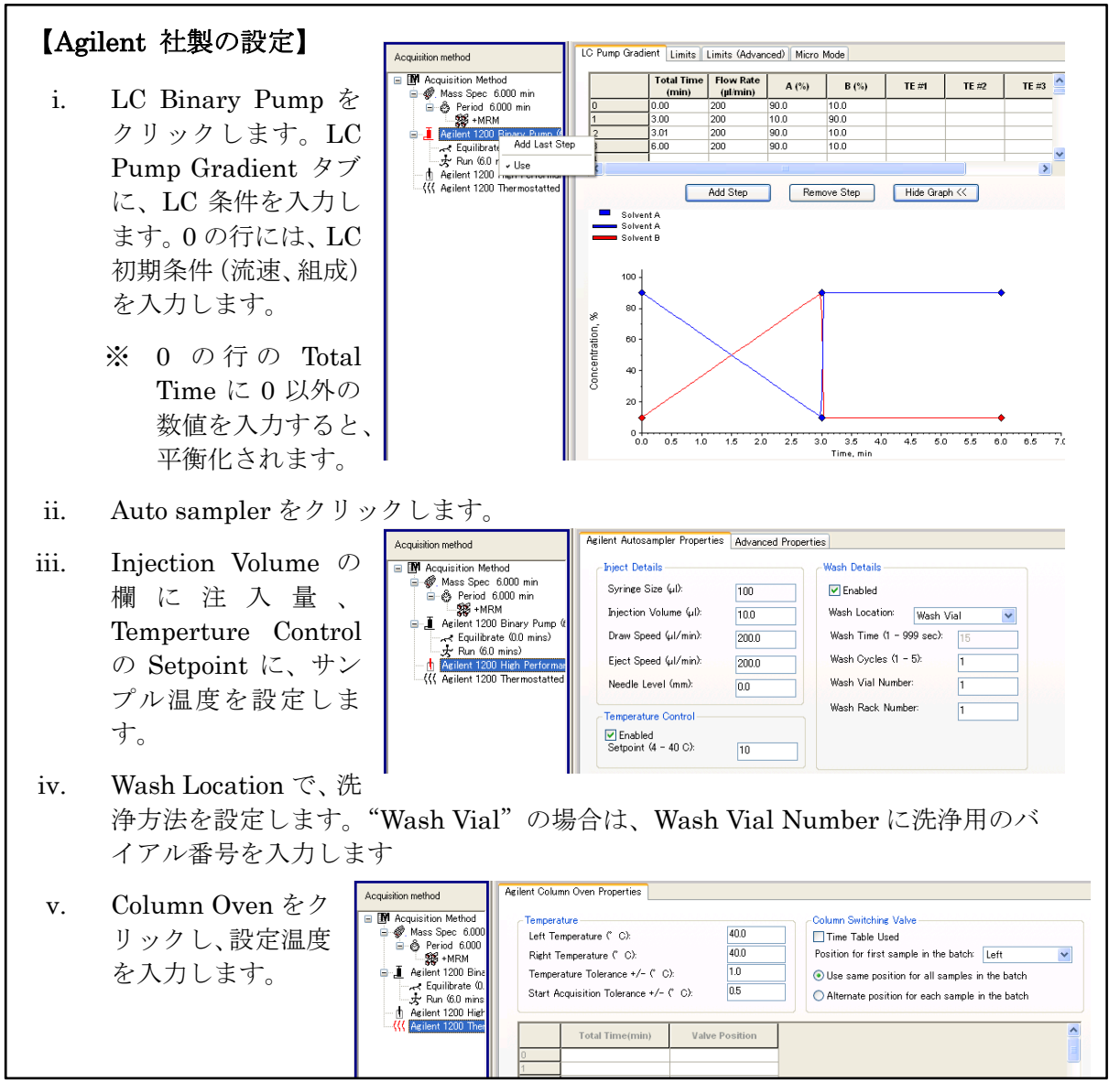

④ Mass spectrometer をクリックし、Duration に測定時間を設定します。通常、LCの測定時間に合わせます。

| Experiment:<br>Scan type: | 1  MRM (MRM)      | •   | 0       | - Scheduled N<br>Enabled<br>Basic () Adv | <b>IRM</b><br>anced | Imp              | ort List |               |     |
|---------------------------|-------------------|-----|---------|------------------------------------------|---------------------|------------------|----------|---------------|-----|
|                           |                   |     |         |                                          | Perio               | d Summary-       |          |               |     |
| - Polarity                |                   | (4) | Duratio | n: 6.000                                 | (min)               | Delay 1          | lime: 0  | (sec)         |     |
|                           | Positive Negative |     | Cycles: | 571                                      |                     | Cycle:           | 0.63     | 00 (sec)      | ) ( |
|                           |                   |     |         | Q1 Mass<br>(Da)                          | (Da)                | ; Time<br>(msec) | ID       | CE<br>(volts) | ſ   |
|                           |                   |     | 1       | 251.100                                  | 156.100             | 100.0            | SDZ 1    | 21.000        |     |
|                           |                   |     | 2       | 251.100                                  | 108.100             | 100.0            | SDZ 2    | 33.000        |     |
|                           |                   |     | 3       | 265.100                                  | 156.100             | 100.0            | SMZ 1    | 23.000        |     |
|                           |                   |     | A       | 265 100                                  | 108 100             | 100.0            | SM7.2    | 37.000        |     |

- 以下を参考に、Time に Dwell Time を入力し、Cycle Time が十分短いことを確認 します。
  - ※ Dwell Time は、クロマトグラムにおけるピークの溶出幅とデータポイント数 から換算して設定します。

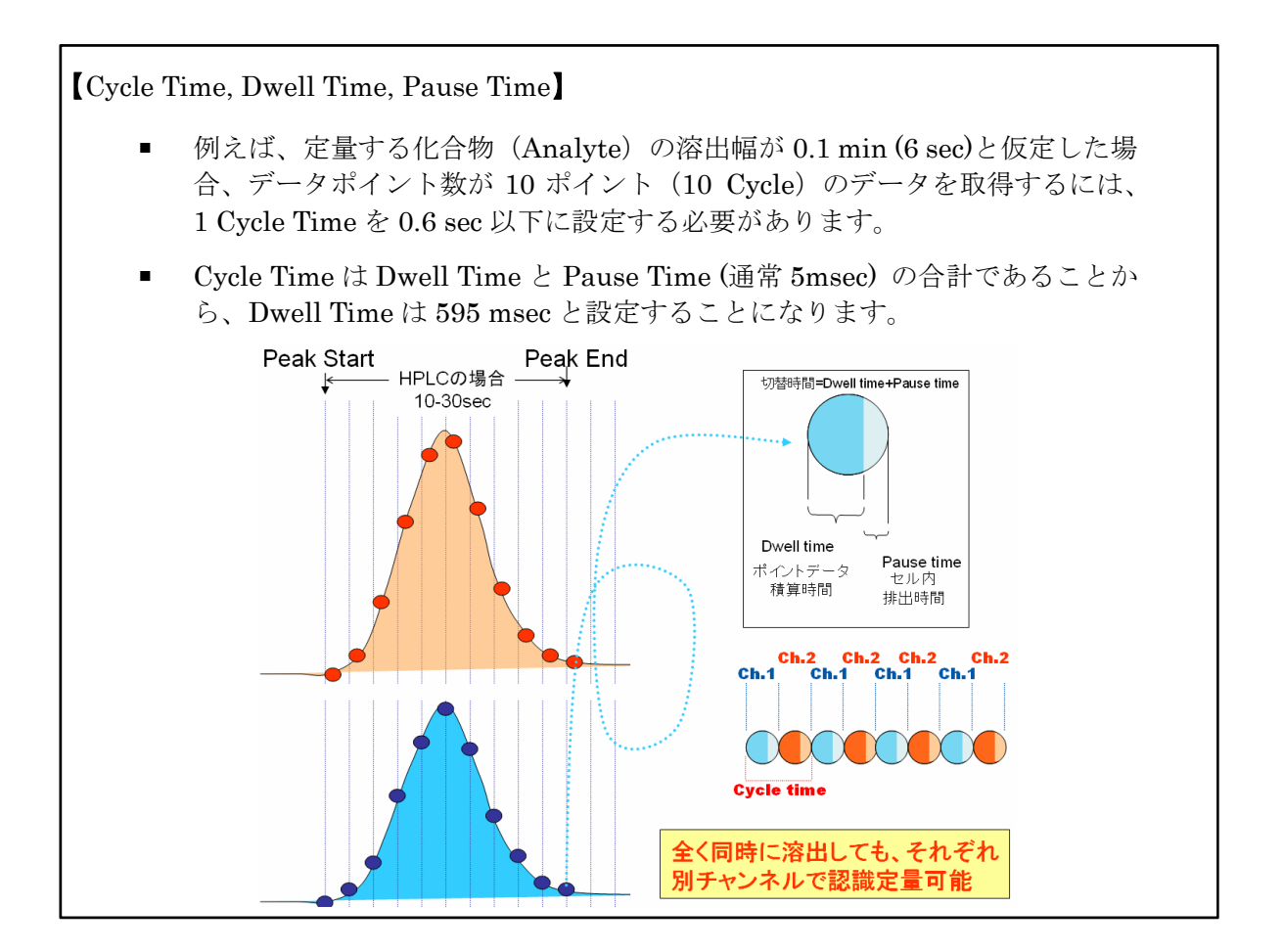

- ⑥ 必要に応じて Valco Valve の設定を行います。下記は 0-2 分を A ポジション (Waste)、
   2-10 分は B ポジション (MS online)の設定です。
  - ※ Training では使用しません。

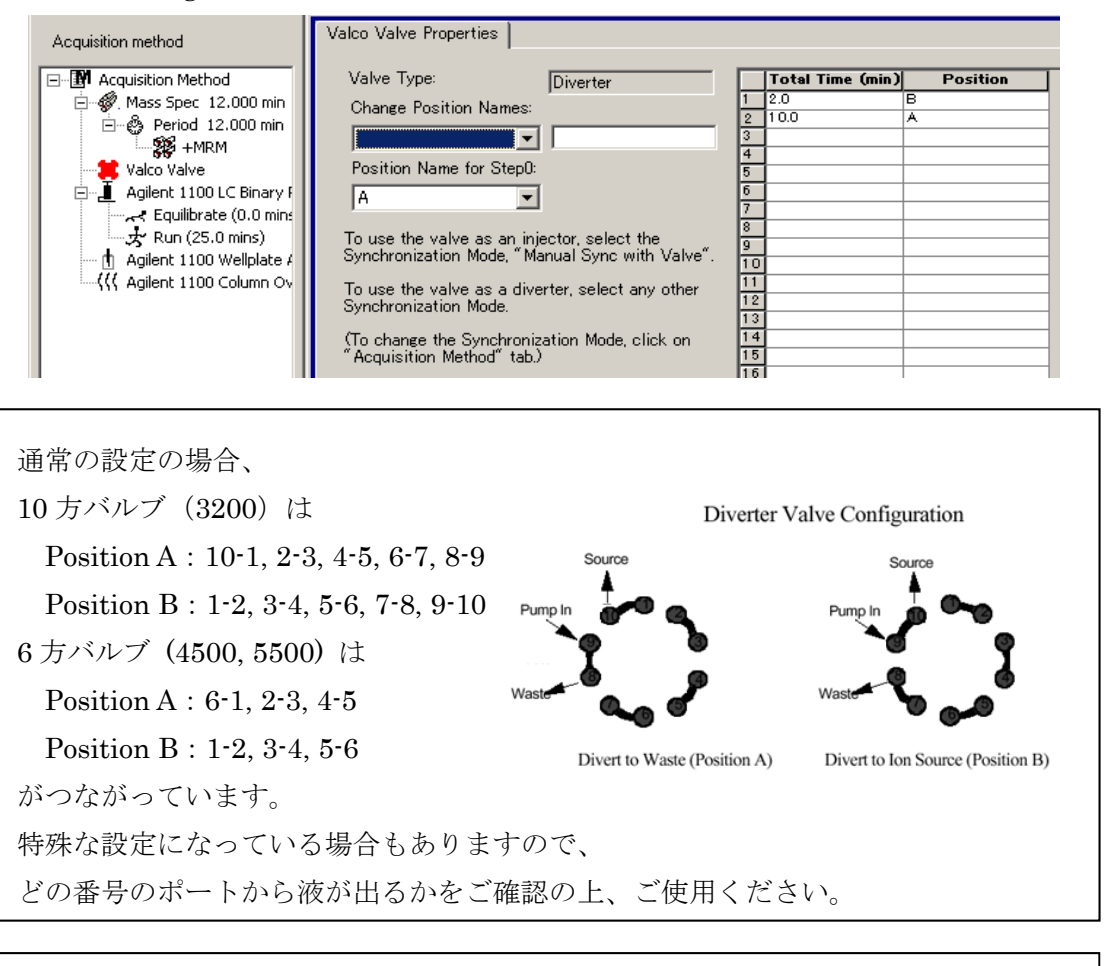

# 【注意】

- ※ Valve の切り替え時間は、MS の測定開始時間(0min)、終了時間(上のメ ソッドでは 12min)には設定しないでください。0-12 分の分析の場合、 0.5-11.5 分の間で切り替え時間を設定します。
- ※ Valve を使用しない場合は、Integrated Valco Valve 上を右クリックして Use のチェックを外します。
- ⑦ 上書きする場合は、そのまま Save し、名称を変える場合は、File>Save as を選択 し適当な名前で保存します。
  - ※ Training では Reserpine\_Grad.dam と入力します。

3.5 測定

#### <u>カラムの接続</u>

① カラムを接続します。(Training では接続しません。)

### <u>System の平衡化</u>

- 以下の方法で LC および MS を、測定に使用するメソッドの初期条件で動作します。この操作で、System を安定させます。
- ① Acquire モードをクリックし、Acquire にします、**T** の場合はクリック **T** に変更します。(既になっている場合は必要ありません。)
- メニューの Acquire>Equilibrate を選択、 あるいは、ツールバーの イコンをクリックします。

| <u>A</u> cquisition Method                                              | Reserpine.dam                                                                                                    |
|-------------------------------------------------------------------------|----------------------------------------------------------------------------------------------------|
| <u>T</u> ime (Min.)                                                     | 1 *                                                                                                    |
| Please ensure that the<br>complete the expected<br>You may wish to chec | e equilibrate time is long enough to allow all devices to<br>d equilibration.<br>k the devices for completion after the equilibrate time. |
|                                                                         |                                                                                                    |

⑤ 設定した時間後、右下の Status barのMSアイコンが、緑色のReadyの状態になるのを確認します。

#### <u>Batch の作成</u>

- 以下の方法で測定するサンプルの情報(サンプル名、バイアル番号等)を入 力します。Submit することで Queue Manager に登録します。(この操作で 測定待ちの状態になります。)。
- ① Build Acquisition Batch をダブルクリックします。デフォルトの Batch が開きます。
- Acquisition に測定に使用するメソッドを選択します。
  - ※ Training では Reserpine.dam を選択します。
  - ※ Method Editor ボタンで選択されたメソッドの編集・確認が出来ます。

| Sample L | ocations Quantitation Submit                             |             |                |               |
|----------|----------------------------------------------------------|-------------|----------------|---------------|
| Select   | t Method for Sample Set                                  |             | - Quantitation | 3             |
| Set      | SETI                                                     | ~           | none           | Quick Quant   |
|          | Add Set     Remove Set       Add Samples     Del Samples | Acquisition | Reserpine      | Method Editor |
|          |                                                          |             |                | 2             |

- 必要に応じ、Quantitation で none が選択されている 状態で Quick Quant をク リックします。
  - ※ この操作で濃度や IS(=Internal Standard)の設定が できるようになり、 解析時に入力の必要 がなくなります。

| Gr | eate S                 | iemi-Automatic Quar      | titation Method                     |                           |      |
|----|------------------------|--------------------------|-------------------------------------|---------------------------|------|
|    | Data Sou<br>Internal 9 | urce: Period 1 / Expt. 1 | ▼<br>V_                             | Smoothing Width: 3 💽 poir | nts. |
| 4  | 1<br>2<br>3            | Name<br>minoxidol (6)    | Q1 / Q3<br>210.200 / 164.200<br>(4) |                           |      |
|    | Analytes               | /                        |                                     |                           | _    |
|    |                        | Name                     | Internal Standard                   | Q1/Q3                     |      |
|    | 1<br>2<br>3            | Reserpine                | minoxidol                           | 609.400 / 164.200         |      |

- ※ 行わない場合は、⑧にスキップください。
- ④ Q1/Q3の欄をクリックすると、測定メソッドに設定されているチャンネルが表示されます。該当するチャンネルを選択し、Nameに成分名を入力します。多成分一斉分析の場合には、全てのチャンネルをQ1/Q3で表示させ、それらの成分名を全て入力します。

※ Training では Reserpine1 成分のみとなります。

⑤ 定量解析を Analyst Software で行う場合、必要に応じて Default Smooth Width に てクロマトグラムにかけるスムージングの係数を設定します。

※ 定量解析を MultiQuant Software で行う場合、設定の必要はありません。

- ⑥ 内部標準を用いた定量を行う場合には、Internal Standard欄に内部標準物質のチャンネルと成分名を入力し、Analytes欄のInternal Standard にて該当する内部標準物質を選択します。複数の内部標準物質を設定することも可能です。
- ⑦ 全てを入力し OK をクリックすると、解析用メソッドの名称を入力する画面が表示 されます。入力し、OK をクリックします。
  - ※ Training では Reserpine と入力します。
  - ※ 解析用メソッド(Quantitation Method: \*.qmf)は、測定用メソッド (Acquisition Method: \*.dam)とは拡張子が異なりますので、同じ名称で も構いません。
- ⑧ Add Set をクリックし、Add Samples をク リックします。画面が開きます。
- ⑨ 測定する回数分の数字を Number Box に 入力します。
- ① OK をクリックするとその本数分だけ Batch に列が追加されます。
  - ※ Training では6を入力します。

| ad Sample                           |        |    |                                     | <u> </u>      |
|-------------------------------------|--------|----|-------------------------------------|---------------|
| ⊂Sample name-<br>Prefix:            | Sample |    | Sample number:<br>Number of digits: | <b>V</b><br>3 |
| Data file<br>Prefix:<br>Sub Folder: | Data   |    | Set name:<br>Auto Increment:        | ♥<br>Browse   |
| New samples -<br>Number:            | 5      |    |                                     |               |
|                                     |        | ОК | Cancel                              | Help          |

- Sample Name にサンプルの名称を入力します。
- ⑫ Rack Code でオートサンプラーのトレイを選択します。
- Vial Position にバイアルの番号を入力します。(Location Tab で確認、選択可能です。)
- ④ Data File 名を記入します。
  - ※ Data File 名が同一の場合、複数のデータが一つのファイル(.wiff ファイル)に 保存されます。Sample 名が同一でも、上書きされることはありません。

| Batch Script |               |              |                      |             |                | /             | Selec     | t Script        |
|--------------|---------------|--------------|----------------------|-------------|----------------|---------------|-----------|-----------------|
|              | Sample Name   | Rack Code    | <b>Rack Position</b> | Plate Code  | Plate Position | Vial Position | Data File | Inj.¥olume (µl) |
| 1            | Blank         | 1.5mL Standa | 1                    | 1.5mL Stand | 1              | 1             | Curve     | 10.000          |
| 2            | STD-0.6 ng/ml | 1.5mL Standa | 1                    | 1.5mL Stand | 1              | 2             | Curve     | 10.000          |
| 3            | STD-6 ng/ml   | 1.5mL Standa | 1                    | 1.5mL Stand | 1              | 3             | Curve     | 10.000          |
| 4            | STD-60 ng/ml  | 1.5mL Standa | 1                    | 1.5mL Stand | 1              | 4             | Curve     | 10.000          |
| 5            | STD-600ng/ml  | 1.5mL Standa | 1                    | 1.5mL Stand | 1              | 5             | Curve     | 10.000          |

- ※ 数値や文字を繰り返して入力する 場合には、繰り返したい範囲をド ラッグして選択、右クリックにて Fill Down を選択します。
- ※ 同様に AutoIncrement を選択する と、自動的にカウントアップされ た数字が入力されます。

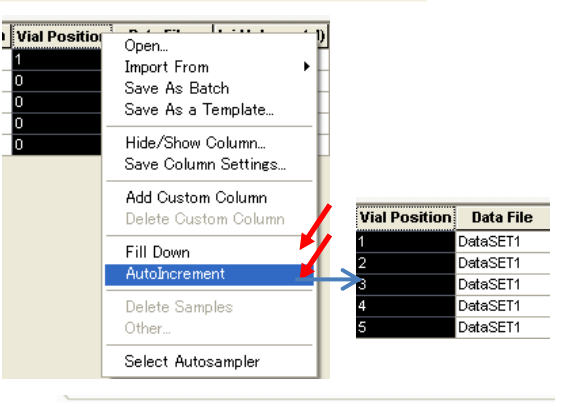

 Guantitation タブをクリックして、サンプルの情報を入力します。Quant Type にて Blank、
 Standard 及び Unknownの選択を行い、成分名(Training では Reserpine と表示されています)の下に Standard の濃度を入力します。

|   | Sample Name   | Quant Type | Reserpine |
|---|---------------|------------|-----------|
| 1 | Blank         | Blank      | 0.000000  |
| 2 | STD-0.6 ng/mL | Standard 🔪 | 0.6       |
| 3 | STD-6 ng/mL   | Standard   | 6         |
| 1 | STD-60 ng/mL  | Standard   | 60        |
| 5 | STD-600 ng/mL | Standard   | 600       |

16 必要に応じて、Batch を保存します。保存は File メニューから Save As...を選択 し名称を入力します。

- ① Submit タブをクリックし、Submit 画面に移行します。この画面では、情報の入力 は行わず、どのサンプルを測定するかの決定を行います。
  - ※ すべてのサンプルを測定する場合は、そのまま右上の Submit をクリックしま す。
  - ※ 一部を測定する場合は、選択し反転させた後、Submit をクリックします。
- ⑧ 選んだ部分を測定するか、全てを測定するかを選択し、OKをクリックします。

| iubm<br>Multi  | it Status       | onk one Data  | file (DataSET1) |                      |                     |              |           |          | Submit        |  |
|----------------|-----------------|---------------|-----------------|----------------------|---------------------|--------------|-----------|----------|---------------|--|
|                | pic sampics and | only one bata |                 |                      |                     |              |           |          |               |  |
|                | Sample Name     | Rack Position | Plate Position  | <b>Vial Position</b> | Acquisition Method  | Quantitation | Data File | Set Name | Submit Status |  |
|                | Blank           | 1             | 1               | 1                    | Reserpine           | Reserpine2   | DataSET1  | SET1     | Not           |  |
|                | STD-0.6 ng/mL   | 1             | 1               | 2                    | Reserpine           | Reserpine2   | DataSET1  | SET1     | Not           |  |
|                | STD-6.0 ng/mL   | 1             | 1               | 3                    | Reserpine           | Reserpine2   | DataSET1  | SET1     | Not           |  |
|                | STD-60 ng/mL    | 1             | 1               | 4                    | Reserpine           | Reserpine2   | DataSET1  | SET1     | Not           |  |
|                | STD-600 ng/mL   | 1             | 1               | 5                    | Reserpine           | Reserpine2   | DataSET1  | SET1     | Not           |  |
|                | waste1          | 1             | 1               | 6                    |                     |              |           |          | Not           |  |
|                | waste2          | 1             | 1               | 7                    | Acquisition         |              |           |          | Not           |  |
|                | waste3          | 1             | 1               | 8                    |                     |              |           |          | Not           |  |
|                | waste4          | 1             | 1               | 9                    | Acquire data for: - |              |           |          | Not           |  |
| 1              | waste5          | 1             | 1               | 10                   | Selected same       | oles         |           |          | Not           |  |
|                | waste6          | 1             | 1               | 11                   |                     |              |           |          | Not           |  |
|                |                 |               |                 |                      | ○ All samples       |              |           |          |               |  |
| OK Cancel Help |                 |               |                 |                      |                     |              |           |          |               |  |

※ すでに Submit したことのあ るサンプルを再度 Submit し た場合には、警告があらわれ ます。問題なければ Yes をク リックします。

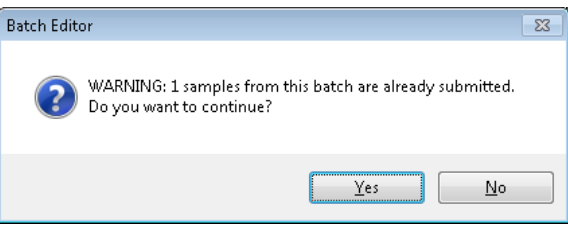

- ※ この操作により測定するサン プルと順序が決定されますが、そのままでは測定は始まりません。
- ツールバーの<sup>™</sup> (Queue Manager アイコン)をクリックし Queue Manager の画面 を開きます。

| Z | 🛣 Queue Manager [Local]                                                                                                    |   |            |          |               |              |              |         |           |
|---|----------------------------------------------------------------------------------------------------|---|------------|----------|---------------|--------------|--------------|---------|-----------|
|   | Acquiring Sample         of         0         Period         0         O         Durations         Qu           0%         100%         Elapsed         Ready |   |            |          |               |              |              |         |           |
|   |                                                                                                    |   | Start Time |          | Sample Name   | Plate Positi | Vial Positio | Status  | Method    |
|   | 1                                                                                                    | X | 2012/05/02 | 11:51:57 | Blank         | 1            | 1            | Waiting | Reserpine |
|   | 2                                                                                                    | X | 2012/05/02 | 11:56:58 | STD-0.6 ng/mL | 1            | 2            | Waiting | Reserpine |
|   | 3                                                                                                    | X | 2012/05/02 | 12:01:59 | STD-6 ng/mL   | 1            | 3            | Waiting | Reserpine |
|   | 4                                                                                                    | X | 2012/05/02 | 12:07:00 | STD-60 ng/mL  | 1            | 4            | Waiting | Reserpine |
|   | 5                                                                                                    | X | 2012/05/02 | 12:12:01 | STD-600 ng/mL | 1            | 5            | Waiting | Reserpine |

 ※ 誤って Submit した場合は、Queue Manager 上を右クリック、ポップアップ メニューから Delete > Delete Batch で取消すことができます。

## 測定の開始

- ① メニューの Acquire>Start Sample を選択し、測定を開始します。
  - ※ 測定の途中で停止する場合は、Acquire>Abort Sample を、
  - ※ 測定時間を延ばす場合は、Acquire>Extend Period を選択します。

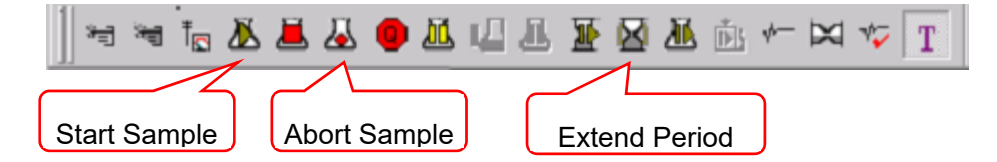

\* Tuning モードが選択されている場合、Start Sample アイコンをクリックして
 も、下記のエラーメッセージが出てサンプルが Run できません。この場合、
 アイコンを1回クリックし、T に変更してください

| Queue Manager X |                                                                                                    |  |  |  |  |  |  |
|-----------------|----------------------------------------------------------------------------------------------------|--|--|--|--|--|--|
| 8               | Instrument is in Tuning mode. Please reserve instrument for Acquiring, then select Start Sample to start your acquisition. |  |  |  |  |  |  |
|                 | ОК                                                                                                    |  |  |  |  |  |  |
| *               | オートサンプラーがインジェクションをする前に(Mass が Bun する前に)                                                                                    |  |  |  |  |  |  |

- ※ オートサンフラーがインシェクションをする前に(Mass が Run する前に)、 Abort Sample を選択しないでください。ツールバーのアイコンを操作できな くなることがあります。
- ※ 測定中の Data を Explore Mode で確認することができます。方法については 以降の"データの確認"を行うの項を参照ください。
- ※ Queue Manager の最後のサンプルを測定後、設定時間が経過すると、LCは 自動で止まり、MS は Standby の状態 idle(黄色いアイコン)に戻ります。

# 4 停止操作

① メニューバーの Acquire から Standby をクリック、あるいは Standby アイコンを クリックします。

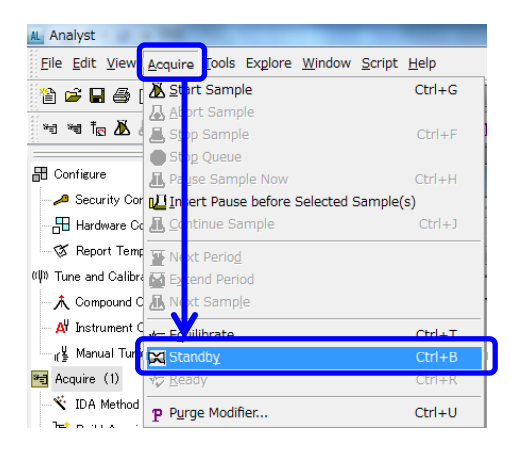

<メニューバーからの方法>

<アイコンからの方法>

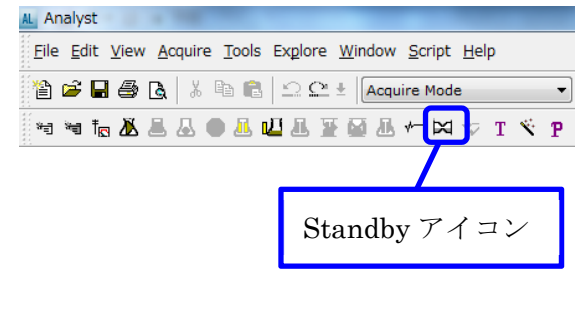

- ② ナビゲーションバーの Hardware Configuration をダブルクリックします。
- ③ 使用していた Profile を選択します。
- ④ Deactivate をクリックします。
- ⑤ Close をクリックします。
- ⑥ HPLC の電源を切ります。
- ⑦ 必要に応じて PC の電源を切ります。

### 5 データの確認

## <u>データを開く</u>

- Project を、目的の Data の保存されている Project (Training では Example) に変 更します。
- ② Explore モードを選択し、Open Data File をダブルクリックします。
  - ※ Training では、Triple Quad フォルダ中の QuanData.wiff 中の API3-012 の データを使用します。
- ③ 目的のデータの Wiff ファイル>目的の Sample を選択し、OK をクリックします。
- 該当のデータファイルが開きます。

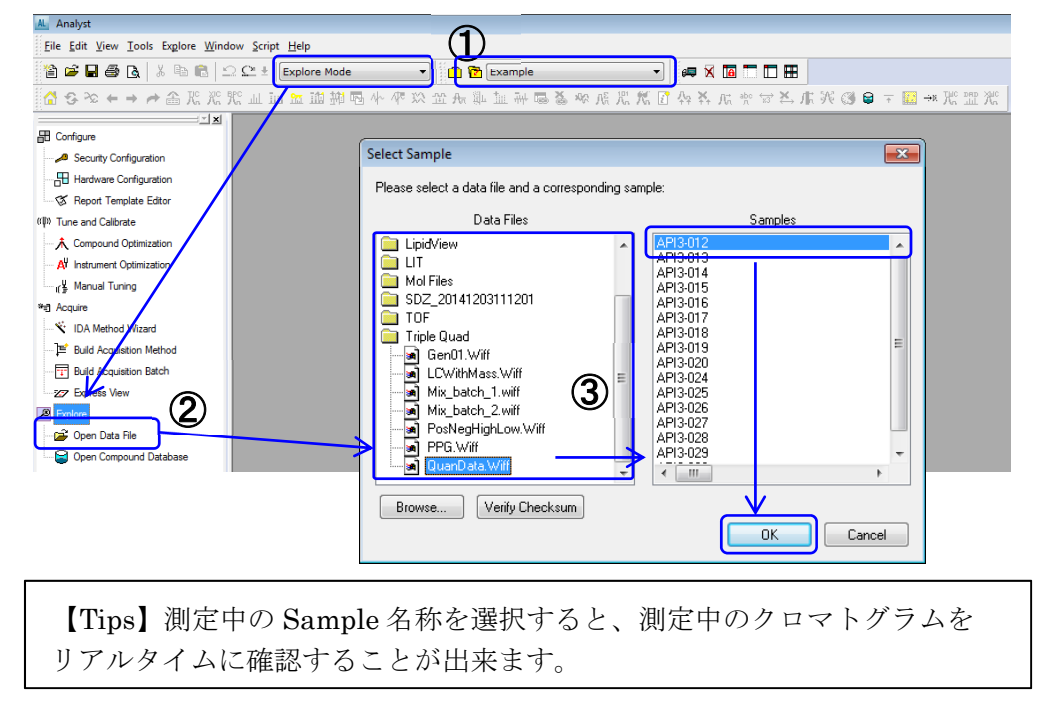

#### 前後のクロマトグラムを表示する

- ① 上記の順序で該当のデータを開きます。
- ② 前後のクロマトグラムに移る場合は、メニューバー三段目のアイコン ← → クリックします。
  - ・ 左矢印 ← : 一つ前のクロマトグラムが表示されます。
  - 右矢印 → :次のクロマトグラムが表示されます。
  - 曲がった矢印 
     ・データを選択する画面が開き、任意のクロマトグラムを 表示させることができます。

| 📕 Analyst - [XIC of + MRM (2 pairs): 400.000/200.000 Da from Sample 2 (API3-013) of QuanData.Wiff (Unknown Ion Source)] |                      |  |  |  |  |  |
|----------------------------------------------------------------------------------------------------|----------------------|--|--|--|--|--|
| 🛣 Eile Edit View Iools Explore Window Script Help                                                                       |                      |  |  |  |  |  |
| 🏠 📽 🖬 🚳 🖪 🖄 🖻 🛍 🗠 오브 🗄 Explore Mode 🔷 🗂 🔂 Example 🔷 🗸 📓 🗖 🗖 🎛                                                           |                      |  |  |  |  |  |
| 🖆 😋 🍾 ← → 📌 🖀 沉 沉 沉 止 血 🖻 迦 拍 唱 小 🥐 淡 並 赤 単 油 評 唱 🍝 🦇 パ 沉 荒 🗹 杂 丼 ホ ッ マ 🌥 ホ                                             | ೫ 🕄 🛢 ∓ 🔛 →* ೫೧ ೫೫ ೫ |  |  |  |  |  |

### <u>クロマトグラムの抽出</u>

複数のトランジションで測定している場合、個々のクロマトグラムを抜き出すことが できます。

- ※ Training では Example の Project 内に保存されている Triple Quad フォルダ
   中の QuanData.wiff 中の API3-015 のデータを使用します。
- ① Explore モードを選択し、Open Data File をダブルクリックします。
- Triple Quad フォルダ中の QuanData.wiff 中 の API3-015 をクリックします。
- ③ OK をクリックします。

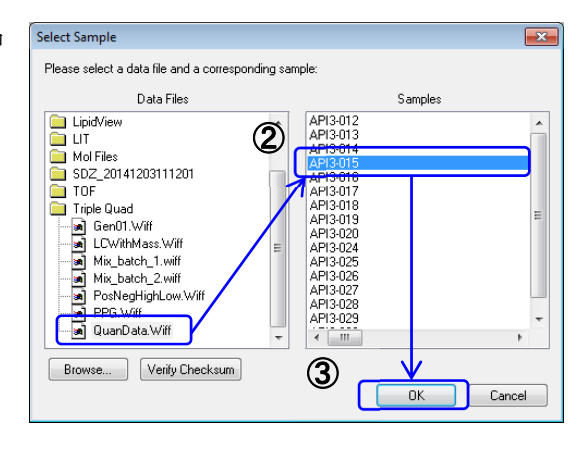

- ④ 開いたクロマトグラムを一度クリックします。
- ⑤ さらに右クリックし表示された画面上の Extract Ions をクリックします。
   【Tips】この操作は、*Extract Using Dialog* アイコン 洗 をクリックしても操作

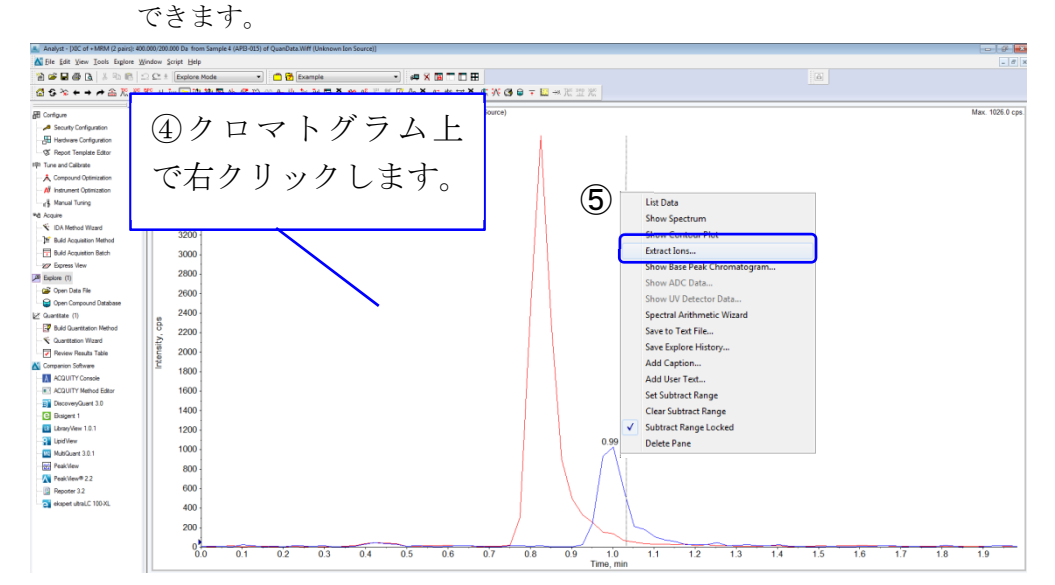
- ⑥ クリック後、Extract ions 画面が表示され ますので、目的のチャンネル(Training では 400.0/200 および 420.0/220.0)をド ラッグして選択します。
  - ※ 複数のチャンネルを選択する場合、
     ドラッグまたはコントロールキー ([Ctrl])を押しながら該当する成分
     を選択してください。

例:start:500,stop:500.5 など

⑦ OK をクリックします。

| Extract Ions                                      | <b>-X</b> -         |
|---------------------------------------------------|---------------------|
| 01 03 RT ID<br>400.000 200.000<br>420.000 220.000 | Sort By:<br>Q1 Mass |
|                                                   | el Help             |

⑧ 重ね書きされたクロマトグラムの下に、それぞれ抽出したクロマトグラムが表示されます。

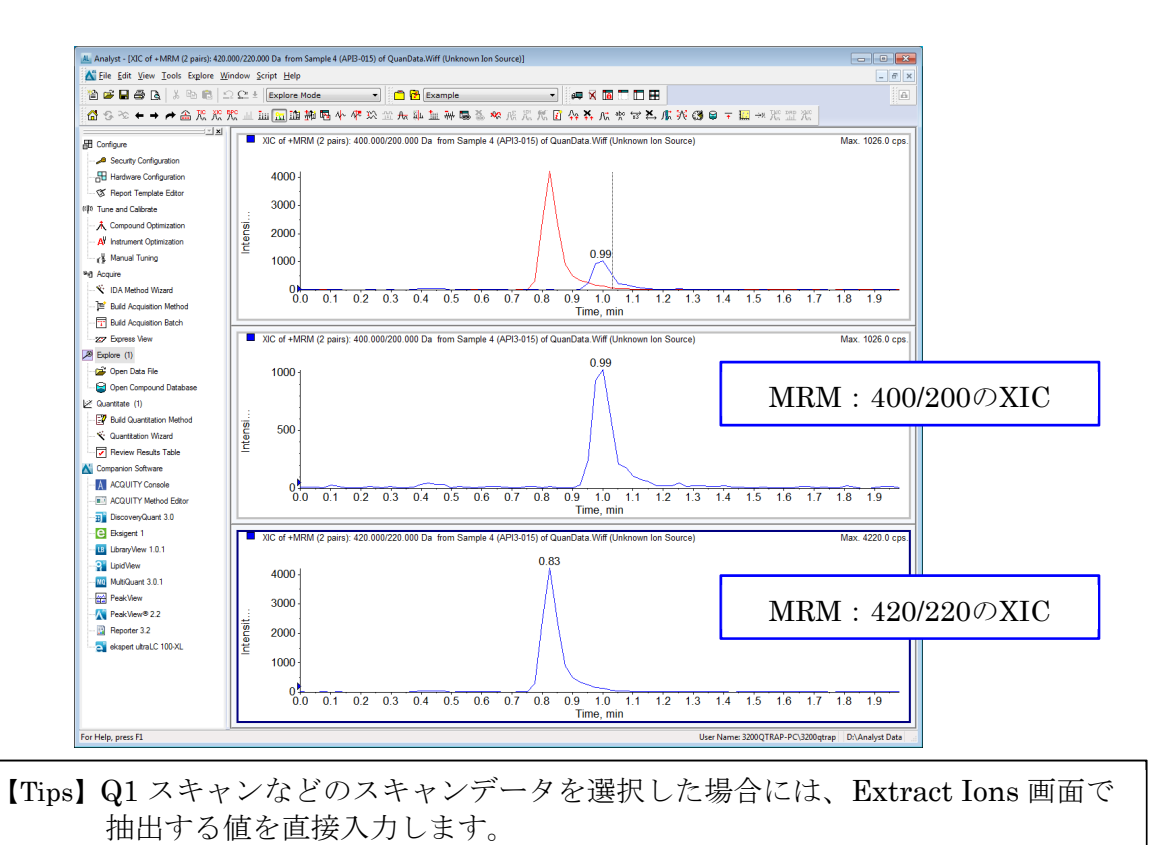

#### <u>クロマトグラムを拡大する</u>

- Explore モードから Open Data File をダブルクリックし表示したいデータを開きます。
- ② 拡大したい範囲の軸上(枠の外側)をそれぞれドラックすることで、ドラックした 箇所が拡大されます。
  - ※ 全拡大を解除する場合には、*Home Graph* アイコン を選択あるいは、 各軸上をダブルクリックします。

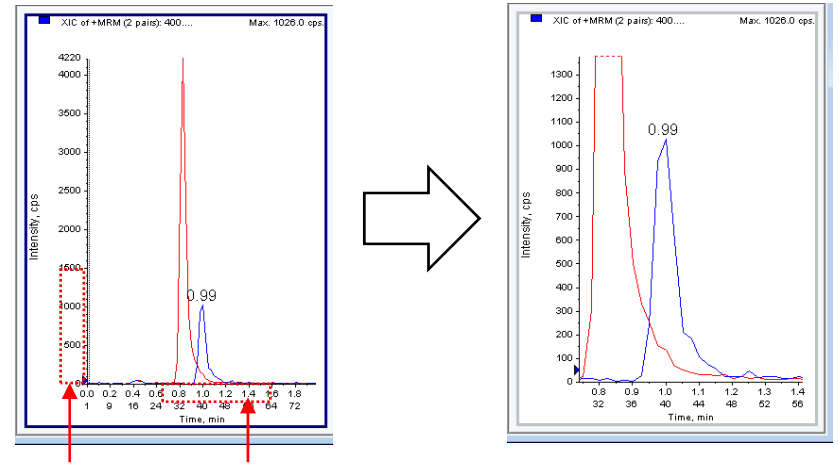

拡大したい箇所をそれぞれドラックします。

#### 分析時の測定条件を確認する

- Explore モードから Open Data File をダブルクリックし表示したいデータを開きます。
- ② Show File Info  $\mathcal{T}(z)$   $\mathcal{D}(z)$   $\mathcal{D}(z)$
- ③ 分析条件など、データを取得した際の情報が表示されます。

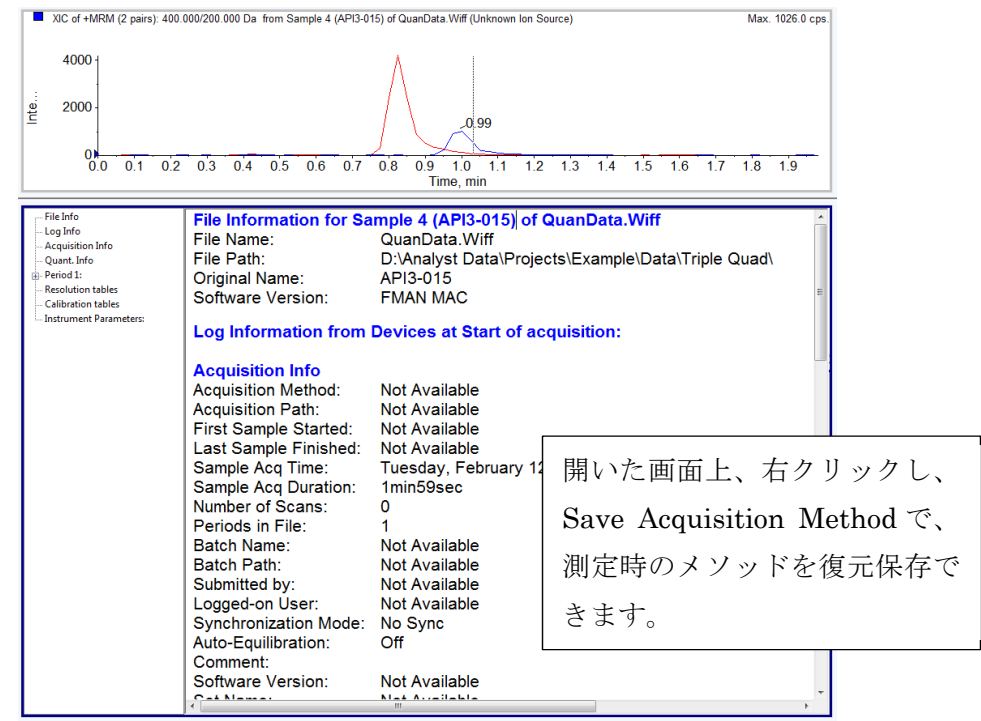

- 【Tips】印刷する場合は、Print Pane(詳細は画面の印刷項目を参照)により すべての情報が印刷されます。
- 【Tips】情報が表示されないときは、Tools メニュー>Settings から Appearance Options の File Information Options タブを選択し、すべてのボックスに チェックを入れます。

### 画面を印刷する

- File メニュー>Print > Window、 Pane、 Workspace のいずれかを選択します。
  - Window:
     1データに表示している全画面のこと。
  - Pane:
     1データに表示している各画面のこと。
     選択されている Pane は青線で囲まれます。
  - Workspace:
     Exploreモードで開いている全データのこと。
- それぞれのプルダウンから Printer、 Report Template を選択し、部数を入力 して OK をクリックします。

| A N                             | ChuluN           |                       |
|---------------------------------|------------------|-----------------------|
|                                 | Ctri+N<br>Ctri+N | 🕒 🗄 Explore Mode      |
| <u>     Open</u> Open           | Ctri+O           |                       |
| Open Data File                  | Ctrl+D           |                       |
| Open Proc <u>e</u> ssed Data F  | ile              | XIC of +MRM (2 pairs) |
| <u>C</u> lose                   |                  |                       |
| Open <u>W</u> orkspace          |                  | XIC of +MRM (2 pa     |
| Save Wor <u>k</u> space         |                  |                       |
| Save Workspace As               |                  | 4000 1                |
| Close Wo <u>r</u> kspace        |                  |                       |
| Carlos                          | Chulu S          | 월 2000 -              |
| Serve A.                        | Cur+3            | -                     |
| Save As                         |                  | o 🖊 🗸 🗸 🗸             |
| Save Processed Data <u>F</u> il | e                | 0.0 0.1               |
| E <u>x</u> port                 |                  | L                     |
| Drint & Report Setup            |                  | XIC of +MRM (2 pa     |
| Print & Report Set <u>up</u>    |                  |                       |
| Print                           | ,                | Window Ctrl+W         |
|                                 |                  | Pane Ctrl+P           |
| Exit                            |                  | Report Ctrl+A         |
| 🔨 Quantitation Wizard           |                  | Wedenses              |

| Print                                              |                                                | ? 💌                             |  |  |  |  |
|----------------------------------------------------|------------------------------------------------|---------------------------------|--|--|--|--|
| Printer                                            |                                                |                                 |  |  |  |  |
| Name:                                              | Name: Send To OneNote 2010   Properties        |                                 |  |  |  |  |
| Status:<br>Type:<br>Where:<br>Comment:             | Ready<br>Send To Microsoft OneNote 20'<br>nul: | 0 Driver Preview                |  |  |  |  |
| Print range<br>(a) All<br>(b) Pages<br>(c) Selecti | from: to:                                      | Copies<br>Number of copies: 1 - |  |  |  |  |
| Report Ter<br>Default R<br>* visible in            | nplate<br>PT                                   | OK Cancel                       |  |  |  |  |

### 表示したクロマトグラムを閉じる

 画面上を右クリックし、Delete Pane をクリックし画面を閉じるか、もしくはメ ニューバーの Delete Pane アイコン をクリックします。

| 📇 Analyst - [XIC of + MRM (2 pairs): 400.000/200.000 Da from Sample 2 (API3-013) of QuanData.Wiff (Unknown Ion Source)] |
|----------------------------------------------------------------------------------------------------|
| 🛣 Elle Edit View Iools Explore Window Script Help                                                                       |
| 📸 🛱 🖬 🚳 🖻 🖄 🖄 💼 🖹 🗅 🕮 🗉 Explore Mode 🔹 💼 😭 Example 🔹 🔹 👘 🖬 🖬 🖬 🖬 🖬                                                      |
| 當⇔≈←→→畲双双咒山山圖迦神喝小學以並永與加神喝為學成儿儿口公共に安安本店業の♀♀、靈々咒並派                                                                        |

### 6 SCIEX OS Software を用いた定量解析

- ※ 本マニュアルでは SCIEX OS Software の Analytics モードを用いて解析を行 う方法を示します。Analyst<sup>®</sup> Software を使用する場合は Analyst<sup>®</sup> Software 用の Manual を、MultiQuant<sup>™</sup> Software を使用する場合は MultiQuant<sup>™</sup> Software 用の Manual を参照ください。
- 濃度既知の標準液から作成した検量線をもとに、濃度未知のサンプルの定量 を行います。
- 内部標準物質(IS)を使用した場合は、解析時に指定した内部標準物質によって 自動補正されます。
- Training では Project: SCIEX OS\_Quad Data\_Example 内の curve\_sulfa の Data を使用し、以下を行います。
  - Sulfadiazine (SDZ), Sulfamerazine (SMZ)の検量線の作成 (内部標準物質 Sulfadimethoxine (SDMX)による補正)
  - o 未知試料中の SDZ と SMZ の定量

<参考> 検量線について

検量線(標準濃度曲線)とは、既知の 濃度の標準試料と未知の試料とを比較 することにより、未知の試料に含まれ る物質の濃度を求める手法です。検量 線は、検体(測定対象物質)の濃度の 変化に応じて検出器がどのように反応 するかを示したグラフ(分析シグナル) です。検量線を作成するために、未知

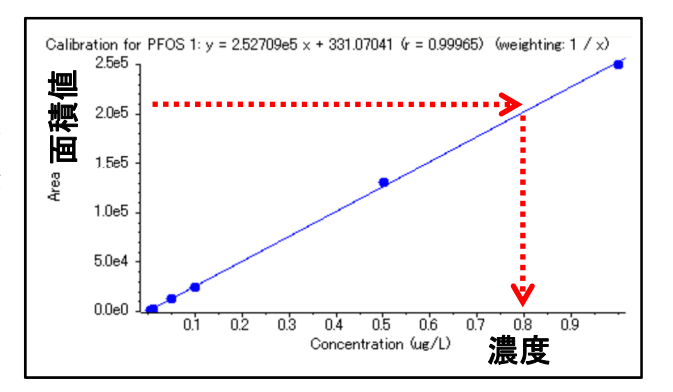

の検体の想定濃度を中心とする各種濃度で調整された標準物質を準備する必要があります。

<参考> 内部標準物質について

内部標準物質は、測定時の注入量、MSのイオン化時のサプレッションなどの効果を補 正するために使用します。生体試料など、複雑なマトリックス中で定量解析を正確に 行う必要がある場合に特に推奨されます。

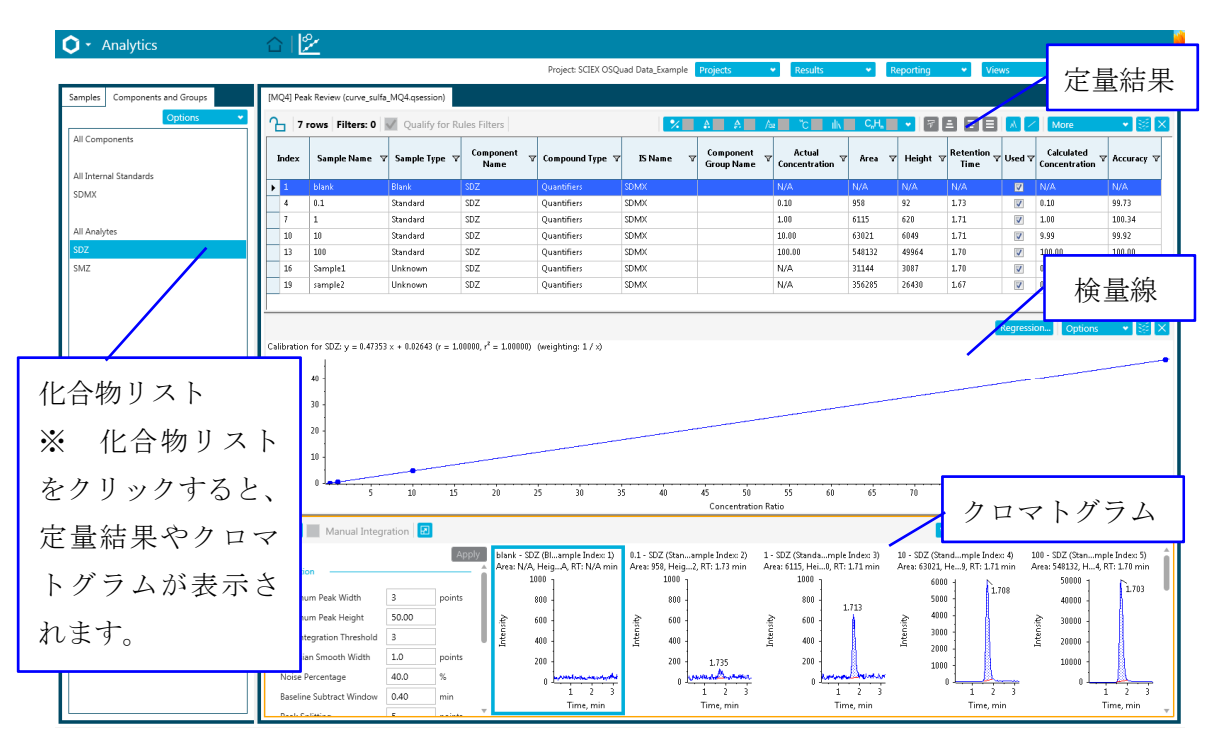

# <u><SCIEX OS Software Analytics モード定量画面></u>

<u><よく使用するアイコン></u>

| Project: SCIEX ( | DSQuad Data_Example Projects   Results                   | Repor | ting 👻 Views   | •      | Process Method 👻 🗙 |
|------------------|----------------------------------------------------------|-------|----------------|--------|--------------------|
|                  |                                                          |       |                |        |                    |
|                  | % ■ ♠ ■ ♠ ■ № ■ °c ■ II\ ■ C <sub>e</sub> H <sub>e</sub> | •     |                | More   | • • 🗟 🗙            |
|                  |                                                          |       |                |        |                    |
|                  | Displays the Peak Review                                 |       | Displays the ( | Calibi | ration Curve       |
|                  | クリックするとクロマトグラムが表                                         |       | クリックす          | ると     | :検量線が              |
|                  | 示されます。                                                   |       | 表示されます。        |        |                    |

② Projects 右の+をクリックします。

② ホーム画面に表示されている Analytics のアイコン

③ 開いた画面で、Project name 欄に該当する Project 名を入力します。

① 上部フォルダのアイコンをクリックし、右側に Status Bar を出します。

④ OK をクリックすることで Project が作成されます。

|                       | Υ 🔟 🕕                     | New Project          |
|-----------------------|---------------------------|----------------------|
| Process Method      × | Projects                  | Type a project name. |
|                       | SFT V                     | Type a project name  |
|                       | In Koot: D:\SCIEX OS Data | (4) OK Cancel        |
|                       |                           |                      |
|                       |                           |                      |
|                       |                           |                      |
|                       |                           |                      |

? \_ = ×

6.3 Project の選択

起動します。

6.2 Project の作成

- ① 画面上部の Projects > 目的の Data の格納されている Project を選択します。
  - Training では SCIEX OS\_Quad Data\_Example を選択してください。

| <b>O</b> - Analytics          | ☆   🖄                 |           |                   |     | 8 🗁 ?-a× |
|-------------------------------|-----------------------|-----------|-------------------|-----|----------|
|                               | Project: SFT Projects | ✓ Results | ✓ Reporting ✓ Vie | ews | Projects |
| Samples Components and Groups | Options               | ~         |                   |     | SFT      |
|                               |                       |           |                   |     |          |

- 6.4 初期設定の変更
- ① Projects をクリックし、Project Default Settings を選びます。
- Quantitative Processing では、図を参考に、定量解析に使用するアルゴリズム や積分条件、検量線の条件等を設定します。

6.1 SCIEX OS Software の Analytics の起動
① デスクトップ上の SCIEX OS Software アイコン SCIEX OS をダブルクリックし、

をクリックします。

 $\sim$ 

Analytics

- ③ Qualitative Processing では、下図を参考に定性解析に使用するライブラリー サーチや各種パラメーター等を設定します。
- ※ 各種設定は状況に応じて変更します。

| ibrary Search                |         |        |               |                |      |   |
|------------------------------|---------|--------|---------------|----------------|------|---|
| Library Search Algorithm     |         | Can    | didate Search | 1              |      | ~ |
| Results Sorted By            |         | Purity |               |                |      | ~ |
| Library Spectra Type         |         | All S  | pectra        |                |      | ~ |
| Algorithm Parameters         |         |        |               |                |      |   |
| Precursor Mass Tolerance     | +/-     | 0.4    |               | Da             |      |   |
| Collision Energy             | +/-     | 5      |               | eV             |      |   |
| Retention Time               | +/-     | 0.5    |               | min            |      |   |
| Fragment Mass Tolerance      | +/-     | 0.4    |               | Da             |      |   |
| Ignore Isotopes In Unknown   |         |        | Maximal N     | Number Of Hits | 5    |   |
| Vse Polarity                 |         |        | Intensity T   | hreshold       | 0.05 |   |
| Use Collision Energy Spread  |         |        | Minimal P     | urity          | 10.0 | % |
| Use Compound Specific Purity | Thresho | old    | Intensity F   | actor          | 5    |   |

| Set Project wide defaults for<br>Integration Defaults | quantitati | ve proces |
|-------------------------------------------------------|------------|-----------|
| Integration Algorithm                                 | MQ4        | ~         |
| Integration                                           |            |           |
| Minimum Peak Width                                    | 3          | points    |
| Minimum Peak Height                                   | 0.00       |           |
| XIC width                                             | 0.02       | Da        |
| Gaussian Smooth Width                                 | 0.0        | points    |
| Noise Percentage                                      | 40.0       | %         |
| Baseline Subtract Window                              | 2.00       | min       |
| Peak Splitting                                        | 2          | points    |
| Retention Time (RT)                                   |            |           |
| Expected RT                                           | 0.00       | min       |
| RT half window                                        | 30.0       | sec       |
| Update Expected RT                                    | No 💙       |           |
| Report Largest Peak                                   |            |           |
| Units & Calibration Defaults                          |            |           |
| Concentration units                                   |            |           |
| Regression parameter                                  | Area 💙     |           |
| Regression type                                       | Linear 💙   |           |
| Weighting type                                        | 1/x 💙      |           |

# 6.5 Result Table の作成

① 画面上部の Results > New をクリックします。

|                                               |           |           | ¥. | $\bigcirc$ | Offline     |           | ? - @ ×    | \$ |
|-----------------------------------------------|-----------|-----------|----|------------|-------------|-----------|------------|----|
| Project: SCIEX OSQuad Data_Example Projects 🔹 | Results 🔹 | Reporting | •  | Views      | ~           | Process N | 1ethod 👻 🗙 | )  |
|                                               | New       |           |    |            |             |           |            |    |
|                                               | Open      |           |    | e          | e or openin | g an exis | sting one. |    |

② Process New Results 画面を開きます。(i)か(ii)の方法でデータを選択します。

(i) Select batch Samples to process で、Available から解析するデータを選択して 右矢印をクリックして Selected に移動します。

Training では curve\_sulfa.wiff の全 Data を移動してください。

| Process New Results                                                                                          | Process New Results X                                                                                                    |
|----------------------------------------------------------------------------------------------------|----------------------------------------------------------------------------------------------------|
| 1. Select batch samples to process Current Location: DASCIEX OS DataSCIEX OS Quad Data_Example/Data\ Annible | 1. Select batch samples to process  Current Location: DASCED: OS DataSCED: OS_Quad Data_Example3.  Automited  I TOURE I TABLENT  I TOURE I TABLENT  I TOURE I TABLENT  I TOURE I TOURE |
| 2. Select a processing method                                                                                | 2. Select a processing method                                                                                                    |
| 8 Select a comparison cample for Nen, targeted workflow                                                      | Browse New Edit                                                                                                    |
| Select a comparison sample for non-targeted workflow                                                         | <none></none>                                                                                                    |
| Process Cancel Help                                                                                          | Process Cancel Help                                                                                                    |

- ■(ii) 開いた Process New Results 画面の上部右にある Browse ボタンをクリックし、
- 目的の Data が格納されている Project を選択します。

|                    | X                              |
|--------------------|--------------------------------|
| Data_Example\Data\ | Browse                         |
| Selected           |                                |
|                    | Data_Example\Data\<br>Selected |

③ Process New Results 画面の 2. Select a processing method で、以前に作成した Processing Method (定量解析用 Method) がある場合は Browse…をクリック、使 用する解析メソッドを選択し、Process をクリックし"6.6 Results Table の確認、編 集"に進みます。

| Process New Results                                                 | 🛐 Open Method 📧                                                                                                    |
|---------------------------------------------------------------------|----------------------------------------------------------------------------------------------------|
| 1 Select batch complex to process                                   | Search Quantitation Methods • 4 Search Quantitation Methods                                                                                                    |
| Current Location: D:\SCIEX OS Data\SCIEX OS Ouad Data Example\Data\ | Organize 🔻 New folder 🛛 🕄 🐨 🗍 🔞                                                                                                    |
| Available Selected                                                  | Tempiter Name Date modified Type                                                                                                    |
|                                                                     | Provintis     Deveniced:     Deveniced:     De |
| Fraces                                                              | File game: curve_sulfs_MQ4qmethod   File game: curve_sulfs_MQ4qmethod  Gamel                                                                                                    |

Processing Method が無い場合、次の「新規に定量解析用メソッドを作成し、Results Table を作成する方法」に進みます。(Training では新規に作成します。)

## 新規に定量解析用メソッドを作成し、Results Table を作成する

- Process New Results 画面の 2. Select a processing method の New をクリックします。
- ② 解析メソッドの編集画面が表示されます。

| Process New Results                                                                                                    | 2                         |
|----------------------------------------------------------------------------------------------------|---------------------------|
| 1. Select batch samples to process<br>Current location: DASCIEX OS Data/SCIEX OS_Quad D<br>- Available<br>b T EFAB.wiff | ata_Ecample\Data\ Strewse |
| 2. Select a processing method                                                                                           | Browse. New               |
| Select a companison sample for Non-targete<br><none></none>                                                             | v worknow                 |
|                                                                                                    | Process Cancel Help       |

 ③ Wokflow で、Quantitaion and targeted identification のチェックを外し、 Quantitaion にチェックが入っていることを確認します。代表サンプルが自動で選 択します。

| [MQ4] Untitled Method |                                                                                                    |                                                                         |                                           |                |              |     |      | X |  |  |  |
|-----------------------|----------------------------------------------------------------------------------------------------|-------------------------------------------------------------------------|-------------------------------------------|----------------|--------------|-----|------|---|--|--|--|
| Workflow              | Select the workflow and then select                                                                                                    | a reference sam                                                         | ple, if applical                          | ole            |              |     |      |   |  |  |  |
| Components            | Quantitation                                                                                                    |                                                                         |                                           |                |              |     |      |   |  |  |  |
| Integration           | Quantitation and targeted identification Non-targeted screening                                                                                                |                                                                         |                                           |                |              |     |      |   |  |  |  |
| Library Search        | The recommended Reference Sample has h                                                                                                    | een automatically sele                                                  | cted. Change the                          | selection only | if required. |     |      |   |  |  |  |
| Calculated Columns    | Sample Name                                                                                                    | Туре                                                                    | 251.2 / 10                                | 265.2 / 92.0   | in required  |     |      | ^ |  |  |  |
|                       | curve_sulfa.wiff (sample 1) - blank                                                                                                    | Blank                                                                   | 0.00                                      | 0.00           |              |     |      |   |  |  |  |
| Flagging Rules        | curve_sulfa.wiff (sample 2) - 0.1                                                                                                    | Standard                                                                | 0.10                                      | 0.10           |              |     |      |   |  |  |  |
| 55 5                  | curve_sulfa.wiff (sample 3) - 1                                                                                                    | Standard                                                                | 1.00                                      | 1.00           |              |     |      |   |  |  |  |
| Advanced              | curve_sulfa.wiff (sample 4) - 10                                                                                                    | Standard                                                                | 10.00                                     | 10.00          |              |     |      |   |  |  |  |
|                       | curve_sulfa.wiff (sample 5) - 100                                                                                                    | Standard                                                                | 100.00                                    | 100.00         |              |     |      |   |  |  |  |
| Formula Finder        | curve_sulfa.wiff (sample 6) - Sample1                                                                                                    | Unknown                                                                 | 0.00                                      | 0.00           |              |     |      |   |  |  |  |
| i officia i filder    | cunia culfa wiff (cample 7) - cample?                                                                                                    | Unknown                                                                 | 0.00                                      | 0.00           |              |     |      | • |  |  |  |
| Non-targeted Peaks    | <ul> <li>XIC from curve_sulfa.wiff (sample 4) -</li> <li>XIC from curve_sulfa.wiff (sample 4) - 1</li> <li>XIC from curve_sulfa.wiff (sample 4) - 1</li> </ul> | 0, +MRM (3 transition<br>0, +MRM (3 transition<br>0, +MRM (3 transition | ns): 265.2 / 92.0 D<br>ns): 311.2 / 156.3 | Da<br>a<br>Da  |              |     |      |   |  |  |  |
|                       | 0 1                                                                                                    | ·····                                                                   | <u></u>                                   | A              | 4.5          | 5.0 |      |   |  |  |  |
|                       | 0.5 1.0                                                                                                    | 1.5 2.0 2.                                                              | .5 3.0<br>X value                         | 3.5 4.0        | 4.5          | 5.0 | 5.5  |   |  |  |  |
|                       |                                                                                                    |                                                                         | X-value                                   |                |              |     |      |   |  |  |  |
|                       |                                                                                                    |                                                                         | Save                                      | •              | Close        |     | Help |   |  |  |  |

- ④ Components をクリックします。化合物名、内部標準物質(IS)の情報を入力しま す。
  - ※ Training Data では、311/156 が IS になります。
  - ※ IS が無い場合は、入力は不要です。

| [MQ4] Untitled Method       |       |                                                                      |                   |  |                     |           |                             |                            |       |  |  |
|-----------------------------|-------|----------------------------------------------------------------------|-------------------|--|---------------------|-----------|-----------------------------|----------------------------|-------|--|--|
| Workflow                    | Selec | Select or verify the analyte and internal standard names and masses. |                   |  |                     |           |                             |                            |       |  |  |
| Components   Export Options |       |                                                                      |                   |  |                     |           | Options                     |                            |       |  |  |
| Integration                 | Row   |                                                                      | Row IS Group Name |  | Chemical<br>Formula | Adduct/Ch | Precursor (Q1)<br>Mass (Da) | Fragment (Q3)<br>Mass (Da) |       |  |  |
| Library Search              |       | 1                                                                    |                   |  | 251.2 / 108.2       |           |                             | 251.15756                  | 108.2 |  |  |
|                             |       | 2                                                                    |                   |  | 265.2 / 92.0        |           |                             | 265.19239                  | 92    |  |  |
| Calculated Columns          |       | 3                                                                    | $\checkmark$      |  | 311.2 / 156.3       |           |                             | 311.21171                  | 156.3 |  |  |
|                             | •     | 4                                                                    |                   |  |                     |           |                             |                            |       |  |  |

⑤ Integration をクリックします。代表サンプルの自動積分された結果が表示されます。

ピークがうまく積分されていない場合は、次ページを参考に積分パラメータを変更後、Applyをクリックし、クロマトグラムに反映します。

※ パラメータは Results Table 作成後も変更できます。

| [MQ4] Untitled Method |                                                                       | X                                                                                                    |
|-----------------------|-----------------------------------------------------------------------|----------------------------------------------------------------------------------------------------|
| Workflow              | For each component, configure the parameters to optimize peak integra | tion                                                                                                 |
| Components            | Algorithm: MQ4                                                        | Options 👻                                                                                            |
| Integration           | 251.2 / 108.2 Integration Area: 8                                     | / 92.0 (265.2 / 92.0) from 1 (curve_sulfa.wiff (sample 3)<br>348.248, Height: 1239.473, RT: 2.71 min |
| Library Soarsh        | 311.2 / 156.3 Apply peak parameters to all of the components          | 1200 - 2.71                                                                                          |
| Library Search        | Minimum Peak Width 3 points                                           | 1000 -                                                                                               |
| Calculated Columns    | Minimum Peak Height 100.00                                            | 800 -                                                                                                |
| Flagging Rules        | Gaussian Smooth Width 1.0 points                                      | 600-                                                                                                 |
| Advanced              | Noise Percentage 40.0 %                                               | 400                                                                                                  |
|                       | Baseline Subtract Window 2.00 min                                     | 200                                                                                                  |
| Formula Finder        | Peak Splitting 2 points                                               | 200 monor management                                                                                 |
| Non-targeted Peaks    |                                                                       | 0.5 1.0 1.5 2.0 2.5 3.0 3.5 4.0 4.5 5.0 5.5                                                          |
|                       | Apply                                                                 | Time, min                                                                                            |
|                       |                                                                       |                                                                                                    |
|                       | Save                                                                  | l 🗸 Close Help                                                                                       |

 ⑥ チャンネル(成分)をクリックし、全成分についても同様に積分パラメータを設定、 確認します。

【スムージングおよび積分パラメータ】

- ・Gaussian Smooth Width:スムージングをかける場合、値を入力します。
- ・**Min. Peak Height**:ここで設定した高さ(Intensity, cps)を超えるピークを積分します。ベースラ インよりも高めに設定することで、ノイズや強度の低いピークは積分されなくなります。
- ・Noise Percentage: 値を大きくする程、ベースラインが上がり、ピーク面積値が小さくなります。
- Baseline Sub. Window:ベースラインとして設定する最小強度を検索する幅になります。Peak幅の2-3 倍程度が Default 値になります。

・Peak Splitting: 値を大きくする程、割れたピークを一つのピークとして認識しやすくなります。

- ⑦ Calculated Columns をクリックし、必要に応じて設定を行います。
   ※ 設定方法は中級定量トレーニングマニュアルをご参照ください。
- ⑧ Flagging Rules をクリックし、真度、定量値の許容誤差について設定します。
  - ※ 基準値から外れた場合、定量結果のセルがピンクにハイライトされます。
  - ※ 設定しない場合はチェックをはずします。
  - ※ イオン比の表示は、中級定量トレーニングマニュアルをご参照ください。

| [MQ4] Untitled Method |               |                                 |                                                                  |  |  |  |  |
|-----------------------|---------------|---------------------------------|------------------------------------------------------------------|--|--|--|--|
| Workflow              | Define a rule | e to flag results in the table. |                                                                  |  |  |  |  |
| Components            |               | ,                               | Add Rule Delete Rule Import                                      |  |  |  |  |
| Integration           | Apply Rule    | Rule Name                       | Formulas or Columns Used in the Rule                             |  |  |  |  |
| Library Search        |               | Ion Ratio Accept ince           | lon Ratio Confidence                                             |  |  |  |  |
|                       | $\checkmark$  | Accuracy Acceptance             | Accuracy                                                         |  |  |  |  |
| Calculated Columns    | $\checkmark$  | Concentration Acceptance        | Calculated Concentration                                         |  |  |  |  |
| Flagging Rules        |               | Integration Acceptance          | Quality, Asymmetry Factor, Total Width, Retention Time Error (%) |  |  |  |  |
| Advanced              |               | Qualitative Rules               |                                                                  |  |  |  |  |

④ Accuracy Acceptance をクリックし、真度の許容誤差を設定します。設定が終わったら、Accept changes and return to Fragging Rules をクリックして戻ります。

| [MQ4] Untitled Method | 1                                                                     |     |      |   |  |  |  |  |  |
|-----------------------|-----------------------------------------------------------------------|-----|------|---|--|--|--|--|--|
| Workflow              | <ul> <li>Accept changes and return to Flagging Rules</li> </ul>       |     |      |   |  |  |  |  |  |
| Components            | Identify the standards and QCs that are outside of the specifications |     |      |   |  |  |  |  |  |
| Integration           | Rule name Accuracy Acceptance                                         |     |      |   |  |  |  |  |  |
| Library Search        | Maximum tolerance for accuracy:                                       |     |      |   |  |  |  |  |  |
| Calculated Columns    | Standards at Lower Limit of Quantitation (LLOQ)                       | +/- | 20.0 | % |  |  |  |  |  |
| Calculated Columns    | ✓ Standards                                                           | +/- | 15.0 | % |  |  |  |  |  |
| Flagging Rules        | Quality Controls (QC)                                                 | +/- | 15.0 | % |  |  |  |  |  |

① Calculated Acceptance をクリックし、必要に応じて定量値の許容誤差について設定します。Accept changes and return to Fragging Rules をクリックして戻ります。

| Apply Rule   | Rule Name                             | Formulas     | or Columns Use                                     |
|--------------|---------------------------------------|--------------|----------------------------------------------------|
|              | Ion Ratio Acceptance                  | Ion Ratio Co | onfidence                                          |
| ✓            | Accuracy Acceptance                   | Accuracy     |                                                    |
| $\checkmark$ | Concentration Acceptance              | Calculated ( | Concentration                                      |
|              | Workflow<br>Components<br>Integration | · · · ·      | ← Accept change<br>Identify the u<br>Rule name Con |
|              | Library Search                        |              |                                                    |
|              | Calculated Co                         | lumns        | > 251.2 / 10                                       |
|              | Flagging Rule                         |              |                                                    |

- Save をクリックし、File Name に解析 Method 名を入力して Save をクリックします。
- Process New Results 画面に戻ります。Process をクリックすることで、解析が開始され、終了後 Result Table (解析結果) が表示されます。

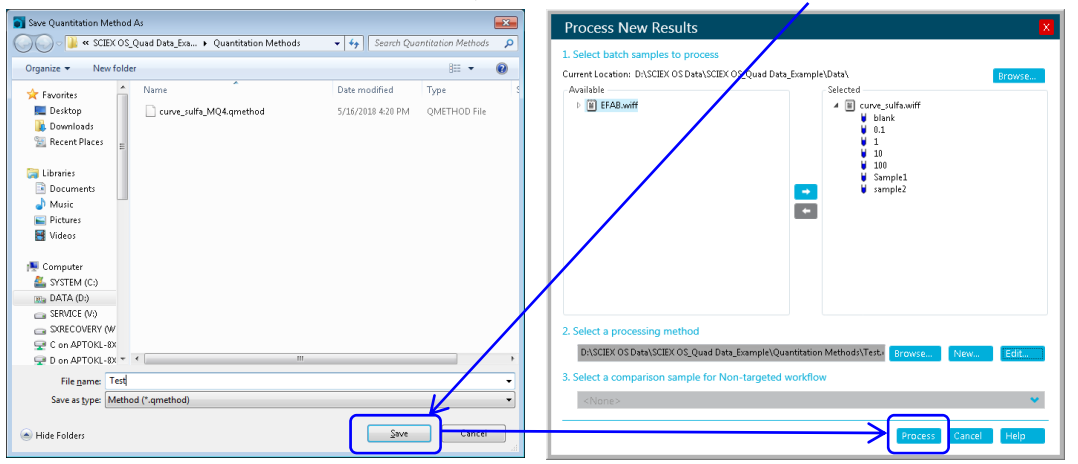

#### 6.6 Results Table の確認、編集

| <b>O</b> - Analytics          | Ĺ          | 3   🖄 🗌        |                                          |                    |             |               |           |                                   | D      |
|-------------------------------|------------|----------------|------------------------------------------|--------------------|-------------|---------------|-----------|-----------------------------------|--------|
|                               |            |                | Broio                                    | et. SCIEV OSOund D | Example     | Projects 🔹    | Results   | • R.                              | 2      |
| Samples Components and Groups | [MQ4] Res  | 3Sam           | ple Typ                                  | <b>be</b> の選択      |             |               |           |                                   |        |
| Options 👻                     | <u>Ъ</u> 7 | ows Filters: 0 | 🔽 Qualify                                | for Rules Filters  | %           | A A A         | : "c 📰 il | ∖ C <sub>n</sub> H <sub>n</sub> → | 7      |
| All Components                | Index      | Sample Name 🔽  | Sample <sub>▼</sub><br>Type <sup>•</sup> | Component<br>Name  | Compound 7  | 7 IS Name 🖓   | Component | Actual<br>Concentration ▽         | Area   |
| ⑦Analyta の選切                  | ▶ 1        | blank          | Blank                                    | 251.2 / 108.2      | Qua ④楞      | <b>摩準溶液の</b>  | )濃度       | N/A                               | 44     |
| ②Analyte の選択                  | 4          | 0.1            | Standard                                 | 251.2 / 108.2      | Qua         |               |           | 0.10                              | 366    |
|                               | 7          | 1              | Standard                                 | 251.2 / 108.2      | Quantifiers | 311.2 / 156.3 |           | 1.00                              | 6115   |
| All Analytes                  | 10         | 10             | Standard                                 | 251.2 / 108.2      | Quantifiers | 311.2 / 156.3 |           | 10.00                             | 64125  |
| 251.2 / 108.2                 | 13         | 100            | Standard                                 | 251.2 / 108.2      | Quantifiers | 311.2 / 156.3 |           | 100.00                            | 555144 |
| 265.2 / 92.0                  | 16         | Sample1        | Unknown                                  | 251.2 / 108.2      | Quantifiers | 311.2 / 156.3 |           | N/A                               | 31872  |
|                               | 19         | sample2        | Unknown                                  | 251.2 / 108.2      | Quantifiers | 311.2 / 156.3 |           | N/A                               | 356285 |

- ① 解析結果を確認後、画面上部の Results > Save as で適当な名前で保存します。
- 左の Components and Groups タブのリストから、任意の Analyte (Training では 251/108)を選択します。
  - ※ Samples タブでは、任意のサンプルを選択できます。Results Table はサンプ ルごとに表示されます。

| Samples Components and Groups [MQ4] Results Table (sulfa curve.qsession)                                                                                                    | VQ4] Results Table (sulfa curve.qsession)                                                                                                    |  |  |  |  |  |  |  |  |  |
|----------------------------------------------------------------------------------------------------|----------------------------------------------------------------------------------------------------|--|--|--|--|--|--|--|--|--|
| Options   A large A large A la | 🔒 🛛 3 rows   Filters: 0 📝 Qualify for Rules Filters                                                                                                    |  |  |  |  |  |  |  |  |  |
| blank     0.1     Index     Sample Name V     Sample v     Component v     Compound v       1     1     Index     Sample Name V     Sample v     Index v     Sample v                                                                                                    | IS Name $	extsf{T} egin{array}{c} Component \\ Group Name \\ \hline \end{array} egin{array}{c} Actual \\ Concentration \\ \hline \end{array} egin{array}{c} Area \\ Area \end{array}$ |  |  |  |  |  |  |  |  |  |
| 10 10 10 Standard 251.2 / 108.2 Quantifiers                                                                                                    | 311.2 / 156.3 10.00 63021                                                                                                    |  |  |  |  |  |  |  |  |  |
| 11 10 Standard 265.2 / 92.0 Quantifiers                                                                                                    | 311.2 / 156.3 10.00 77560                                                                                                    |  |  |  |  |  |  |  |  |  |
| 100 12 10 Standard 311.2 / 156.3 Internal Stan                                                                                                    | N/A 1.00 13245                                                                                                    |  |  |  |  |  |  |  |  |  |

- ③ Sample Type を確認、編集します。変更する場合はプルダウンメニューから、標準 液:Standard、QC サンプル:Quality Control、ブランク:Blank、サンプル:Unknown を選択してください。
- ④ Actual Concentration に標準液の濃度を確認、入力します。
  - ※ Training では 0.1、1、10、100 と入力してください。
  - ※ Excel などからのコピー (Ctrl+C)、ペースト (Ctrl+V) 可能です。
- ⑤ 全化合物について濃度を確認、入力します。
  - ※ 全化合物の濃度が同じ場合は入力後、カ ラム上を右クリックし、Apply Current Analyte's Actual Concentrations to All を選択します(この操作で標準液濃度が 全化合物に反映されます)。

| Сору                                                 |
|------------------------------------------------------|
| Paste                                                |
| Copy Entire Table                                    |
| Fill Down                                            |
| Select All Rows                                      |
| Apply Current Analyte's Actual Concentrations to All |
| Apply Current IS's Actual Concentrations to All      |

| O - Analytics                 | 2   <mark>≥</mark>          |                            |                                                     |                                                 |                                                                |                                           |                                                                                                    |                                                       |                    |                                                             | <u> </u>                                       | 🕜 Offline                                                                                      | ? = 8 >            |
|-------------------------------|-----------------------------|----------------------------|-----------------------------------------------------|-------------------------------------------------|----------------------------------------------------------------|-------------------------------------------|----------------------------------------------------------------------------------------------------|-------------------------------------------------------|--------------------|-------------------------------------------------------------|------------------------------------------------|------------------------------------------------------------------------------------------------|--------------------|
|                               |                             |                            |                                                     |                                                 | 6                                                              | )定日                                       | いちょう ひんしょう ひんしょう ひんしょう ひんしょう しんしょう ひんしょう ひんしょう しんしょう しんしょ しんしょ | mple Projects                                         | •                  | Results 👻 F                                                 | Reporting 🔹 💌                                  | Views 👻                                                                                        | Process Method 👻 🗙 |
| Samples Components and Groups | [MQ4] Peak Review (sulfa cu | nve.qsession)              |                                                     |                                                 |                                                                |                                           | 티브                                                                                                    |                                                       |                    |                                                             |                                                |                                                                                                |                    |
| Options 👻                     | 7 rows Filters: 0           | Qualify for Ru             | les Filters                                         |                                                 |                                                                | _                                         |                                                                                                    |                                                       | /oz                | °c il C.H.                                                  | . 78 8                                         | More                                                                                           | • 🗟 🗙              |
| All Components                | Index Sample Name           | v Sample v Com<br>Type v N | ponent <sub>Type</sub> Compound                     | ⊽ IS Name ⊽ Comp<br>Group                       | onent v Actual<br>Name Concentration                           | ∀ Area ∀ <sup>R</sup>                     | rtention v Used<br>Time                                                                                                    | ✓ Calculated<br>Concentration ♥                       | ccuracy T          |                                                             |                                                |                                                                                                |                    |
| All Internal Standards        | 1 blank                     | Blank 251.27               | 18.2 Quantifiers                                    | 311.2 / 156.3                                   | N/A                                                            | N/A N                                     | /A 💟                                                                                                    | N/A                                                   | VA.                |                                                             |                                                |                                                                                                |                    |
| 311.2 / 156.3                 | 4 0.1                       | Standard 251.2 /           | 18.2 Quantifiers                                    | 311.2 / 156.3                                   | 0.10                                                           | 814 1                                     | 74 👿                                                                                                    | 0.10                                                  | 1.54               |                                                             |                                                |                                                                                                |                    |
|                               | 7 1                         | Standard 251.2 /           | 188.2 Quantifiers                                   | 311.2 / 156.3                                   | 1.00                                                           | 6115 1                                    | 71 🔽                                                                                                    | 1.02                                                  | 12.41              |                                                             |                                                |                                                                                                |                    |
| All Analytes                  | 10 10                       | Standard 251.2 /           | 108.2 Quantifiers                                   | 311.2 / 156.3                                   | 10.00                                                          | 63021 1                                   | n 🔽                                                                                                    | 10.01                                                 | 10.08              |                                                             |                                                |                                                                                                |                    |
| 251.2 / 108.2                 | 13 100                      | Standard 251.2 /           | 188.2 Quantifiers                                   | 311.2 / 156.3                                   | 100.00                                                         | 548132 1                                  | 70 🔽                                                                                                    | 99.97                                                 | 3.97               |                                                             |                                                |                                                                                                |                    |
| 265.2 / 92.0                  | 16 Sample1                  | Unknown 251.27             | 108.2 Quantifiers                                   | 311.2 / 156.3                                   | N/A                                                            | 31144 1                                   | 70 🔽                                                                                                    | 0.38                                                  | /A                 |                                                             |                                                |                                                                                                |                    |
|                               | 19 sample2                  | Unknown 251.27             | 188.2 Quantifiers                                   | 311.2 / 156.3                                   | N/A                                                            | 356285 1                                  | 67 🔽                                                                                                    | 0.53                                                  | /A                 |                                                             |                                                |                                                                                                |                    |
|                               | A Manual Int                | egration 😢                 | blank - 251.2 / 108.<br>Area: N/A, Height<br>1000 7 | 2 (8iff), (sample Index: 1)<br>N/A, RT: N/A min | 0.1 - 251.2 / 108.2 (Sta<br>Area: 814, Height 8.4134<br>1000 a | ff), (sample Index: ;<br>11, RT: 1.74 min | ) 1 - 2512 / 1<br>Area: 6115,<br>10                                                                                                    | 109.2 (Standiff), (Jampi<br>Height: 6.199e2, RT: 1.7. | e Index 3)<br>Lmin | 16 - 2512 - 100 - 2 (Somethy)<br>Area 63021, Height: 6.141e | E E 1 lew<br>Completives: 4)<br>3, RT: 1/1 min | Options     Options     100 - 251.2 / 108.2 (38aiff)     Area: 54032, Height: 4.396     S000 - | (rample index 5)   |
|                               | Minimum Peak Width          | 3 points                   | 900                                                 |                                                 | 910 -                                                          |                                           | 9                                                                                                    | 100                                                   |                    | 6100                                                        | 1,708                                          |                                                                                                | 1.703              |
|                               | Minimum Peak Height         | 20.00                      | 803                                                 |                                                 | 810                                                            |                                           |                                                                                                    | 100                                                   |                    | 5000 -                                                      |                                                | 41010                                                                                          |                    |
|                               | S/N Integration Threshol    | d 1                        | 701                                                 |                                                 | 710                                                            |                                           | ,                                                                                                    | 1713                                                  |                    | -                                                           | 1                                              |                                                                                                |                    |
|                               | Gaussian Smooth Width       | 0.0 points                 | 6(0)                                                |                                                 | 610                                                            |                                           |                                                                                                    |                                                       |                    | 4100 -                                                      |                                                | 21010                                                                                          |                    |
|                               | Noise Percentage            | 40.0 %                     | 4                                                   |                                                 | 1 I I I I I I I I I I I I I I I I I I I                        |                                           | Ago .                                                                                                    |                                                       |                    | Apr                                                         |                                                | Age                                                                                            |                    |
|                               | Raseline Subtract Window    | w 0.40 min                 | 100 E                                               |                                                 | 1010                                                           |                                           | Inter                                                                                                    | 1                                                     |                    | 3100 -                                                      |                                                | Inter                                                                                          |                    |
|                               | Dark Califica               |                            | 401 -                                               |                                                 | 410 -                                                          |                                           | 4                                                                                                    | 100                                                   |                    | 2705                                                        |                                                | 20000                                                                                          |                    |
|                               | Peak specting               | 2 points                   | 300 -                                               |                                                 | 310 -                                                          |                                           | 3                                                                                                    | 100 -                                                 |                    | 2108                                                        |                                                |                                                                                                |                    |
|                               | Retention Time (RT)         |                            | 200 -                                               |                                                 | 200 -                                                          | 1.741                                     | 2                                                                                                    | 100                                                   |                    | 1000 -                                                      |                                                | 1000                                                                                           |                    |
|                               | Expected RT                 | 1.64 min                   | - III 100 h                                         | util the state of the state of the              | 10 Minth                                                       | was Constant                              | n, '                                                                                                    | " freemand                                            | MMMM.              |                                                             | J                                              |                                                                                                |                    |
|                               | RT Half Window              | 30.0 sec                   |                                                     | 5 10 15 20 25                                   | 0.5 1.                                                         | 0 1.5 2.0 2.5                             | i.0                                                                                                    | 0.5 1.0 1.5 2.0                                       | 2.5 3.0            | 0.5 1.0                                                     | 1.5 2.0 2.5 3.0                                | 0.5 1.0                                                                                        | 15 2.0 2.5 3.0     |
|                               | Update Expected RT          | No 💙                       | ×                                                   | Lime, min                                       |                                                                | rime, min                                 |                                                                                                    | Time, mi                                              |                    | 1                                                           | ume, min                                       |                                                                                                | urne, mith w       |

(6) サンプルの定量値が、Calculated Concentration に表示されます。

- 6.7 クロマトグラムの表示
  - Results Table 画面右上の 
     トグラムを表示させます。
  - ② クロマトグラム右上の Options > Show navigation control を選択すると、
     日日 がクロマトグ ラム上部に表示されます。
     日日 をクリックすると、
     前後のページが表示されます。
  - ③ 必要に応じて、表示されているクロマトグラム数(縦、 横数)について、変更します。変更する場合は、クロ マトグラム右上の Options > Peak review display settings を選択します。Peak review Options 画面上 部の Number of rows、Number of columns で変更 後、OK をクリックしてください。

### 6.8 パラメータの変更

- 必要に応じてクロマトグラム左に表示されているパ ラメータ値を変更し、クロマトグラムのピーク認識 方法を変更します。
  - ※ 各パラメータの詳細については、P6-7【スムー ジングおよび積分パラメータ】を参照ください。
- 変更後 Apply をクリックすると、選択したサンプル ピークに変更したパラメータが反映されます。
  - ※ 全サンプルピークにパラメータを反映させる場合は次ページを参照ください。

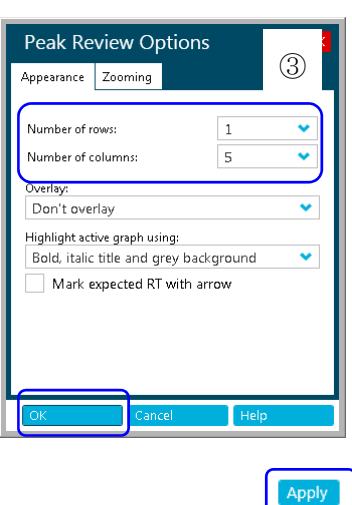

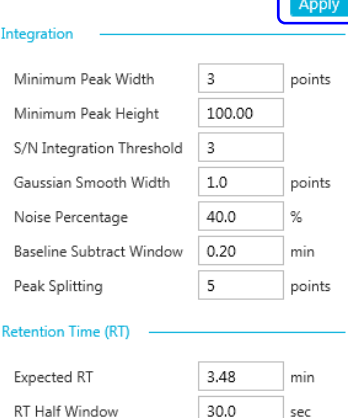

Update Expected RT

Report Largest Peak

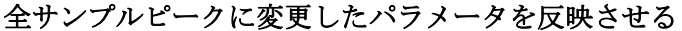

- ・ 選択したサンプルに値を反映させた
   後、クロマトグラム上を右クリックし
   ます。
- Update Processing Method for Component を選択します。

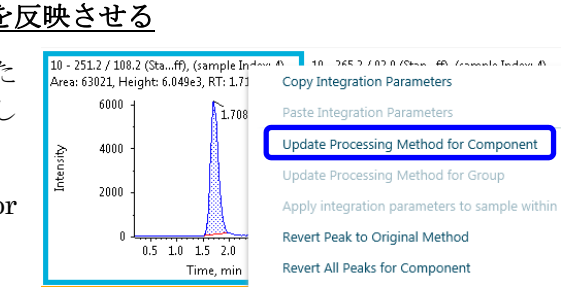

6.9 手動積分

※ 必要に応じて行います。

- クロマトグラム画面上部の
   A をクリックします。
- ピークの左端をクリックします。
- そのままドラックしてピー クの右端で離します。

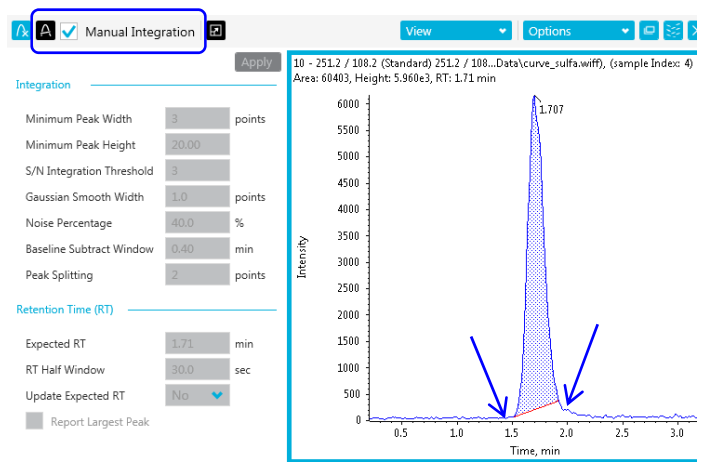

※ もとのパラメータに
 戻す場合は Manual Integration 右横のチェックを外してください。

### ピークとしての認識を外す

ブランク等、ピークとして認識したくない場合、ピーク不検出アイコンを押すことに より、ピークを不検出にします。

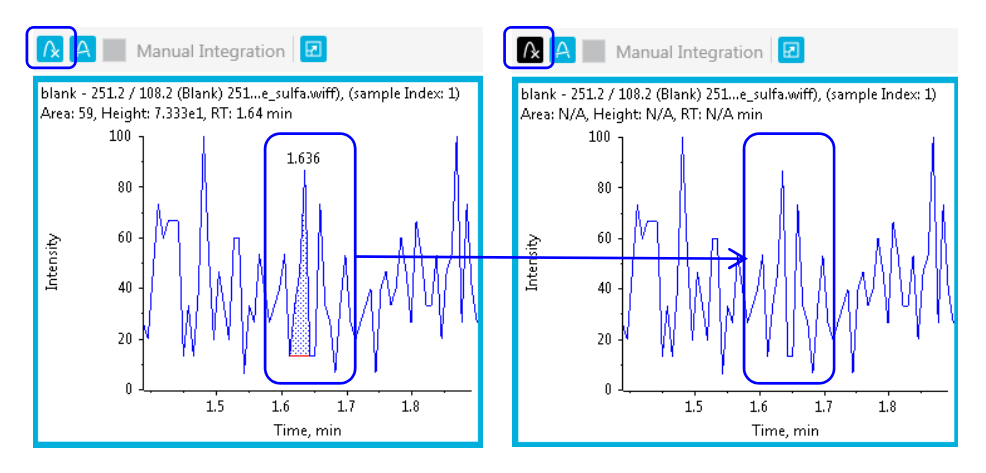

- 6.10 検量線の表示、重みづけ、検量線の種類を変更
- ① Results Table 画面右上の 🗾 をクリックし、検量線を表示します。
- ② 必要に応じて Regression をクリックし、重みづけや検量線の種類を変更します。

|                         |                                                                               |                        |                             |                               |                  |                           |                           |        | JULEA USQUOU  | 0.919 019 | ample Hojeus                |              |    | <ul> <li>Nepc</li> </ul> |    | <ul> <li>VRMS</li> </ul> |         |     |
|-------------------------|-------------------------------------------------------------------------------|------------------------|-----------------------------|-------------------------------|------------------|---------------------------|---------------------------|--------|---------------|-----------|-----------------------------|--------------|----|--------------------------|----|--------------------------|---------|-----|
|                         |                                                                               |                        |                             |                               |                  |                           |                           |        |               |           |                             |              |    |                          |    |                          |         |     |
| [MQ4] (                 | alibration (sulfa                                                             | urve.qsession)         |                             |                               |                  |                           |                           |        |               |           |                             |              |    |                          |    |                          |         |     |
| Ъ                       | 🔓 7 rows Filters: 0 🖉 Qualify for Rules Filters 🛛 🖉 Qualify for Rules Filters |                        |                             |                               |                  |                           |                           |        |               |           |                             |              |    | ×e                       |    |                          |         |     |
| Inde                    | Sample Nam                                                                    | e V Sample Type 1      | Component Name              | Compound Type                 | 7 IS Name        | v Component<br>Group Name | Actual V<br>Concentration | Area   | v Retention v | r Used V  | Calculated<br>Concentration | ▼ Accuracy ▼ |    |                          |    | C                        |         |     |
|                         | black                                                                         | Blank                  | 25127182                    | Oupotifiers                   | 311.2 / 156.3    | _                         | N/A                       | N/A    | N/A           | 122       | H/A                         | N/A          |    |                          |    |                          |         |     |
| 4                       | 0.1                                                                           | Standard               | 2512/1082                   | Quantifiero                   | 311.27156.3      |                           | 0.10                      | 814    | 174           | 2         | 9.10                        | 97.54        |    |                          |    |                          |         |     |
| 7                       | 1                                                                             | Standard               | 251.2 / 188.2               | Quantifiers                   | 311.2 / 156.3    |                           | 1.00                      | 6115   | 1.71          | 2         | 1.02                        | 102.41       |    |                          |    |                          |         |     |
| 10                      | 10                                                                            | Standard               | 251.2 / 188.2               | Quantifiers                   | 311.2 / 156.3    |                           | 10.00                     | 63021  | 171           | 1         | 10.01                       | 100.08       |    |                          |    |                          |         |     |
| 13                      | 100                                                                           | Standard               | 251.2 / 108.2               | Quantifiers                   | 311.27156.3      |                           | 100.00                    | 548132 | 170           | 7         | 59.97                       | 99.97        |    |                          |    |                          |         |     |
| 16                      | Sample1                                                                       | Unknown                | 251.2 / 188.2               | Quantifiers                   | 311.2 / 156.3    |                           | N/A                       | 31144  | 1.70          | 1         | 0.30                        | N/A          |    |                          |    |                          |         |     |
| 19                      | sample2                                                                       | Unknown                | 251.2 / 108.2               | Quantifiers                   | 311.2 / 156.3    |                           | N/A                       | 356285 | 1.67          | 7         | 0.53                        | N/A          |    |                          |    |                          |         |     |
|                         |                                                                               |                        |                             |                               |                  |                           |                           |        |               |           |                             |              |    |                          |    |                          |         |     |
|                         |                                                                               |                        |                             |                               |                  |                           |                           |        |               |           |                             |              |    |                          |    | Regr                     | ession  | Op  |
| Calibrat                | ion for 251.2 / 11                                                            | 32: y = 0.47379 × + 0  | .01638 (r = 1.00010,        | r <sup>2</sup> = 0.39393) (or | eighting: 1 / s) |                           |                           |        |               |           |                             |              |    |                          |    | Regr                     | ession  | Ор  |
| Calibrat                | ion for 251.2 / 1/                                                            | 32: y = 0.47379 × + 0  | .01638 (r = 1.00010,        | r <sup>2</sup> = 0.99990) (ov | eighting: 1 / 1) |                           |                           |        |               |           |                             |              |    |                          |    | Regt                     | ession  | Op  |
| Calibrat                | ion for 251.2 / 10                                                            | 32: y = 0.47379 × + 0  | .01638 (r = 1.00010,        | r <sup>2</sup> = 0.99990) (ov | eighting: 1 / s) |                           |                           |        |               |           |                             |              | _  |                          |    | Regr                     | ession  | Op  |
| Calibrat                | ion for 251.2 / 10<br>45<br>40                                                | 8.21 y = 0.47379 x + 0 | .01638 (r = 1.00010,        | r <sup>2</sup> = 0.39999) (or | eighting: 1 / 1) |                           |                           |        |               |           |                             |              |    |                          |    | Regn                     | ession  | Op  |
| Calibrat                | ion for 251.2 / 10<br>45<br>40<br>35                                          | 3.2: y = 0.47379 x + 0 | 01678 (r = 1.00010,         | r <sup>2</sup> = 0.39999) (ov | eighting: 1 / x) |                           |                           | _      |               |           |                             |              |    |                          |    | Regr                     | ession. | or  |
| Calibrat                | ion for 251.2 / 10<br>45<br>40<br>35<br>30                                    | 8.21 y = 0.47378 x + 0 | .01638 (r = 1.00010,        | r <sup>2</sup> = 0.39999) (or | eighting: 1 / x) |                           |                           | _      |               |           |                             |              |    |                          |    | Regr                     | ession. | Of  |
| Calibrat                | ion for 251.2 / 10<br>45<br>40<br>35<br>30<br>25                              | 821 y = 0.47378 x + 0  | .01638 (r = 1.00000,        | r <sup>2</sup> = 0.39999) (or | eighting: 1 / x) |                           |                           |        |               |           |                             |              |    |                          |    | Regr                     | ession. | or  |
| Calibrat                | en for 251.2 / 11<br>45<br>40<br>35<br>30<br>25                               | 821 y = 0.47379 x + 0  | .01639 (r = 1.00010,        | r <sup>2</sup> = 0.39399) (ov | eighting: 1 / v) |                           |                           |        |               |           |                             |              |    |                          |    | Regr                     | ession. | Or  |
| Calibrat<br>Calibrat    | en for 251.2 / 11<br>45<br>46<br>35<br>36<br>25<br>20                         | 3.2: y = 0.47379 x + 0 | 01638 (r = 1.00010,         | r <sup>2</sup> = 0.39999) (or | tighting: 1 / 3) |                           |                           |        |               |           |                             |              |    |                          |    | Regr                     | ession. | or  |
| Calibrat<br>openy eary  | en for 251.2 / 11<br>45<br>46<br>35<br>30<br>25<br>20<br>15                   | 3.21 y = 0.47379 x + 0 | d1678 (r = 100010,          | <sup>2</sup> = 0.39193) (ov   | righting: 1 / v) |                           |                           |        |               |           |                             |              |    |                          |    | Regt                     | ession. | Or  |
| Calibrat<br>openy sary  | en for 251.2 / 11<br>45<br>40<br>33<br>30<br>25<br>20<br>15<br>10             | 121 y = 0.47379 x + 0  | A1678 (r = 1.00000,         | r <sup>2</sup> = 0.39990) (or | eighting: 1 / v) |                           |                           |        |               |           |                             |              |    |                          |    | Regr                     | ession  | Op  |
| Calibrat<br>cipy say    | en for 251.2 / 11<br>45<br>40<br>35<br>30<br>25<br>26<br>15<br>10<br>5        | 1.2; y = 0.47379 x + ( | 41639 (r = 1.00010,         | r <sup>2</sup> = 0.39999) (ov | tighting: 1 / v) |                           |                           |        |               |           |                             |              |    |                          |    | Regr                     | ession  | Opt |
| Calibrat<br>openy early | en for 251.2 / 11<br>45<br>46<br>35<br>36<br>25<br>26<br>15<br>16<br>5        | 12) y = 0.47379 × + (  | d1539 (r = 10000),          | <sup>2</sup> = 0.39993) (or   | tighting: 1 / x) |                           |                           |        |               |           |                             |              |    |                          |    | Regt                     | ession. | Opt |
| Calibrat<br>qay say     | en for 251.2 / 11<br>45<br>46<br>35<br>30<br>25<br>20<br>15<br>10<br>5<br>0   | 5 11                   | A16730 (r = 1.00000,<br>115 | r <sup>2</sup> = 0.39990) (ov | righting: 1 / 2) | 10 35                     | 4                         | 45     | 50            |           | 55 99                       | 65           | 70 | 75                       | 10 | Regr                     | ession. | Op  |

- Regression Parameter : Area→Hight の変更
- Regression Type: 検量線の種類の変更
- Weighting Type: 重みづけの変更

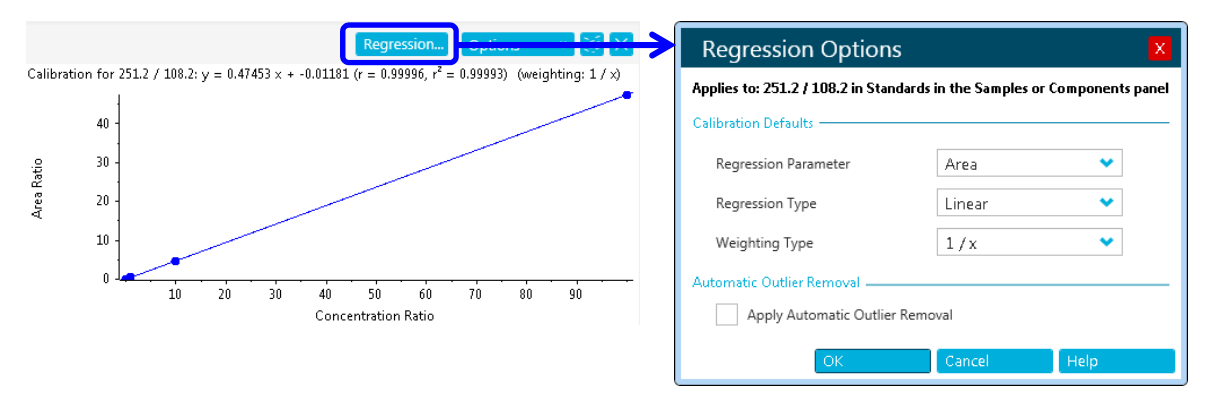

- ※ Training では上記のように変更してください。
- ※ 操作詳細は Help をご参照ください。
- ③ 必要に応じて画面上部の Results > Save as で定量結果を保存します。

6.11 データの追加と削除

### データの追加

- Results Table 画面右上の More > Add Samples を選択し、Available で追加したい サンプルを選択後、→で Selected に移動します。
- ② OK をクリックすることで Results Table に追加されます。

|                                                                        | <u>V</u>                                                                                              | 🕜 Offline                                                                                                    | ? = 🖻 × | Select Samples                                                                                                    |  |
|------------------------------------------------------------------------|----------------------------------------------------------------------------------------------------|----------------------------------------------------------------------------------------------------|---------|----------------------------------------------------------------------------------------------------|--|
| ng<br>Area<br>N/A<br>411<br>6115<br>63021<br>548132<br>31144<br>356285 | <ul> <li>Rein</li> <li>N/</li> <li>1.7</li> <li>1.7</li> <li>1.7</li> <li>1.7</li> <li>1.6</li> </ul> | Views  Process Me More Table display settings Recent Table Settings Add custom column Rename custom column Hide selected row(s) Show previously hir den row(s) Add samples Remove selected samples Set 'Used' |         | Select the desired samples Current Location: D:\SCIEX OS Data\SCIEX OS_Quad Data_Example\Data Available  Available  Selected  Selected Selected  Selected  Selected Selected Selected Selected Selected Selected Selected Selected Selected Selected Selected Selected Sel |  |
|                                                                        |                                                                                                    |                                                                                                    |         | OK Cancel                                                                                                    |  |

### <u>データの削除</u>

- Results Table で削除したい行を選択し、Results Table 画面右上の More > Remove Selected Samples を選択することで削除されます。
  - ※ 削除後、元に戻すことはできません。必要に応じて削除前に画面上部の Results >Save as で定量結果を保存してください。

## 6.12 Report の作成

- ① 画面上部の Reporting > Crate report and save Results Table を選択します。
- ② Create Report 画面が表示されますので、Template Name のプルダウンで目的に 沿ったレポートテンプレートを選択します。
  - ※ Default の Template は C:¥ProgramData¥SCIEX¥Analytics¥Reporter に保 存されています。
  - ※ その他、<u>https://sciex.jp/support-tools/analyst-multiquant-reporttemplate</u> からダウンロード可能です。
- ③ Report title の Browse をクリックしてファイル名の入力と保存先を選択します。
- ④ Create をクリックするとレポートが作成されます。

|                               |                                                                             | 0                                                          | Offlin | e          | Create Report              |                                                                                                    | X |
|-------------------------------|-----------------------------------------------------------------------------|------------------------------------------------------------|--------|------------|----------------------------|----------------------------------------------------------------------------------------------------|---|
| 1                             | Reporting                                                                   | • Views                                                    | •      |            | Generate a report usi      | ng a predefined template and specified logo Template View                                                                                                    |   |
| <mark>4,</mark><br>ual<br>tra | Create repo<br>Export result<br>Export Mark<br>Transfer res<br>Print<br>411 | rt and save Res<br>serView Peaks I<br>ults to LIMS<br>1.72 | ist    | alk<br>nct | Template name 2            | Calibration Curve                                                                                                    |   |
|                               |                                                                             |                                                            |        |            | Report format Report title | Word PDF CSV HTML  Calibration Curve_Report_2018_05_17_165643  Create an individual report for each sample (Recommended for large reports; Report titles will be appended with sample reference)  Create Close Close |   |

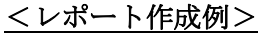

| Adapting Adapting (2010): 128 (5/3)         201 mt           Adapting Adapting (2010): 128 (5/3)         201 mt         Adapting (101 mt)           Apparition (2014): 129 (2017): 123 (5/4)         Adapting (101 mt)         1           Apparition (2014): 129 (2017): 123 (5/4)         Adapting (101 mt)         1           Apparition (101 mt)         100 mt)         1         1           Apparition (101 mt)         1         1         1           Apparition (101 mt)         1         1         1           Apparition (101 mt)         1         1         1         1           Apparition (101 mt)         1         1         1         1         1           Apparting (101 mt)         1         1         1         1         1         1         1         1         1         1         1         1         1         1         1         1         1         1         1         1         1         1         1         1         1         1         1         1         1         1         1         1         1         1         1         1         1         1         1         1         1         1         1         1         1         1                                                                                                    | 5000<br>Bank<br>RT (Exp. RT): 8.48 (8.58) min                                                     | Created with Artaly<br>Printed: 18/05/2018 1 | st Reporter<br>: :0526 AM                                                                                                    |                                                                                                    |
|----------------------------------------------------------------------------------------------------|---------------------------------------------------------------------------------------------------|----------------------------------------------|----------------------------------------------------------------------------------------------------|----------------------------------------------------------------------------------------------------|
| Sample Name         Sample Area (opt)         Area (opt)         RT (rein)           park         Type         Sample Area (opt)         Sample Area (opt)         (rein)           park         Strongeo         Sample Area (opt)         5.45         5.67           STO_100(opt)         Sample Area (opt)         Sample Area (opt)         5.67                                                                                                    | Bank<br>RT (Exp. RT): 8.48 (8.58) min                                                             | 16                                           |                                                                                                    |                                                                                                    |
| 10.1         2000         2000         2000         2000         2000         2000         2000         2000         2000         2000         2000         2000         2000         2000         2000         2000         2000         2000         2000         2000         2000         2000         2000         2000         2000         2000         2000         2000         2000         2000         2000         2000         2000         2000         2000         2000         2000         2000         2000         2000         2000         2000         2000         2000         2000         2000         2000         2000         2000         2000         2000         2000         2000         2000         2000         2000         2000         2000         2000         2000         2000         2000         2000         2000         2000         2000         2000         2000         2000         2000         2000         2000         2000         2000         2000         2000         2000         2000         2000         2000         2000         2000         2000         2000         2000         2000         2000         2000         2000         2000         2000 <th< th=""><th>Exclusion         • • 0 ppi<br/>and<br/>and<br/>and<br/>and<br/>and<br/>and<br/>and<br/>and<br/>and<br/>and</th><th></th><th>TOD SHOT         ST ( SH)           TOD SHOT         ST ( SH)           TOD SHOT         ST ( SH)           Calcular         ST ( SH)           Calcular         ST ( SH)           Calcular         ST ( SH)           TOD SHOT         ST ( SH)           Calcular         SHOT           TOD SHOT         SHO SHOT           TOD SHOT         SHO SHOT<th><math display="block">\begin{array}{c} Contrast with Party Large of the second second se</math></th></th></th<> | Exclusion         • • 0 ppi<br>and<br>and<br>and<br>and<br>and<br>and<br>and<br>and<br>and<br>and |                                              | TOD SHOT         ST ( SH)           TOD SHOT         ST ( SH)           TOD SHOT         ST ( SH)           Calcular         ST ( SH)           Calcular         ST ( SH)           Calcular         ST ( SH)           TOD SHOT         ST ( SH)           Calcular         SHOT           TOD SHOT         SHO SHOT           TOD SHOT         SHO SHOT <th><math display="block">\begin{array}{c} Contrast with Party Large of the second second se</math></th> | $\begin{array}{c} Contrast with Party Large of the second second se$ |

研究用にのみ使用できます。診断目的およびその手続き上での使用は出来ません。

AB Sciex is doing business as SCIEX.

For Research Use Only. Not for use in diagnostic procedures.

The trademarks mentioned herein are the property of AB Sciex Pte. Ltd. or their respective owners.

AB SCIEX<sup>™</sup> is being used under license.

詳細な説明や知的所有権等に関しては付属のマニュアルを必ずご確認ください。

© 2019 K.K. AB SCIEX.